## Manual del kit therascreen<sup>®</sup> BRAF RGQ PCR

### Versión 2

#### IVD

Para uso de diagnóstico in vitro

Para uso con equipos Rotor-Gene® Q MDx

# CE

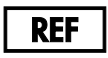

870211

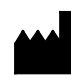

QIAGEN GmbH, QIAGEN Strasse 1, 40724 Hilden,

ALEMANIA

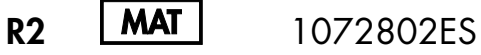

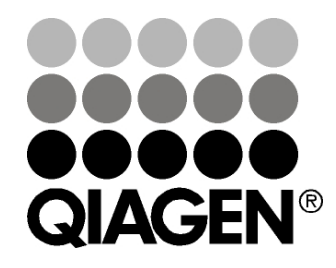

Sample & Assay Technologies

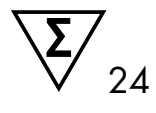

# QIAGEN: tecnologías para la preparación de muestras y ensayos de biología molecular

QIAGEN es el proveedor líder de tecnologías innovadoras para la preparación de muestras y ensayos de biología molecular que permiten el aislamiento y la detección del contenido de cualquier muestra biológica. Nuestros productos y servicios de vanguardia y máxima calidad garantizan el éxito, desde la muestra hasta el resultado.

#### QIAGEN define los estándares en los siguientes campos:

- Purificación de ADN, ARN y proteínas
- Ensayos de ácidos nucleicos y proteínas
- Investigación con microARN y ARNi
- Automatización de tecnologías de preparación de muestras y ensayos de biología molecular

Nuestra misión es ayudarle a superar sus retos y a alcanzar un éxito excepcional. Para obtener más información, visite <u>www.qiagen.com</u>.

### Contenido

| Uso previsto                                                           | 5  |
|------------------------------------------------------------------------|----|
| Resumen y explicación                                                  | 5  |
| Principio del procedimiento                                            | 6  |
| Ensayos                                                                | 7  |
| Controles                                                              | 8  |
| Materiales suministrados                                               | 9  |
| Contenido del kit                                                      | 9  |
| Materiales requeridos pero no suministrados                            | 10 |
| Advertencias y precauciones                                            | 11 |
| Información de seguridad                                               | 11 |
| Precauciones generales                                                 | 12 |
| Almacenamiento y manipulación de reactivos                             | 12 |
| Manipulación y almacenamiento de muestras                              | 13 |
| Procedimiento                                                          | 14 |
| Extracción y preparación del ADN                                       | 14 |
| Protocolos:                                                            |    |
| Valoración de las muestras                                             | 15 |
| Detección de mutaciones de BRAF                                        | 27 |
| Interpretación de los resultados (Automatizada)                        | 39 |
| Guía de resolución de problemas                                        | 41 |
| Indicadores del software therascreen BRAF Assay Package                | 42 |
| Control de calidad                                                     | 51 |
| Limitaciones                                                           | 51 |
| Características de rendimiento                                         | 52 |
| Límite de blanco (LOB), intervalo de funcionamiento y valores de corte | 52 |
| Exactitud: Comparación con el método de referencia analítico           | 53 |
| Impacto del ADN introducido sobre los valores de $\Delta C_T$          | 53 |
| Reactividad cruzada                                                    | 54 |
| Valores del límite de detección (LOD)                                  | 55 |

| Efecto de la melanina en el rendimiento del kit                      | 56 |
|----------------------------------------------------------------------|----|
| Repetibilidad                                                        | 57 |
| Reproducibilidad                                                     | 57 |
| Símbolos                                                             | 59 |
| Apéndice I: protocolo manual del kit therascreen BRAF RGQ PCR        | 60 |
| Información general                                                  | 60 |
| Protocolo:                                                           |    |
| Creación de un perfil de temperatura                                 | 60 |
| Procedimiento (manual)                                               | 72 |
| Protocolos:                                                          |    |
| Valoración de las muestras (manual)                                  | 72 |
| Detección de mutaciones de BRAF (manual)                             | 73 |
| Configuración de therascreen BRAF PCR RGQ                            | 74 |
| Interpretación de los resultados (manual)                            | 79 |
| Configuración del análisis del software                              | 79 |
| Análisis de los datos de valoración de las muestras                  | 80 |
| Análisis de los datos de la detección de mutaciones del gen BRAF     | 81 |
| Apéndice II: instalación del software therascreen BRAF Assay Package | 89 |
| Procedimiento (descarga)                                             | 89 |
| Procedimiento (CD)                                                   | 89 |
| Información de contacto                                              | 92 |
| Información para pedidos                                             | 93 |

### Uso previsto

El kit *therascreen* BRAF RGQ PCR es una prueba de diagnóstico in vitro diseñada para la detección de las cinco mutaciones somáticas encontradas en el gen BRAF con el fin de proporcionar una valoración cualitativa del estado de las mutaciones. El ADN será extraído de tejido tumoral fijado en formalina e impregnado en parafina (FFPE) y se analizará mediante una reacción en cadena de la polimerasa (PCR) en tiempo real en los equipos Rotor-Gene Q MDx. Los resultados del kit *therascreen* BRAF RGQ PCR tienen como finalidad ayudar al personal médico a la identificación de pacientes con cáncer que puedan beneficiarse de las terapias dirigidas a BRAF, como vemurafenib.

| Mutación       | Cambio de base | ID COSMIC |
|----------------|----------------|-----------|
| V600E          | GTG>GAG        | 476       |
| V600E compleja | GTG>GAA        | 475       |
| V600D          | GTG>GAT        | 473       |
| V600K          | GTG>AAG        | 474       |
| V600R          | GTG>AGG        | 477       |

Tabla 1. Lista de mutaciones e identificadores COSMIC\*

\* Se utilizan los identificadores (ID) COSMIC del catálogo de mutaciones somáticas del cáncer (Catalog of Somatic Mutations in Cancer): <u>www.sanger.ac.uk/genetics/CGP/cosmic</u>.

### Resumen y explicación

El kit *therascreen* BRAF RGQ PCR es un equipo listo para su uso que se ha diseñado para la detección de cinco mutaciones somáticas en el gen BRAF mediante una reacción en cadena de la polimerasa (RT PCR) en tiempo real en el equipo Rotor-Gene Q MDx.

Gracias a las tecnologías ARMS<sup>®</sup> (amplificación refractaria de sistemas de mutaciones) y Scorpions<sup>®</sup>, el kit *therascreen* BRAF RGQ PCR permite la detección de las siguientes mutaciones en el codón 600 del oncogén BRAF en ADN genómico nativo.

- V600E
- V600E compleja (V600Ec)
- V600D
- V600K
- V600R

Los métodos que se utilizan en este kit son altamente selectivos y, en función del volumen total de ADN presente, permiten detectar un bajo porcentaje de mutaciones en ADN genómico nativo. Los límites de selectividad y detección son superiores a los de otras tecnologías como la de secuenciación mediante terminadores fluorescentes.

### Principio del procedimiento

El kit *therascreen* BRAF RGQ PCR combina las tecnologías ARMS y Scorpions para detectar mutaciones de PCR en tiempo real.

#### ARMS

La tecnología ARMS permite llevar a cabo una amplificación específica de los alelos o las mutaciones. La enzima *Taq* ADN polimerasa (*Taq*) resulta eficaz para diferenciar entre una coincidencia y un error de coincidencia en el extremo 3' de un primer o primer de PCR. Algunas secuencias mutadas se amplifican de forma selectiva, incluso en muestras cuya mayoría de secuencias no presentan la mutación, por ejemplo: Cuando la coincidencia con el primer es completa, la amplificación se produce con total eficacia. Cuando no hay coincidencia con la base 3', únicamente tiene lugar una amplificación de fondo de nivel bajo.

#### Scorpions

La detección de la amplificación se realiza mediante la tecnología Scorpions. Scorpions es una técnica de moléculas bifuncionales que contienen un primer de PCR unido covalentemente a una sonda marcada con fluorescencia. El fluoróforo de esta sonda se asocia a un quencher o silenciador, también incorporado en la sonda, lo que reduce la fluorescencia. Durante la reacción de la PCR, cuando la sonda se une al amplicón, se separan el fluoróforo y el silenciador. El resultado es un aumento medible de la fluorescencia en el tubo de reacción.

#### Formato del kit

El kit therascreen BRAF RGQ PCR se suministra con cinco ensayos:

- Un ensayo de control (mezcla de reacción para control; CTRL)
- Cuatro ensayos de mutación (mezclas de reacción de mutación; V600E/Ec, V600D, V600K y V600R)

El ensayo V600E/Ec detecta la presencia de las mutaciones V600E y V600Ec, pero no distingue entre ellas.

Todas las mezclas de reacción son dobles y contienen reactivos para la detección de dianas marcadas con FAM<sup>™</sup> y un control interno marcado con HEX<sup>™</sup>. Este ensayo de control interno controla la existencia de inhibidores que puedan conducir a resultados de falsos negativos.

### Ensayos

El kit *therascreen* BRAF RGQ PCR incluye un procedimiento de dos pasos. En el primer paso, el ensayo de control se realiza para evaluar el ADN total amplificable de BRAF de una muestra. En el segundo paso, tanto la mutación como los ensayos de control se realizan para determinar la presencia o ausencia de ADN mutante.

#### Ensayo de control

El ensayo de control, marcado con FAM, sirve para valorar el ADN total amplificable de BRAF de la muestra. El ensayo de control amplifica una región del exón 3 del gen BRAF. Los primers y la sonda Scorpions están diseñados para realizar la amplificación independientemente de los polimorfismos conocidos del gen BRAF.

#### Ensayos de mutación

Cada ensayo de mutación contiene una sonda Scorpions marcada con FAM y un primer ARMS para discriminar entre el ADN nativo y el ADN mutante específico.

### Controles

**Nota**: todas las series experimentales deben utilizar controles positivos y negativos.

#### **Control positivo**

Cada serie debe contener un control positivo en los tubos del 1 al 5. El kit *therascreen* BRAF RGQ PCR contiene control positivo (PC) de BRAF para utilizarlo como molde en la reacción de control positivo. Se evaluarán los resultados de control positivo para garantizar que el kit funciona según los criterios de aceptación indicados.

#### Control negativo

Cada serie debe contener un control negativo ("control sin molde") en los tubos del 9 al 13. El kit *therascreen* BRAF RGQ PCR contiene agua para el control sin molde (NTC), que se utiliza como "molde" en el control sin molde. El control sin molde se utiliza para evaluar las posibles contaminaciones durante la configuración de la serie y para evaluar el rendimiento de la reacción de control interna.

#### Evaluación de la reacción de control interna

Cada mezcla de reacción contiene un control interno, además de la reacción objetivo. Un error indica que pueden existir inhibidores que podrían derivar en un resultado inexacto o bien que se ha producido un error de configuración del usuario para ese tubo. Si el error del control interno se debe a una inhibición de PCR, diluir la muestra podría reducir el efecto de los inhibidores, pero debe tenerse en cuenta que esto también diluiría el ADN objetivo. El kit incluye un tubo de agua para la dilución de la muestra (Dil.). La dilución de muestras debe realizarse con el agua para la dilución de muestras (Dil.).

#### Valoración de las muestras

Se recomienda encarecidamente utilizar la mezcla de reacción para control (CTRL) suministrada con el kit *therascreen* BRAF RGQ PCR a fin de valorar el ADN total amplificable de BRAF de la muestra. El ensayo de control amplifica una región del exón 3 del gen BRAF. Se recomienda preparar las muestras únicamente con el ensayo de control usando el control positivo (PC) de BRAF como control positivo y agua para el control sin molde (NTC) como control sin molde.

**Nota**: la valoración del ADN debería basarse en la PCR y puede diferir de la cuantificación basada en las lecturas de absorbancia. Se suministra mezcla de reacción para control (CTRL) adicional para valorar la calidad y la cantidad de las muestras de ADN antes del análisis con el kit *therascreen* BRAF RGQ PCR.

### Materiales suministrados

### Contenido del kit

| therascreen BRAF RGQ PCR Kit                                          |                                                                         |            | (24)       |  |  |  |  |  |
|-----------------------------------------------------------------------|-------------------------------------------------------------------------|------------|------------|--|--|--|--|--|
| N.° de referencia                                                     |                                                                         |            | 870211     |  |  |  |  |  |
| Número de reacciones                                                  |                                                                         |            | 24         |  |  |  |  |  |
| Control Reaction Mix<br>(mezcla de reacción<br>para control o CTRL)   | Rojo                                                                    | 1 CTRL     | 2 × 720 µl |  |  |  |  |  |
| V600E/Ec Reaction Mix<br>(mezcla de reacción V600E/Ec)                | Púrpura                                                                 | 2 V600E/Ec | 720 µl     |  |  |  |  |  |
| V600D Reaction Mix<br>(mezcla de reacción V600D)                      | Naranja                                                                 | 3 V600D    | 720 µl     |  |  |  |  |  |
| V600K Reaction Mix<br>(mezcla de reacción V600K)                      | Rosa                                                                    | 4 V600K    | 720 µl     |  |  |  |  |  |
| V600R Reaction Mix<br>(mezcla de reacción V600R)                      | Verde                                                                   | 5 V600R    | 720 µl     |  |  |  |  |  |
| BRAF Positive Control<br>(control positivo de BRAF)                   | Beis                                                                    | PC         | 250 µl     |  |  |  |  |  |
| Taq DNA Polymerase<br>(Taq ADN polimerasa)                            | Menta                                                                   | Таq        | 2 × 80 µl  |  |  |  |  |  |
| Water for NTC<br>(agua para el NTC)                                   | Blanco                                                                  | NTC        | 1,9 ml     |  |  |  |  |  |
| Water for Sample Dilution<br>(agua para la dilución de la<br>muestra) | Blanco                                                                  | Dil.       | 1,9 ml     |  |  |  |  |  |
| therascreen BRAF RGQ PCR Kit Ha<br>(manual de uso en inglés)          | ,<br>therascreen BRAF RGQ PCR Kit Handbook<br>(manual de uso en inglés) |            |            |  |  |  |  |  |

### Materiales requeridos pero no suministrados

Siempre que trabaje con productos químicos, utilice una bata de laboratorio adecuada, guantes desechables y gafas protectoras. Para obtener más información, consulte las hojas de datos correspondientes sobre seguridad (SDS), que puede solicitar al proveedor del producto.

#### Reactivos

- Kit para el aislamiento de ADN (consulte "Extracción y preparación del ADN", en la página 14)
- Xileno
- Etanol (96-100%)\*

#### Consumibles

- Tubos de microcentrífuga de 1,5 ml o 2 ml (para los pasos de lisis)
- Tubos de microcentrífuga de 1,5 ml (para los pasos de elución) (suministrados por Brinkmann [Safe-Lock, n.º de referencia 022363204], Eppendorf [Safe-Lock, n.º de referencia 0030 120.086] o Sarstedt [Safety Cap, n.º de referencia 72.690])<sup>†</sup>
- Pipetas exclusivas<sup>‡</sup> (ajustables) para la preparación de muestras
- Pipetas exclusivas<sup>‡</sup> (ajustables) para la preparación de la mezcla maestra para PCR
- Pipetas exclusivas<sup>‡</sup> (ajustables) para la dispensación de ADN molde
- Puntas de pipeta estériles con filtros (para evitar la contaminación cruzada, recomendamos puntas de pipeta con barreras para aerosoles)

#### Equipo

- Agitador calentador, incubador orbital térmico, bloque térmico o baño de agua que permita la incubación a 90 °C<sup>‡</sup>
- Centrífuga de mesa<sup>‡</sup> con rotor para tubos de reacción de 2 ml
- Vórtex<sup>‡</sup>
- \* No utilice alcohol desnaturalizado, que contiene otras sustancias como metanol o metiletilcetona.
- <sup>†</sup> Esta no es una lista de proveedores completa.
- <sup>‡</sup> Compruebe que los equipos se han revisado y calibrado según las recomendaciones del fabricante.

- Equipo Rotor-Gene Q MDx 5plex HRM\*<sup>†</sup> con canales de fluorescencia para Cycling Green y Cycling Yellow (detección de FAM y HEX, respectivamente)
- Software Rotor-Gene Q, versión 2.3 con software BRAF Assay Package (versión 3.1.1) instalado para la detección de mutaciones automatizada (consulte el apartado "Apéndice II: instalación del software therascreen BRAF Assay Package", en la página 89)

**Nota**: el software Rotor-Gene Q se puede utilizar sin el software BRAF Assay Package para la detección de mutaciones manual. Consulte el apartado "Apéndice I: protocolo manual del kit *therascreen* BRAF RGQ PCR", en la página 60.

- 0.1 ml Strip Tubes and Caps (tubos y tapones de tiras de 0,1 ml) para uso con un rotor de 72 pocillos (QIAGEN, n.º de referencia 981103 o 981106)
- Tubos estériles de microcentrífuga para la preparación de las mezclas maestras
- Loading Block 72 × 0.1 ml Tubes (tubos de 72 × 0,1 ml de bloque de carga), bloque de aluminio para la configuración de reacción manual con pipeta de un solo canal (QIAGEN, referencia 9018901)

### Advertencias y precauciones

Para uso de diagnóstico in vitro

### Información de seguridad

Siempre que trabaje con productos químicos, utilice una bata de laboratorio adecuada, guantes desechables y gafas protectoras. Para obtener más información, consulte las hojas de datos correspondientes sobre seguridad (SDS). Puede obtenerlas en línea en el práctico y compacto formato PDF en <u>www.qiagen.com/safety</u>, desde donde también podrá buscar, ver e imprimir las hojas de datos SDS de todos los kits y componentes de los kits QIAGEN<sup>®</sup>.

- \* Compruebe que los equipos se han revisado y calibrado según las recomendaciones del fabricante.
- <sup>†</sup> En otros países, si corresponde, se puede utilizar el equipo Rotor-Gene Q 5plex HRM con una fecha de producción de mayo de 2011 o posterior. La fecha de producción se puede obtener del número de serie situado en la parte posterior del equipo. El número de serie presenta el formato "mmaannn", donde "mm" indica el mes de producción en dígitos, "aa" indica los dos últimos dígitos del año de producción y "nnn" indica el identificador exclusivo del equipo.

### **Precauciones generales**

El usuario debe proceder siempre de acuerdo a las siguientes recomendaciones:

- Almacene y extraiga el material positivo (muestras y controles positivos) por separado del resto de reactivos y añádalo a la mezcla de reacción en una zona separada físicamente.
- Extreme la precaución para evitar la contaminación de las reacciones de PCR con material de control sintético. Es recomendable usar pipetas específicas independientes para preparar las mezclas de reacción y añadir ADN molde. La preparación y dispensación de las mezclas de reacción deben realizarse en una zona separada de la zona donde se añade el molde. Los tubos de Rotor-Gene Q no se deben abrir después de haber finalizado la serie PCR. Con ello, se evita la contaminación del laboratorio con productos posteriores a la PCR.
- Los reactivos del kit therascreen BRAF RGQ PCR presentan una dilución óptima. No se recomienda una mayor dilución de los reactivos puesto que estos podrían perder eficacia. No se recomienda utilizar volúmenes de reacción inferiores a 25 µl puesto que se incrementaría el riesgo de resultados falsos negativos.
- Todos los reactivos del kit therascreen BRAF RGQ PCR se han formulado específicamente para obtener un rendimiento óptimo. Todos los reactivos suministrados con el kit therascreen BRAF RGQ PCR se suministran para su uso exclusivo con otros reactivos del mismo kit therascreen BRAF RGQ PCR. Para mantener un rendimiento óptimo de los reactivos del kit, no los sustituya.
- Utilice únicamente la Taq ADN polimerasa (Taq) suministrada con el kit. No la sustituya por Taq ADN polimerasa de otros kits del mismo o de otro tipo ni por Taq ADN polimerasa de otro fabricante.

### Almacenamiento y manipulación de reactivos

El kit *therascreen* BRAF RGQ PCR se suministra en hielo seco y debe mantenerse congelado a la llegada. En caso de que el kit *therascreen* BRAF RGQ PCR no esté congelado a la llegada, de que el embalaje externo se haya abierto durante el transporte o de que el envío no incluya la nota de embalaje, el manual o los reactivos, póngase en contacto con los departamentos del servicio técnico de QIAGEN (consulte la contraportada o visite <u>www.qiagen.com</u>). Tras recibirlo, debe almacenar el kit *therascreen* BRAF RGQ PCR inmediatamente en un congelador a una temperatura constante de –15 a –30 °C y protegido de la luz. Los primers Scorpions (así como todas las moléculas marcadas con fluorescencia) deben protegerse de la luz para evitar el blanqueamiento.

Cuando se almacena en las condiciones recomendadas en el embalaje original, el kit es estable hasta la fecha de caducidad que figura en la caja. No es aconsejable descongelarlo y volver luego a congelarlo. No exceda un máximo de 6 ciclos de congelación-descongelación.

### Manipulación y almacenamiento de muestras

**Nota**: todas las muestras deben manipularse como material potencialmente infeccioso.

El material de las muestras debe ser ADN genómico humano, obtenido de muestras de tejido fijado en formalina e impregnado en parafina (FFPE). Las muestras se deben transportar de acuerdo con la metodología anatomopatológica estándar para garantizar la calidad de las muestras.

Existe la posibilidad de que las muestras de tumores y los datos de una muestra de tumor no coincidan con otras secciones del mismo tumor. Las muestras de tumores también pueden contener tejido no tumoral. En un principio, no se prevé que el ADN del tejido no tumoral contenga las mutaciones que detecta el kit *therascreen* BRAF RGQ PCR.

### Procedimiento

### Extracción y preparación del ADN

Las características de rendimiento del kit *therascreen* BRAF RGQ PCR se han determinado mediante ADN extraído con el kit QIAamp FFPE Tissue (QIAGEN, n.° de referencia 56404). Si se utiliza el kit QIAamp FFPE Tissue, lleve a cabo la extracción del ADN de acuerdo con las instrucciones del manual y tenga en cuenta las recomendaciones siguientes:

- Los cortes de FFPE deben colocarse en un portaobjetos de vidrio.
- El exceso de parafina localizado alrededor de los cortes tisulares debe retirarse mediante un bisturí estéril nuevo.
- El corte tisular debe depositarse en los tubos de microcentrífuga utilizando un bisturí nuevo para cada muestra que se vaya a extraer.
- El ADN genómico purificado debe eluirse en 120-200 µl de tampón ATE (suministrado en el kit QIAamp DNA FFPE Tissue). Almacene el ADN genómico purificado a una temperatura de entre –15 y –30 °C.

La valoración del ADN debería basarse en la mezcla de reacción para control (CTRL) suministrada con el kit *therascreen* BRAF RGQ PCR y puede diferir de la cuantificación basada en las lecturas de absorbancia. Se suministra mezcla de reacción para control (CTRL) adicional para valorar la calidad y la cantidad de las muestras de ADN antes del análisis con el kit *therascreen* BRAF RGQ PCR.

**Nota**: para garantizar suficiente ADN para el análisis, se recomienda extraer conjuntamente dos portaobjetos de FFPE como mínimo en primera instancia y valorarlos con el ensayo de control. Si se ha obtenido ADN suficiente para la PCR, pueden extraerse más portaobjetos y agrupar el ADN.

Nota: para garantizar suficiente ADN para el análisis, los cortes de FFPE deben tener un grosor mínimo de 5  $\mu m.$ 

Todos los ensayos del kit *therascreen* BRAF RGQ PCR generan productos de PCR cortos. Sin embargo, el kit *therascreen* BRAF RGQ PCR no funciona correctamente con un ADN excesivamente fragmentado.

#### Protocolo: valoración de las muestras

Este protocolo se utiliza para valorar el ADN amplificable total de las muestras mediante BRAF CE Sample Assessment Locked Template (Assay Package) para la valoración de muestras automatizada.

**Nota**: para obtener información sobre la valoración manual de las muestras, consulte el apartado "Apéndice I: protocolo manual del kit *therascreen* BRAF RGQ PCR", en la página 60.

#### Cuestiones importantes antes de comenzar

- Antes de iniciar el procedimiento, consulte el apartado "Precauciones generales", en la página 12.
- Tómese su tiempo para familiarizarse con el equipo Rotor-Gene Q MDx antes de iniciar el protocolo. Consulte el manual del usuario del equipo.
- No mezcle en vórtex la enzima Taq ADN polimerasa (Taq) ni ninguna otra mezcla que contenga Taq ADN polimerasa, ya que esto inactivaría la enzima.
- Pipetee la enzima Taq ADN polimerasa (Taq). Para ello, introduzca la punta de la pipeta justo debajo de la superficie del líquido para evitar que la punta se cubra de enzima en exceso.
- La mezcla de reacción para control (CTRL) disponible permite evaluar hasta 24 muestras.

#### Antes de comenzar

- Compruebe que se haya instalado el software therascreen BRAF Assay Package antes de utilizar el equipo Rotor-Gene Q por primera vez (consulte el apartado "Apéndice II: instalación del software therascreen BRAF Assay Package" en la página 89).
- Antes de cada uso, es necesario descongelar todos los reactivos durante al menos 1 hora a temperatura ambiente (15-25 °C), mezclarlos invirtiendo cada tubo 10 veces y centrifugarlos brevemente para recoger el contenido de la parte inferior del tubo.
- Asegúrese de que la enzima Taq ADN polimerasa (Taq) se encuentra a temperatura ambiente (15-25 °C) antes de cada uso. Centrifugue el tubo brevemente para que la enzima se deposite en el fondo del tubo.

#### Procedimiento

- Descongele la mezcla de reacción para control (CTRL), el agua para el control sin molde (NTC) y el control positivo (PC) a temperatura ambiente (15-25 °C) durante al menos 1 hora. Cuando se hayan descongelado los reactivos, mézclelos invirtiendo cada tubo 10 veces para evitar concentraciones localizadas de sales. A continuación, centrifúguelos brevemente para que el contenido se deposite en el fondo del tubo.
- 2. Prepare cantidades suficientes de mezclas maestras (mezcla de reacción para control [CTRL] más la enzima *Taq* ADN polimerasa [*Taq*]) para muestras de ADN, una reacción de control positivo y una reacción de control sin molde, según los volúmenes indicados en la tabla 2. Incluya reactivos para una muestra adicional a fin de que exista excedente suficiente para la configuración de la PCR.

La mezcla maestra contiene todos los componentes necesarios para PCR excepto la muestra.

| Componente                             | Volumen          |
|----------------------------------------|------------------|
| Mezcla de reacción para control (CTRL) | 19,5 µl × (n+1)* |
| Taq ADN polimerasa (Taq)               | 0,5 µl × (n+1)*  |
| Volumen total                          | 20,0 µl/reacción |

#### Tabla 2. Preparación de la mezcla maestra de ensayo para control\*

\* n = número de reacciones (muestras y controles). Cuando realice la mezcla maestra, no olvide preparar la cantidad suficiente para 1 muestra adicional (n+1) a fin de que exista excedente suficiente para la configuración de la PCR. El valor n no debería ser superior a 26 (24 muestras, más 2 controles).

 Mezcle bien la mezcla maestra pipeteando suavemente arriba y abajo 10 veces. Coloque el número adecuado de tubos de tiras en el bloque de carga según el esquema de la ilustración 1. Añada inmediatamente 20 µl de la mezcla maestra en cada tira de tubo para PCR.

Los tapones permanecen en el contenedor de plástico hasta que son necesarios. Para la valoración de muestras, la mezcla maestra para ensayo de control debe añadirse a un pocillo de control positivo, un pocillo de control negativo y un pocillo por cada muestra.

| Ensayo  |         |    |    |    |   |   |   |   |   |
|---------|---------|----|----|----|---|---|---|---|---|
| Control | 1 (PC)  | 9  | 17 | 25 | - | - | - | - | - |
| Control | 2 (NTC) | 10 | 18 | 26 | - | - | - | - | - |
| Control | 3       | 11 | 19 | -  | - | - | - | - | - |
| Control | 4       | 12 | 20 | -  | - | - | - | - | - |
| Control | 5       | 13 | 21 | -  | - | - | - | - | - |
| Control | 6       | 14 | 22 | -  | - | - | - | - | - |
| Control | 7       | 15 | 23 | -  | - | - | - | - | - |
| Control | 8       | 16 | 24 | -  | - | _ | _ | _ | - |

**Ilustración 1. Disposición de los ensayos de evaluación de muestras en el bloque de carga.** Los números indican las posiciones en el bloque de carga y la posición final del rotor.

4. Añada inmediatamente 5 µl de agua para el control sin molde (NTC) al tubo de control sin molde (número del tubo de PCR: 2) y tápelo. Añada 5 µl de cada muestra a los tubos de muestra (números de los tubos de PCR: del 3 al 26) y tápelos. Añada 5 µl de control positivo (PC) de BRAF al tubo de control positivo (número del tubo de PCR: 1) y tápelo.

Marque los tapones de los tubos para indicar la dirección en la que se deben cargar los tubos en el equipo Rotor-Gene Q MDx.

- 5. Después de cerrar todos los tubos de PCR, realice una comprobación visual de los niveles de llenado de los tubos de muestras para asegurarse de que la muestra se ha añadido a todos los tubos.
- 6. Invierta todos los tubos de PCR (4 veces) para mezclar las muestras y las mezclas de reacción.
- Coloque los tubos de tiras de PCR en las posiciones apropiadas en el rotor de 72 pocillos (ilustración 1). Si el rotor no está totalmente lleno, debe rellenar todas las posiciones vacías con un tubo tapado vacío.
- Coloque inmediatamente el rotor de 72 pocillos en el equipo Rotor-Gene Q MDx. Asegúrese de que el anillo de fijación (accesorio del equipo Rotor-Gene Q) se encuentra en la parte superior del rotor para proteger los tubos durante la serie.
- 9. Inicie el software Rotor-Gene Q. Para ello, haga doble clic en el icono "therascreen BRAF CE Sample Assessment Locked Template" (Molde bloqueado de valoración de muestras de BRAF CE de therascreen) del escritorio del portátil conectado al equipo Rotor-Gene Q MDx (consulte la ilustración 2).

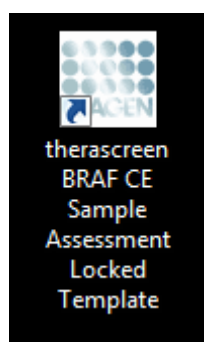

Ilustración 2. Icono *"therascreen* BRAF CE Sample Assessment Locked Template" (Molde bloqueado de valoración de muestras de BRAF CE de *therascreen*).

10. La pestaña "Setup" (Configuración) (consulte la ilustración 3) se abre de manera predeterminada. Confirme que el anillo de fijación esté sujeto y marque la casilla "Locking Ring Attached" (Anillo de fijación sujeto). Cierre la tapa del equipo Rotor-Gene Q.

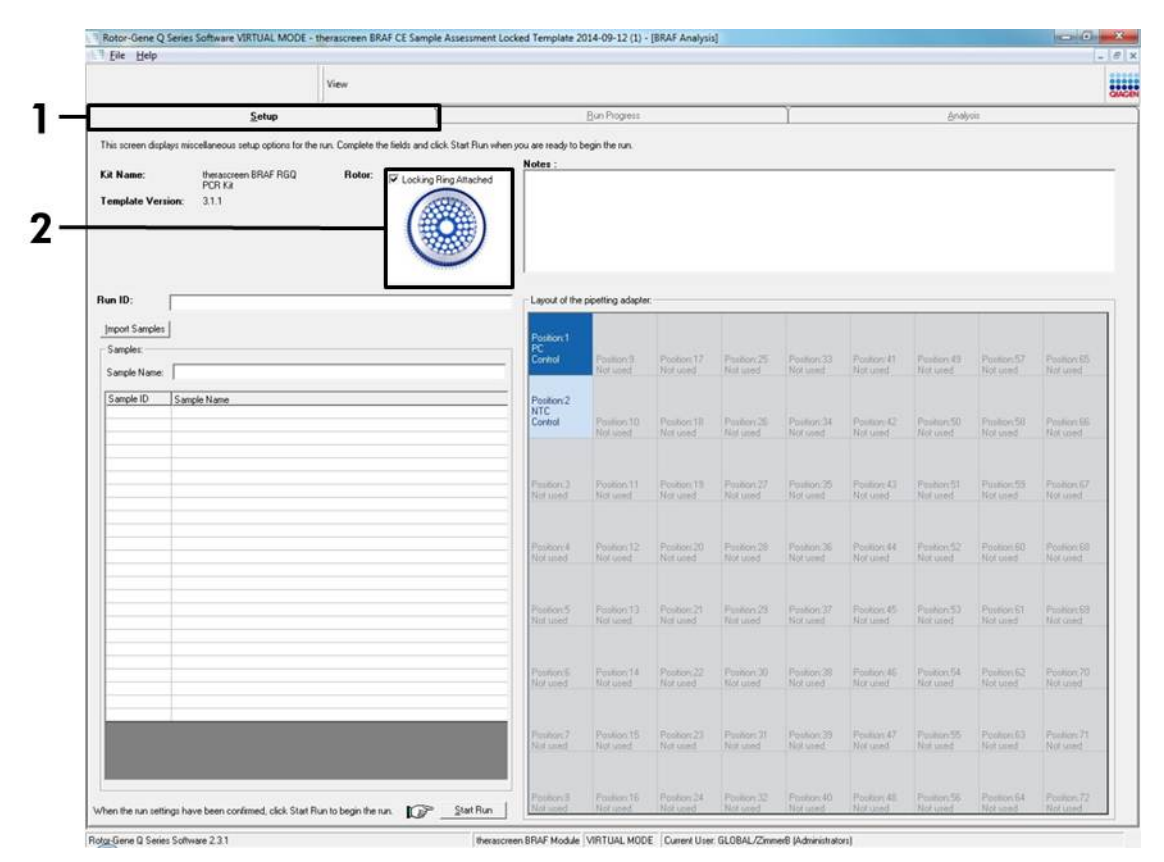

Ilustración 3. Pestaña "Setup" (Configuración) (1) y opción "Locking Ring Attached" (Anillo de fijación sujeto) (2)

11. Introduzca el identificador de la serie en el campo "Run ID" de acuerdo con la convención de nomenclatura local. Escriba el nombre de la muestra en el campo "Sample Name" según la convención de nomenclatura local y pulse la tecla Enter. Al hacerlo, se añade el nombre de la muestra a la lista de muestras que aparece más abajo y se le asigna un identificador ("Sample ID" 1, 2, 3, etc.). Además, se actualiza el panel "Layout of the pipetting adapter" (Esquema del adaptador de pipeteo) situado a la derecha con el nombre de la muestra (ilustración 4).

**Nota**: también existe la posibilidad de importar los nombres de las muestras almacenadas en los formatos \*.smp (archivo de muestras de Rotor-Gene Q) o \*.csv (valores separados por comas) mediante el botón "Import Samples" (Importar muestras). Con este método, los nombres de las muestras se introducen automáticamente.

**Nota**: en el panel "Layout of the pipetting adapter" (Esquema del adaptador de pipeteo), compruebe que la nueva muestra aparezca resaltada con un color distinto y que el nombre de la misma aparezca en la posición de muestras (ilustración 4).

**Nota**: los nombres de las muestras con más de 8 caracteres no pueden mostrarse al completo en el panel "Layout of the pipetting adapter" (Esquema del adaptador de pipeteo).

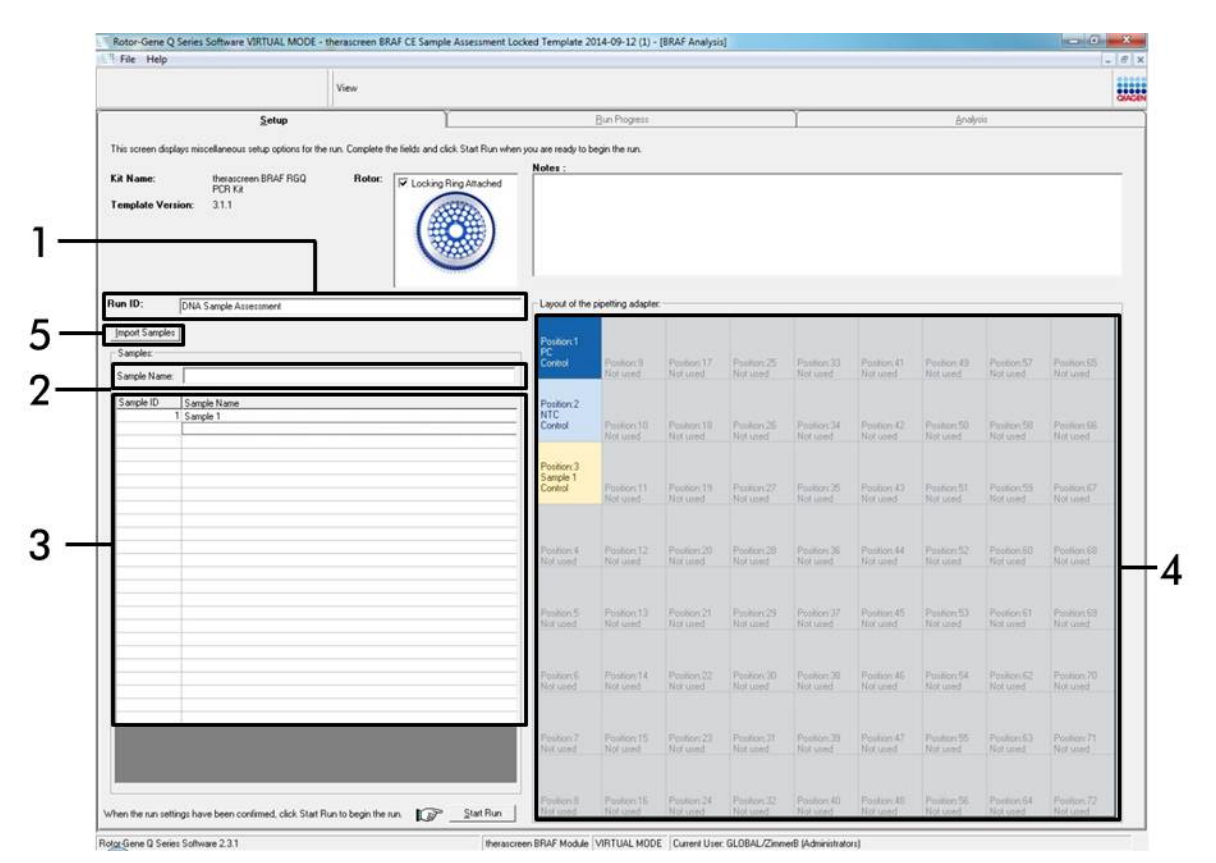

**Ilustración 4. Introducción del identificador de la serie ("Run ID") y del nombre de la muestra** (**"Sample Name").** (1 = Campo "Run ID" [Identificador de la serie], 2 = Campo "Sample Name" [Nombre de la muestra], 3 = Lista de muestras, 4 = Panel "Layout of the pipetting adapter" [Esquema del adaptador de pipeteo], 5 = Botón "Import Samples" [Importar muestras].)

# 12. Repita el paso 11 para introducir los nombres de todas las muestras adicionales (ilustración 5).

**Nota**: para editar el nombre de una muestra, haga clic en la opción "Sample Name" de la lista de muestras para que la muestra seleccionada aparezca en el campo "Sample Name" anterior. Modifique el nombre de la muestra según la convención de nomenclatura local y pulse la tecla Enter para actualizar el nombre.

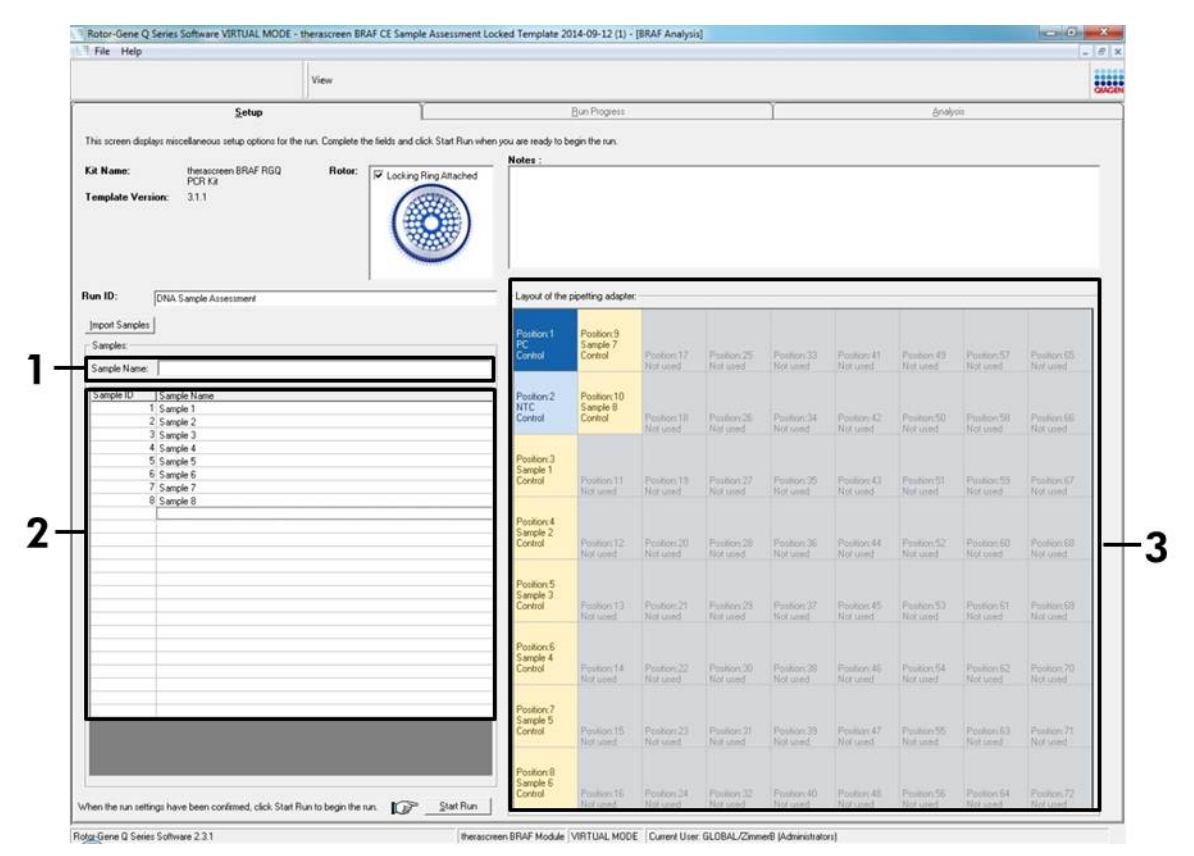

**Ilustración 5. Introducción de nombres de muestra adicionales en el campo "Sample Name"** (1 = Campo "Sample Name" [Nombre de la muestra], 2 = Lista de muestras, 3 = Panel "Layout of the pipetting adapter" [Esquema del adaptador de pipeteo])  13. Cuando haya terminado de introducir todos los nombres de las muestras, compruebe que sean correctos. Si es necesario, incluya cualquier información adicional en el campo "Notes" (Notas) y haga clic en el botón "Start Run" (Iniciar la serie) (ilustración 6).

**Nota**: si queda alguna posición del rotor vacía, aparecerá un mensaje de advertencia ("Warning") (ilustración 6) para recordarle que deben ocuparse todas las posiciones sin utilizar del rotor con tubos vacíos tapados. Compruebe que todas las posiciones sin utilizar del rotor contengan un tubo vacío tapado y haga clic en "OK" (Aceptar) para continuar.

| T File Help                                                                                                    |                |                                         |                                         |                                 |                         |                          |                         |                         |                         | - 8                      |
|----------------------------------------------------------------------------------------------------|----------------|-----------------------------------------|-----------------------------------------|---------------------------------|-------------------------|--------------------------|-------------------------|-------------------------|-------------------------|--------------------------|
|                                                                                                    | View           |                                         |                                         |                                 |                         |                          |                         |                         |                         |                          |
| <u>S</u> etup                                                                                                    | 12             | Ĭ                                       | Bun Progress                            |                                 |                         | 1                        |                         | <u>Anal</u>             | uia -                   |                          |
| This screen diplays miccellaneous setup options for<br>Kit Name: themascreen BRAF RGQ<br>PCR Kit<br>Template Version: 31.1 | Rotor: Looking | Idok Stat Run when you are ready        | to begin the run.                       |                                 |                         |                          |                         |                         |                         | _                        |
| Run ID: [DNA Sample Assessment<br>[mpot Samples]                                                                           |                | Layout of<br>Position 1                 | the pipetting adapte                    |                                 |                         | -                        |                         |                         |                         |                          |
| Samples:                                                                                                    |                | PC<br>Control<br>Rotor-Gene Q Series So | Sample 7<br>Control                     | Postor,17<br>Notured            | Paston 25<br>Not used   | Pasition: 33<br>Not used | Position 41<br>Not used | Position 43<br>Not used | Position:57<br>Not used | Penilige 05<br>Not used  |
| Sample ID   Sample Name<br>1 Sample 1<br>2 Sample 2<br>3 Sample 3<br>4 Sample 3<br>6 Sample 3                              |                | Warning - 1<br>Please fill a            | There are unused I<br>I unused position | lotor Tubes.<br>s with empty to | ıbes.                   | Pacition 34<br>Not used  | Peekon 42<br>Not used   | Pasiton 50<br>Not used  | Position 58<br>Not used | Position (%<br>Not cared |
| 6 Sample 6<br>7 Sample 7<br>8 Sample 8                                                                                     |                | Do you wis                              | h to continue?                          |                                 | ancel                   | Produce 25<br>Not used   | Peolen 43<br>Nat Good   | Packer,51<br>Not used   | Position 53<br>Not used | Position-G7<br>Not-used  |
|                                                                                                    |                | Coma                                    | Not used                                | Narmed                          | Natured                 | Postion 36<br>Not used   | Postion 44<br>Not used  | Posterc52<br>Not used   | Position:60<br>Not used | Postor 60 .<br>Not used  |
|                                                                                                    |                | Position 5<br>Sample 3<br>Control       | Foster(1)<br>Not used                   | Probert 21<br>Not used          | Postan 29<br>Not used   | Position 37<br>Not used  | Poster 45<br>Norused    | Peokon 53<br>Not used   | Positorc61<br>Not used  | Position 63<br>Not used  |
|                                                                                                    |                | Position 6<br>Sample 4<br>Control       | Position 14<br>Not used                 | Postor:22<br>Nutured            | Proton 30<br>Nytuned    | Peoples 38<br>Not said   | Position 45<br>Not used | Position 54<br>Not used | Position 62<br>Not used | Position 70<br>Not used  |
|                                                                                                    |                | Position:7<br>Sample 5<br>Control       | Fourier 15<br>Not used                  | Postion 23<br>Not used          | Position 31<br>Not used | Poolen:29<br>Notured     | Poulter(47<br>Net-uned  | Paston 55<br>Not used   | Position:63<br>Not used | Poskew, 71<br>Nor used   |
|                                                                                                    |                | Poston S                                |                                         |                                 |                         |                          |                         |                         |                         |                          |

Ilustración 6. Campo "Notes" (Notas) (1), botón "Start Run" (Iniciar la serie) (2) y mensaje "Warning" (Advertencia) sobre las posiciones sin utilizar del rotor (3)

14. Aparecerá una ventana "Save As" (Guardar como). Seleccione un nombre de archivo adecuado y guarde la serie de PCR como un archivo ejecutable \*.rex en la ubicación seleccionada. Luego, haga clic en el botón "Save" (Guardar) (ilustración 7).

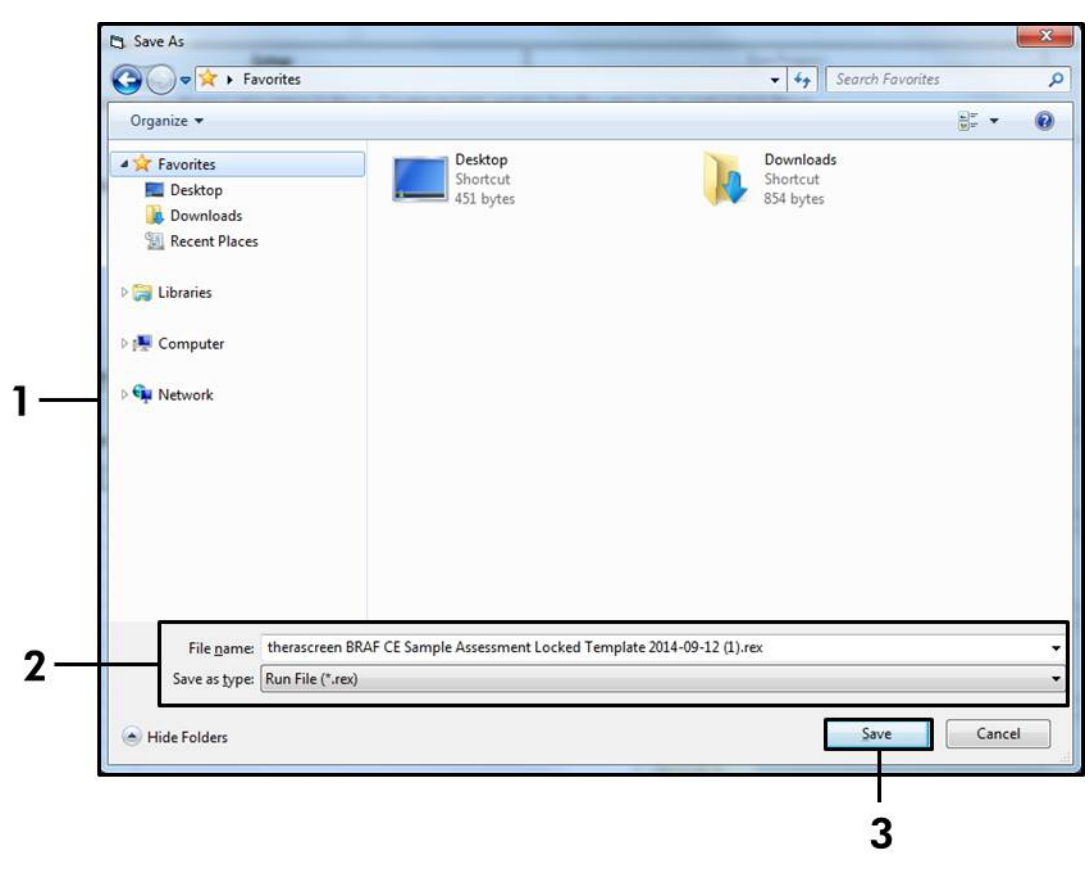

**Ilustración 7. Guardado del archivo ejecutable** (1 = Ventana "Save As" [Guardar como], 2 = Campos "File Name" [Nombre de archivo] y "Save as type" [Guardar como tipo], 3 = Botón "Save" [Guardar])

#### 15. Comienza la serie de PCR.

**Nota**: cuando empieza la serie, la pestaña "Run Progress" (Progreso de la serie) se abre automáticamente para mostrar el registro de la temperatura y el tiempo restante para finalizar la serie (ilustración 8).

| Rotor-Gene Q Series | Software VIRTUAL MODE - therascreen BRAF CE | Sample Assessment Locked Template 2014- | 09 12 (1) - [BRAF Analysis]                | an a granda and a |      |
|---------------------|---------------------------------------------|-----------------------------------------|--------------------------------------------|-------------------|------|
| File Help           |                                             |                                         |                                            |                   | - 10 |
|                     | View                                        |                                         |                                            |                   |      |
|                     | Setup                                       | Bun                                     | Progress                                   | Arahm             |      |
|                     |                                             | 104 minute<br>Temperature Troce -       | e(s) remaining.<br>Temp (*C) vs Time (min) |                   |      |
| 00                  |                                             |                                         |                                            |                   |      |
| 5                   |                                             |                                         |                                            |                   |      |
| 0                   |                                             |                                         |                                            |                   |      |
| 5                   |                                             |                                         |                                            |                   |      |
| )                   |                                             |                                         |                                            |                   |      |
| 5                   |                                             |                                         |                                            |                   |      |
| 0                   |                                             |                                         |                                            |                   |      |
| 5                   |                                             |                                         |                                            |                   |      |
| )                   |                                             |                                         |                                            |                   |      |
|                     |                                             |                                         |                                            |                   |      |
| 10<br>              |                                             |                                         |                                            |                   |      |
|                     |                                             |                                         |                                            |                   |      |
|                     |                                             |                                         |                                            |                   |      |
| 1                   |                                             |                                         |                                            |                   |      |
| 5                   |                                             |                                         |                                            |                   |      |
| )                   |                                             |                                         |                                            |                   |      |
| 5                   |                                             |                                         |                                            |                   |      |
| 0                   |                                             |                                         |                                            |                   |      |
|                     |                                             | 100                                     | 1000                                       |                   |      |

Ilustración 8. Pestaña de progreso de la serie ("Run Progress")

# 16. Una vez finalizada la serie, se abre automáticamente la pestaña "Analysis" (Análisis).

**Nota**: si la pestaña "Analysis" no se abre, haga clic en la pestaña "Analysis" (ilustración 9).

**Nota**: encontrará una explicación sobre el método de cálculo empleado en el apartado "Interpretación de los resultados" de la página 39.

| The Map Dan Progen Danabeni   Series Beord     Control Run Sangla Reval Table:     Der D Streps Name   2 NIC Control   2.0 NIC Control   2.0 NIC Control     2.0 NIC Control                                                                                                    | Rotor-Gene Q Series Software VIRTUAL N | NODE - 354_SA_Sample_Control_Ct | Famis MinCtFam_CtFam=MaxCtGood_NoCtHex.rex-revHEAD.svn000.tm | p - [BRAF Analysis] |                |
|----------------------------------------------------------------------------------------------------|----------------------------------------|---------------------------------|--------------------------------------------------------------|---------------------|----------------|
| Yete Andrein     Series Band     Series Band     Series Series     Series Series     Series Series     Series Series     Series Series     Series Series     Series Series     Series Series     Series Series     Series Series     Series Series     Series Series     Series Series     Series Series     Series     Series     Series     Series     Series     Series     Series     Series     Series     Series     Series     Series     Series     Series     Series     Series     Series     Series     Series                                                                                                        | rse rsep                               |                                 |                                                              |                     | (_   #   X     |
| State     Bandyris     Bandyris                                                                                                    |                                        | View                            |                                                              |                     | GAGEN          |
| Beet       anted Rus Sangle Result Labe:       Dr     Control Armong     Total Armong       100     20.00     Voted       11C Control     20.40     Voted       15 sergle 1     20.44     Voted                                                                                                    | Setup                                  |                                 | Bun Progress                                                 | Analysis            |                |
| antori Run Sangle Revel Tatle:<br>Arr O Sangle Nove<br>Control Anarge O 2000 Vidd<br>NTC Control<br>Sangle 1 20.41 Vidd<br>Sangle 1 20.44 Vidd<br>Sangle 1 Vidd<br>Sangle 1 Vidd<br>Sangle |                                        |                                 | Beport                                                       | 6.                  | - <b>- - -</b> |
| ® D     Sanga Kane     Constants D     Tege Kane     Value       PC Condu     2.80     Value     Value       VTC Condu     2.80     Value     Value       Sangle 1     2.84     Value     Value                                                                                                    | ntrol Run Sample Result Table:         |                                 |                                                              |                     | 1              |
| PC Control<br>NTC Control<br>Sergie 1 23.44 · Vaid                                                                                                    | be ID Sample Name                      |                                 | Control Assay Ct   Flags/Warnings                            | Status              |                |
| Segin 1     23.4     Vaid                                                                                                    | PC Control<br>NTC Control              |                                 | 28.09 - 29.40 -                                              | Valid               | -              |
|                                                                                                    | Sample 1                               |                                 | 29.44 -                                                      | Valid               |                |
|                                                                                                    |                                        |                                 |                                                              |                     |                |
|                                                                                                    |                                        |                                 |                                                              |                     |                |

**Ilustración 9. Pestaña "Analysis" (Análisis) e informe de los resultados** (1 = pestaña "Analysis" [Análisis], 2 = "Sample QC Result Table" [Tabla de resultados de CC de la muestra])

- 17. Los resultados de control se presentan de la siguiente manera en la tabla de resultados del CC de la muestra "Sample QC Result Table" (ilustración 9).
  - Controles de la serie (PC y NTC, posiciones 1 y 2 de tubos respectivamente). Si los resultados se hallan dentro de los rangos aceptables, cada uno mostrará el valor "Valid" (Válido); de lo contrario, aparecerá el valor "Invalid" (No válido).
  - Un valor de C<sub>T</sub> > 32,00 para la reacción de control de la muestra generará un resultado "Invalid" (No válido). La cantidad de ADN no es suficiente para realizar el análisis de la mutación. Es necesario volver a analizar la muestra. Si la cantidad de ADN sigue siendo insuficiente, extraiga más tejido tumoral si es posible (consulte el apartado "Guía de resolución de problemas" en la página 41).

- Un valor de C<sub>T</sub> < 21,95 para la reacción de control de la muestra generará un resultado "Invalid" (No válido). La concentración de ADN es demasiado alta para realizar el análisis de la mutación. Diluya la muestra con agua exenta de nucleasas (Dil.) y repita el análisis. Diluya hasta obtener un valor de C<sub>T</sub> comprendido entre 21,95 y 32,00. Una dilución 1:1 aumenta el valor de C<sub>T</sub> en aproximadamente 1,0.
- Un valor de C<sub>T</sub> de la reacción de control de la muestra de 21,95-32,00, (21,95 ≤ C<sub>T</sub> de control ≥ 32,00) generará un resultado "Valid" (Válido). La concentración de ADN es adecuada para realizar el análisis de mutación.

**Nota:** si fuera necesario volver a realizar una extracción o una dilución, repita la reacción de control para confirmar que la concentración de ADN es la adecuada para realizar el análisis.

18. Si lo desea, puede generar archivos de informe haciendo clic en el botón "Report" (Informe). Aparecerá la ventana "Report Browser" (Explorador de informes). En el apartado "Templates" (Moldes), seleccione "BRAF CE Analysis Report" (Informe del análisis de BRAF CE) y luego haga clic en el botón "Show" (Mostrar) (ilustración 10).

**Nota:** existe la posibilidad de guardar los informes en otra ubicación en formato de archivo Web si se hace clic en el botón "Save As" (Guardar como) situado en la esquina superior izquierda de cada informe.

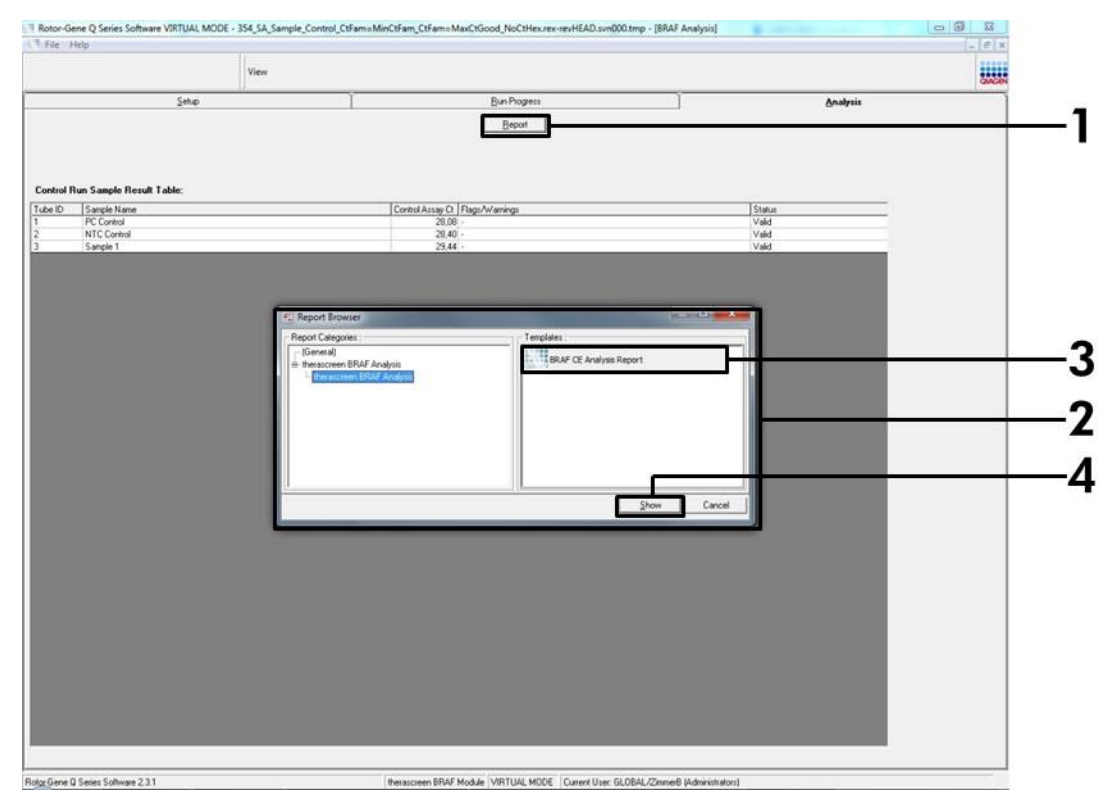

**Ilustración 10. Selección del informe de análisis de BRAF CE ("BRAF CE Analysis Report")** (1 = Botón "Report" [Informe], 2 = "Report Browser" [Explorador de informes], 3 = "BRAF CE Analysis Report" [Informe del análisis de BRAF CE], 4 = Botón "Show" [Mostrar])

### Protocolo: detección de mutaciones de BRAF

Este protocolo está diseñado para la detección de mutaciones de BRAF. Cuando una muestra se considera correcta según la evaluación de muestras, se puede analizar mediante los ensayos de mutación de BRAF con software automatizado.

**Nota**: para obtener información sobre la detección manual de las muestras, consulte el apartado "Apéndice I: protocolo manual del kit *therascreen* BRAF RGQ PCR", en la página 60.

#### Cuestiones importantes antes de comenzar

- Antes de iniciar el procedimiento, consulte el apartado "Precauciones generales", en la página 12.
- Tómese su tiempo para familiarizarse con el equipo Rotor-Gene Q MDx antes de iniciar el protocolo. Consulte el manual del usuario del equipo.
- No mezcle en vórtex la enzima Taq ADN polimerasa (Taq) ni ninguna otra mezcla que contenga Taq ADN polimerasa, ya que esto inactivaría la enzima.
- Para utilizar el kit therascreen BRAF RGQ PCR de forma eficaz, es preciso agrupar las muestras en lotes de 6 como mínimo. Un tamaño de lote inferior implica una capacidad de análisis de muestras inferior con el kit therascreen BRAF RGQ PCR.
- Pipetee la enzima Taq ADN polimerasa (Taq). Para ello, introduzca la punta de la pipeta justo debajo de la superficie del líquido para evitar que la punta se cubra de enzima en exceso.

#### Antes de comenzar

- Compruebe que se haya instalado el software therascreen BRAF Assay Package antes de utilizar el equipo Rotor-Gene Q por primera vez (consulte el apartado "Apéndice I: protocolo manual del kit therascreen BRAF RGQ PCR" en la página 60).
- Antes de cada uso, es necesario descongelar todos los reactivos durante al menos 1 hora a temperatura ambiente (15-25 °C), mezclarlos invirtiendo cada tubo 10 veces y centrifugarlos brevemente para recoger el contenido de la parte inferior del tubo.
- Asegúrese de que la enzima Taq ADN polimerasa (Taq) se encuentra a temperatura ambiente (15-25 °C) antes de cada uso. Centrifugue el tubo brevemente para que la enzima se deposite en el fondo del tubo.

#### Procedimiento

- Descongele las mezclas de reacción, el agua para el control sin molde (NTC) y el control positivo (PC) de BRAF a temperatura ambiente (15-25 °C) durante al menos 1 hora. Cuando se hayan descongelado los reactivos, mézclelos invirtiendo cada tubo 10 veces para evitar concentraciones localizadas de sales. A continuación, centrifúguelos brevemente para que el contenido se deposite en el fondo del tubo.
- 2. Prepare cantidades suficientes de mezclas maestras (mezcla de reacción más la enzima *Taq* ADN polimerasa [*Taq*]) para muestras de ADN, una reacción de control positivo y una reacción de control sin molde, según los volúmenes indicados en la tabla 3. Incluya reactivos para una muestra adicional a fin de que exista excedente suficiente para la configuración de la PCR.

Las mezclas maestras contienen todos los componentes necesarios para la PCR excepto la muestra.

| Ensayo   | Volumen de mezcla<br>de reacción | Volumen de <i>Taq</i> ADN<br>polimerasa ( <i>Taq</i> ) |
|----------|----------------------------------|--------------------------------------------------------|
| Control  | 19,5 µl × (n+1)                  | 0,5 µl × (n+1)                                         |
| V600E/Ec | 19,5 µl × (n+1)                  | 0,5 µl × (n+1)                                         |
| V600D    | 19,5 µl × (n+1)                  | 0,5 µl × (n+1)                                         |
| V600K    | 19,5 µl × (n+1)                  | 0,5 µl × (n+1)                                         |
| V600R    | 19,5 µl × (n+1)                  | 0,5 µl × (n+1)                                         |

| Tabla 3. Preparación de las mezclas maestras del enso |
|-------------------------------------------------------|
|-------------------------------------------------------|

 \* n = número de reacciones (muestras y controles). Cuando realice la mezcla maestra, no olvide preparar la cantidad suficiente para 1 muestra adicional (n+1) a fin de que exista excedente suficiente para la configuración de la PCR.

#### Mezcle bien la mezcla maestra pipeteando suavemente arriba y abajo 10 veces. Coloque el número adecuado de tubos de tiras en el bloque de carga según el esquema de la ilustración 11. Añada inmediatamente 20 µl de mezcla maestra a cada tubo de tira de PCR (no suministrada).

Los tapones permanecen en el contenedor de plástico hasta que son necesarios.

|          | Cont | roles |    | Número de muestras |    |    |    |    |    |
|----------|------|-------|----|--------------------|----|----|----|----|----|
| Ensayo   | РС   | NTC   | 1  | 2                  | 3  | 4  | 5  | 6  | 7  |
| Control  | 1    | 9     | 17 | 25                 | 33 | 41 | 49 | 57 | 65 |
| V600E/Ec | 2    | 10    | 18 | 26                 | 34 | 42 | 50 | 58 | 66 |
| V600D    | 3    | 11    | 19 | 27                 | 35 | 43 | 51 | 59 | 67 |
| V600K    | 4    | 12    | 20 | 28                 | 36 | 44 | 52 | 60 | 68 |
| V600R    | 5    | 13    | 21 | 29                 | 37 | 45 | 53 | 61 | 69 |
| -        | 6    | 14    | 22 | 30                 | 38 | 46 | 54 | 62 | 70 |
| -        | 7    | 15    | 23 | 31                 | 39 | 47 | 55 | 63 | 71 |
| -        | 8    | 16    | 24 | 32                 | 40 | 48 | 56 | 64 | 72 |

**Ilustración 11. Disposición de los ensayos de control y mutación en el bloque de carga.** Los números indican la posición en el bloque de carga y la posición final del rotor.

4. Añada inmediatamente 5 µl de agua para el control sin molde (NTC) a los tubos de tiras de PCR de control sin molde (números de los tubos de PCR: del 9 al 13) y tápelos. Añada 5 µl de cada muestra en los tubos de muestras (números de los tubos de PCR: 17-21, 25-29, 33-37, 41-45, 49-53, 57-61 y 65-69) y tápelos. Añada 5 µl de control positivo (PC) de BRAF a los tubos de control positivo (números de los tubos de PCR: del 1 al 5) y tápelos. Cada muestra de ADN se debe analizar tanto con el ensayo de control como con todos los ensayos de mutación.

Marque los tapones de los tubos para indicar la dirección en la que se deben cargar los tubos en el equipo Rotor-Gene Q MDx.

- 5. Después de cerrar todos los tubos de PCR, realice una comprobación visual de los niveles de llenado de los tubos de muestras para asegurarse de que la muestra se ha añadido a todos los tubos.
- 6. Invierta todos los tubos de PCR (4 veces) para mezclar las muestras y las mezclas de reacción.
- 7. Coloque los tubos de tiras de PCR en las posiciones apropiadas en el rotor de 72 pocillos (ilustración 11).

Cada serie de PCR admite un máximo de 7 muestras. Si el rotor no está totalmente lleno, debe rellenar todas las posiciones vacías con un tubo tapado vacío.

- Coloque inmediatamente el rotor de 72 pocillos en el equipo Rotor-Gene Q MDx. Asegúrese de que el anillo de fijación (accesorio del equipo Rotor-Gene Q) se encuentra en la parte superior del rotor para proteger los tubos durante la serie.
- 9. Inicie el software Rotor-Gene Q y abra el molde simultáneamente haciendo doble clic en el icono "therascreen BRAF CE Mutation Analysis Locked Template" (Molde bloqueado de valoración de muestras de BRAF CE de therascreen) del escritorio del portátil conectado al equipo Rotor-Gene Q (ilustración 12).

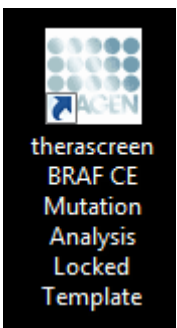

Ilustración 12. Icono *"therascreen* BRAF CE Mutation Analysis Locked Template" (Molde bloqueado de análisis de mutaciones BRAF CE de *therascreen*)

10. La pestaña "Setup" (Configuración) (consulte la ilustración 13) se abre de manera predeterminada. Confirme que el anillo de fijación esté sujeto y marque la casilla "Locking Ring Attached" (Anillo de fijación sujeto). Cierre la tapa del equipo Rotor-Gene Q.

| View                                                                                                    |                    |                                 |                                |                         |                         |                           |                         |                         |                         |                     |
|----------------------------------------------------------------------------------------------------|--------------------|---------------------------------|--------------------------------|-------------------------|-------------------------|---------------------------|-------------------------|-------------------------|-------------------------|---------------------|
| Setup                                                                                                    |                    | Bun Piogre                      | \$11 -                         |                         | Ì                       |                           |                         | Analysis                | 1)                      |                     |
| This screen displays miscellaneous setup options for the sun. Complete the fields and click Start Run whe<br>Kit Name: thesascreen BRAF RGQ Rotor:<br>PCR Kat<br>Template Version: 3.1.1 | n you are ready to | begin the run<br>pipetting adap | NTC                            | (list used              | ) (ist used             |                           | ) (het eased            | ) (hist used            | ) (lice used            | ) (11               |
| Run ID:                                                                                                    | Control            | Position:1<br>PC<br>Control     | Position: 9<br>NTC<br>Control  | Positor, 17<br>Not used | Pestor 25<br>Not used   | Position 30<br>Not used   | Position 41<br>Not used | Postory #3<br>Not used  | Position 57<br>Not used | Pesition            |
| Samplex:<br>Sample Name<br>Sample Name                                                                                                    | V400E.E.C          | Position:2<br>PC<br>V600E/Ec    | Position:10<br>NTC<br>V600E/Ec | Poution 18<br>Not used  | Psotien.35<br>Not and   | Pushoe:34<br>Not used     | Posten 42<br>Not und    | Proton 50<br>Net used   | Postor 58<br>Not used   | Psokon<br>Not use   |
|                                                                                                    | V6000              | Position 3<br>PC<br>V600D       | Position:11<br>NTC<br>V600D    | Position 19<br>Not used | Position 27<br>Not used | Pseklon, 35<br>Not used   | Postan O<br>Not und     | Position:57<br>Not used | Pestige:50<br>Not used  | Ppallary<br>Not use |
| Notes :                                                                                                    |                    | Position: 4<br>PC<br>V600K      | Position: 12<br>NTC<br>V600K   | Pention 20<br>Not used  | Position 20<br>Not used | Pontion 36<br>Not used    | Position 44<br>Not used | Postor, 52<br>Not used  | Penition 50<br>Not used | Ploobon<br>Not obe  |
|                                                                                                    | VGOOR              | Position:5<br>PC<br>V600R       | Position:13<br>NTC<br>V600R    | Position 21<br>Not used | Peollor:29<br>Not youd  | Position: 37<br>Not used  | Positian (5<br>Not used | Puntion 53<br>Nat used  | Position.ST<br>Not used | Postion<br>Not use  |
|                                                                                                    |                    | Postury 6<br>Not used           | Product 14<br>Nut used         | Position 22<br>Not used | Product 30<br>Not used  | Pusition Jill<br>Not used | Postor 46<br>Not used   | Proton 54<br>Nat used   | Position 62<br>Not used | Pasilian<br>Nol use |
|                                                                                                    |                    | Posters?<br>Not used            | Position 15<br>Nat used        | Position 23<br>Not used | Position 31<br>Not used | Position 39<br>Not used   | Postion 47<br>Not used  | Poston 55<br>Net used   | Position 63<br>Not used | Position<br>Nat use |
|                                                                                                    |                    | Fosters 8                       | Pustor 16                      | Poston 24               | Proteer 32              | Pushin 40                 | Foston 48               | Protoc 55               | Pushor:54               | Protect             |

Ilustración 13. Pestaña "Setup" (Configuración) (1) y opción "Locking Ring Attached" (Anillo de fijación sujeto) (2)

11. Introduzca el identificador de la serie en el campo "Run ID" de acuerdo con la convención de nomenclatura local. Escriba el nombre de la muestra en el campo "Sample Name" según la convención de nomenclatura local y pulse la tecla Enter. Al hacerlo, se añade el nombre de la muestra a la lista de muestras que aparece más abajo y se le asigna un identificador ("Sample ID" 1, 2, 3, etc.). Además, se actualiza el panel "Layout of the pipetting adapter" (Esquema del adaptador de pipeteo) situado a la derecha con el nombre de la muestra (ilustración 14).

**Nota**: también existe la posibilidad de importar los nombres de las muestras almacenadas en los formatos \*.smp (archivo de muestras de Rotor-Gene Q) o \*.csv (valores separados por comas) mediante el botón "Import Samples" (Importar muestras). Con este método, los nombres de las muestras se introducen automáticamente. **Nota**: en el panel "Layout of the pipetting adapter" (Esquema del adaptador de pipeteo), compruebe que el nombre de la muestra aparezca resaltado con un color distinto y que todos los ensayos de la columna del círculo de muestras estén resaltados (ilustración 14).

**Nota**: pueden añadirse un máximo de 7 muestras. Los identificadores de las muestras (en los círculos de las muestras) se asignan automáticamente del 1 al 7.

**Nota**: los nombres de las muestras con más de 8 caracteres no pueden mostrarse al completo en el panel "Layout of the pipetting adapter" (Esquema del adaptador de pipeteo).

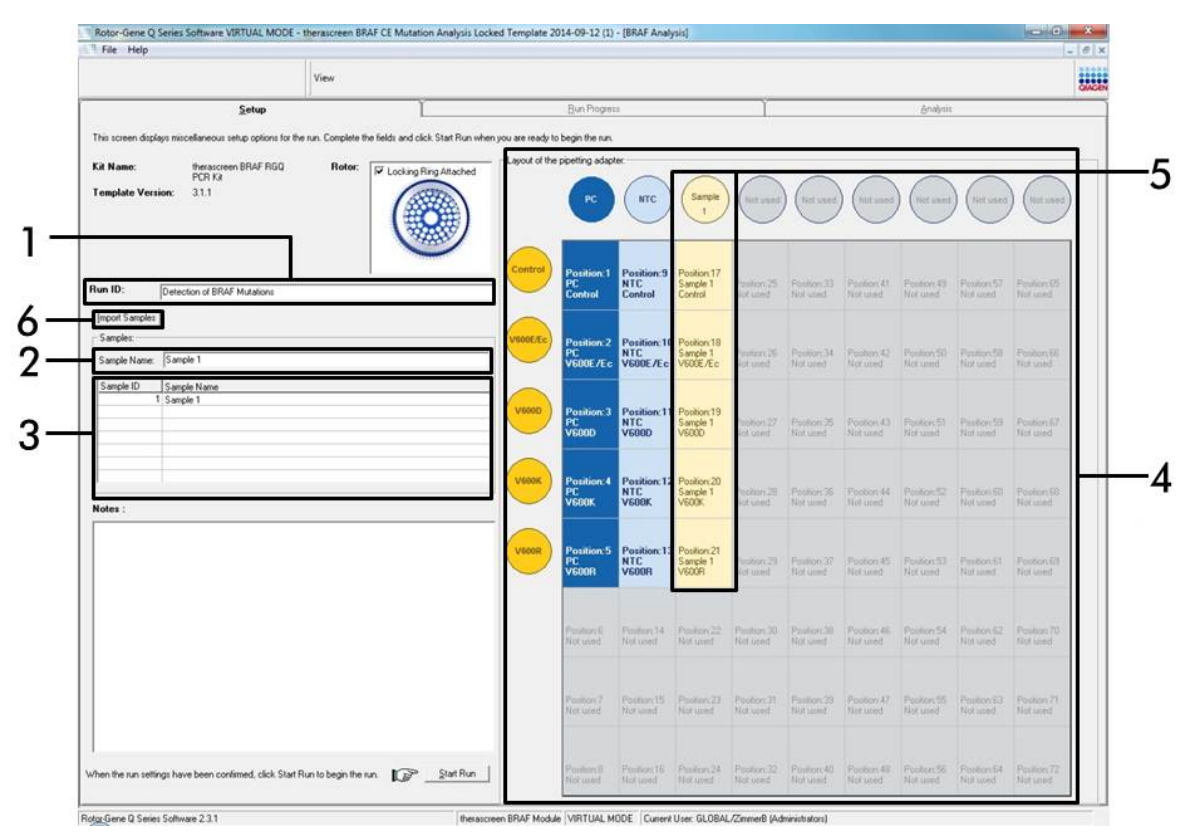

**Ilustración 14. Introducción del identificador de la serie ("Run ID") y del nombre de la muestra** (**"Sample Name")** (1 = Campo "Run ID" [Identificador de la serie], 2 = Campo "Sample Name" [Nombre de la muestra], 3 = Lista de muestras, 4 = Panel "Layout of the pipetting adapter" [Esquema del adaptador de pipeteo], 5 = Círculo de la muestra resaltado y panel inferior con columna de 5 ensayos, 6 = Botón "Import Samples" [Importar muestras])

# 12. Repita el paso 11 para introducir los nombres de todas las muestras adicionales (ilustración 15).

**Nota**: para editar el nombre de una muestra, haga clic en la opción "Sample Name" (Nombre de la muestra) de la lista de muestras para que la muestra seleccionada aparezca en el campo "Sample Name" anterior. Modifique el nombre de la muestra según la convención de nomenclatura local y pulse la tecla Enter para actualizar el nombre.

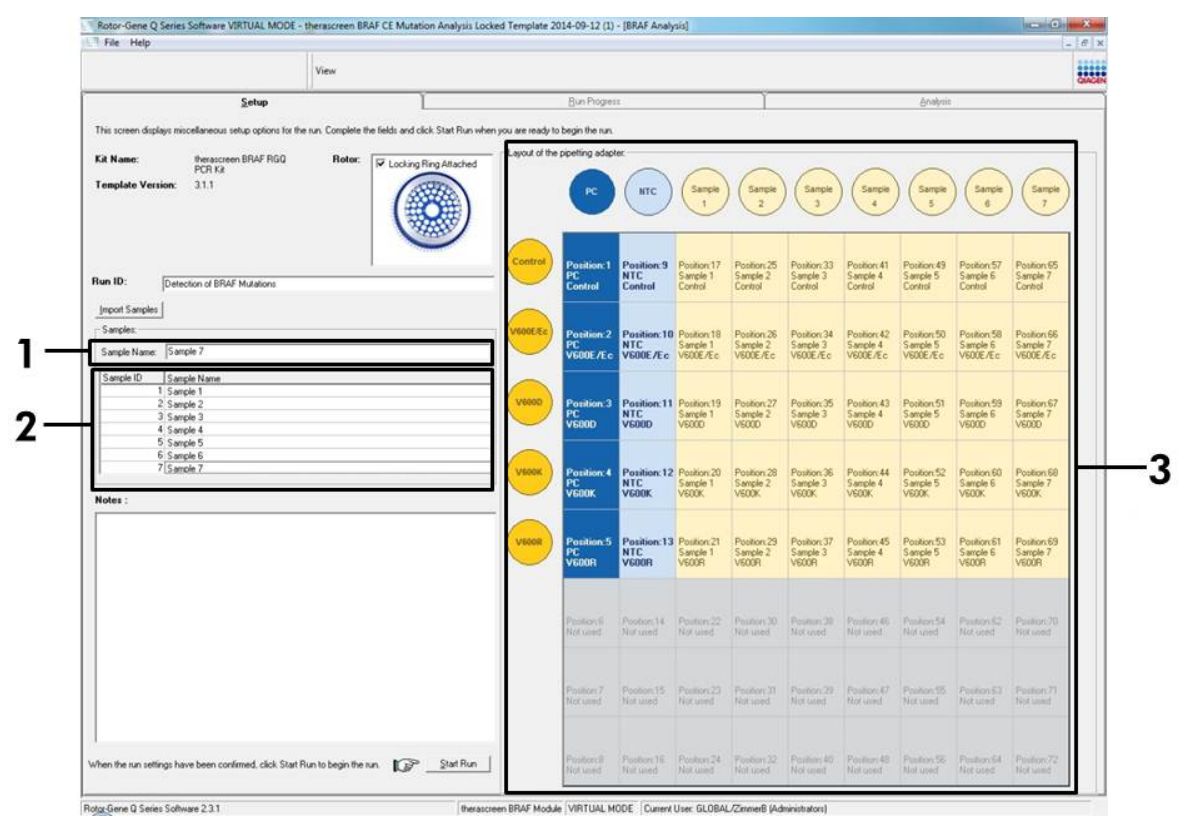

**Ilustración 15. Introducción de nombres de muestra adicionales en el campo "Sample Name"** (1 = Campo "Sample Name" [Nombre de la muestra], 2 = Lista de muestras, 3 = Panel "Layout of the pipetting adapter" [Esquema del adaptador de pipeteo])  13. Cuando haya terminado de introducir todos los nombres de las muestras, compruebe que sean correctos. Si es necesario, incluya cualquier información adicional en el campo "Notes" (Notas) y haga clic en el botón "Start Run" (Iniciar la serie) (ilustración 16).

**Nota**: si queda alguna posición del rotor vacía, aparecerá un mensaje de advertencia ("Warning") (ilustración 16) para recordarle que deben ocuparse todas las posiciones sin utilizar del rotor con tubos vacíos tapados. Compruebe que todas las posiciones sin utilizar del rotor contengan un tubo vacío tapado y haga clic en "OK" (Aceptar) para continuar.

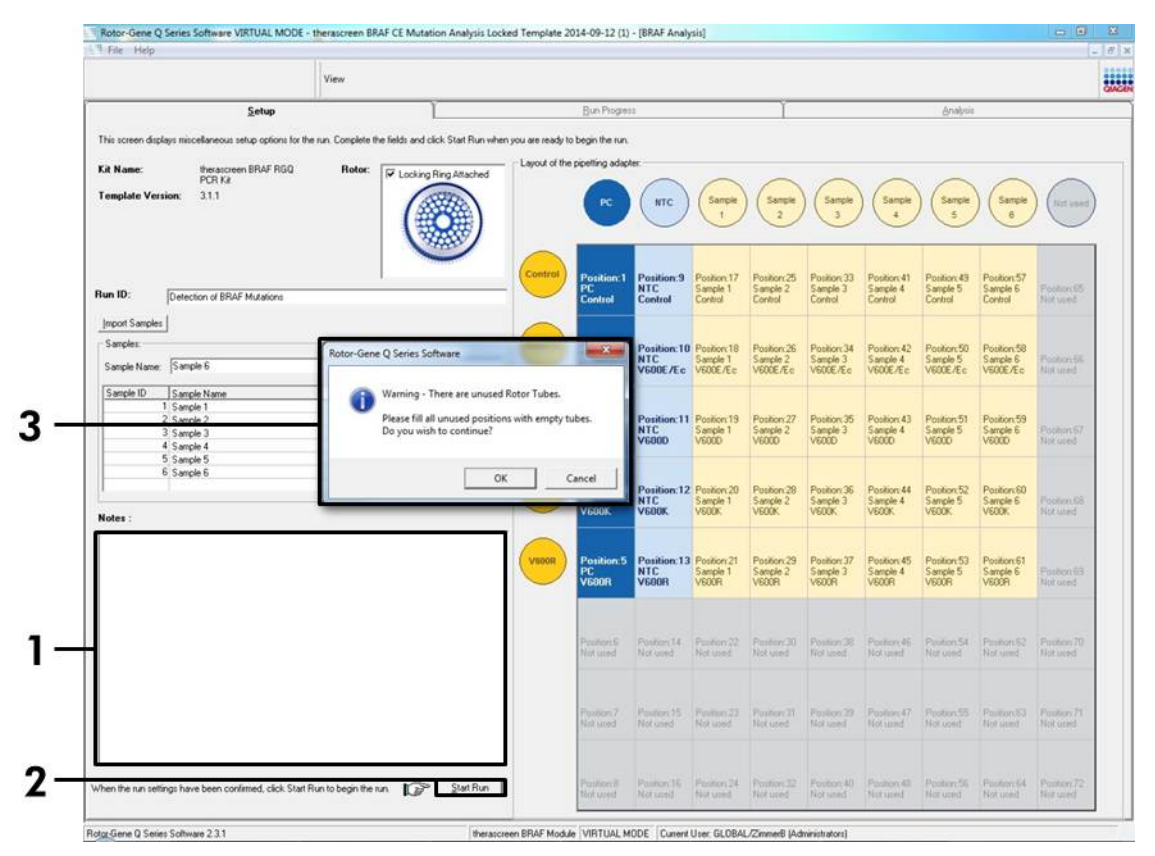

Ilustración 16. Campo "Notes" (Notas) (1), botón "Start Run" (Iniciar la serie) (2) y mensaje "Warning" (Advertencia) sobre las posiciones sin utilizar del rotor (3)

 14. Aparecerá una ventana "Save As" (Guardar como). Seleccione un nombre de archivo adecuado y guarde la serie de PCR como un archivo ejecutable \*.rex en la ubicación seleccionada (ilustración 17).

| Favorites                            |                                  | ▼   * <del>)</del>            | Search Favorites |         | Q        |
|--------------------------------------|----------------------------------|-------------------------------|------------------|---------|----------|
| Organize 🔻                           |                                  |                               |                  | 1 ii ii | 0        |
|                                      | Desktop<br>Shortcut<br>451 bytes | Downlo<br>Shortcu<br>854 byte | ads<br>t<br>is   |         |          |
| 📬 Network                            |                                  |                               |                  |         | -        |
| File name: therascreen BRAF CE Mutat | tion Analysis Locked Temp        | late 2014-09-12 (1).rex       |                  |         | -        |
| Save as type: Run File (*.rex)       |                                  |                               |                  |         | -        |
| Hide Folders                         |                                  |                               | Save             | Cance   | <b>1</b> |

**Ilustración 17. Guardado del archivo ejecutable** (1 = Ventana "Save As" [Guardar como], 2 = Campos "File Name" [Nombre de archivo] y "Save as type" [Guardar como tipo], 3 = Botón "Save" [Guardar])

#### 15. Comienza la serie de PCR.

**Nota**: cuando empieza la serie, la pestaña "Run Progress" (Progreso de la serie) se abre automáticamente para mostrar el registro de la temperatura y el tiempo restante para finalizar la serie (ilustración 18).

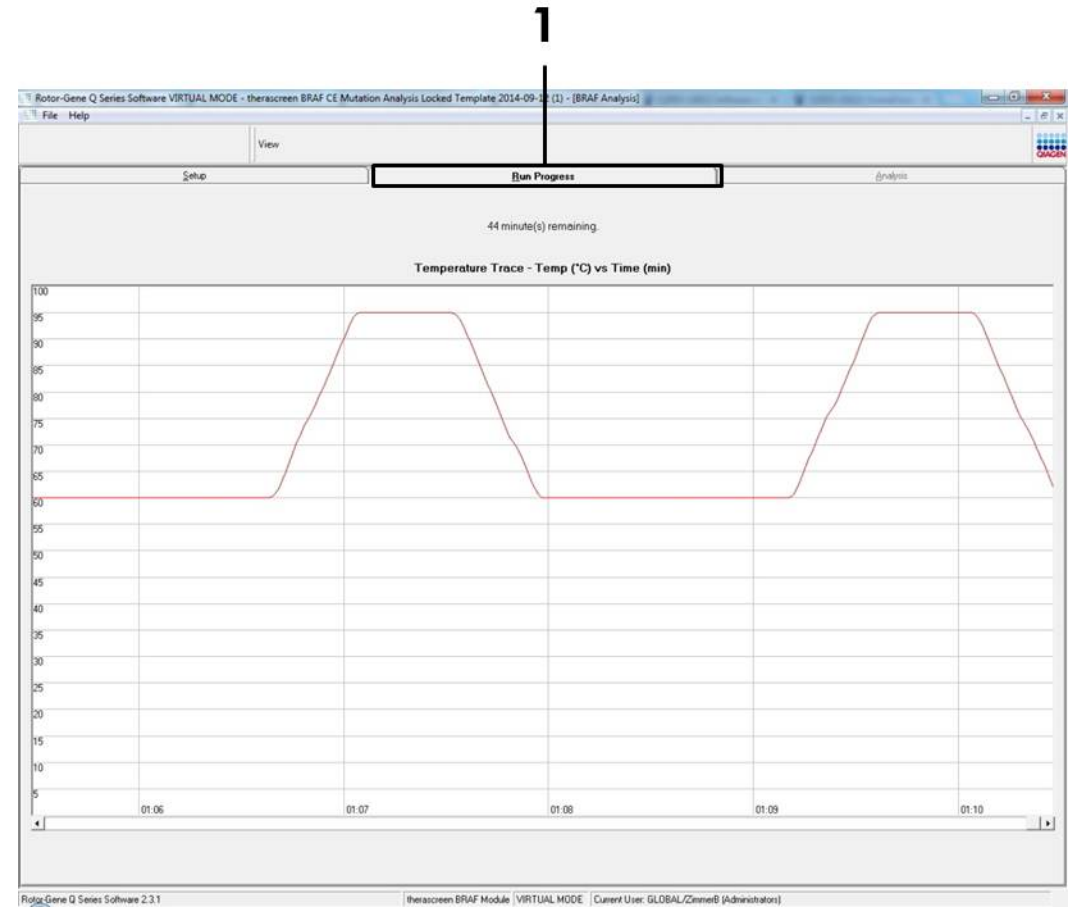

Ilustración 18. Pestaña de progreso de la serie ("Run Progress") (1)
# 16. Una vez finalizada la serie, se abre automáticamente la pestaña "Analysis" (Análisis).

**Nota**: si la pestaña "Analysis" (Análisis) no se abre, haga clic en la pestaña "Analysis" (ilustración 19).

**Nota**: encontrará una explicación sobre el método de cálculo empleado en el apartado "Interpretación de los resultados" de la página 39.

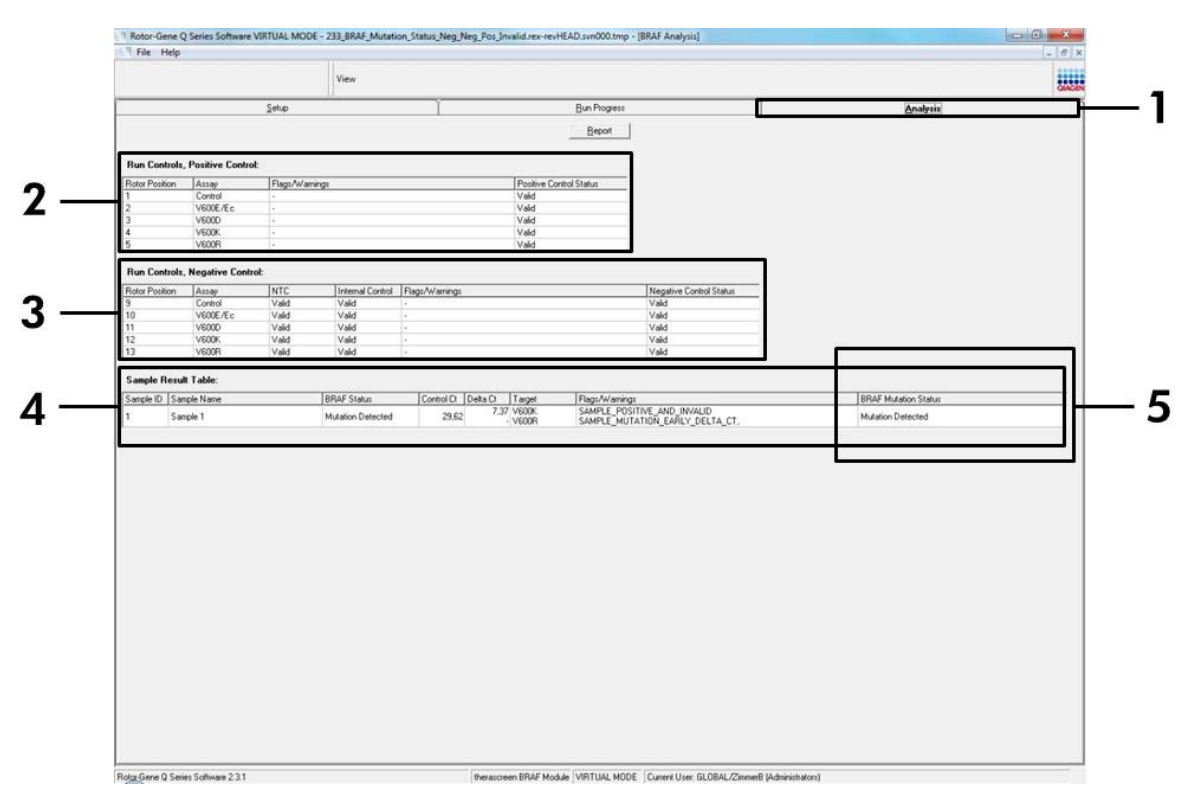

**Ilustración 19. Pestaña "Analysis" (Análisis) e informe de los resultados** (1 = Pestaña "Analysis" [Análisis], 2 = Panel "Run Controls, Positive Control" [Controles de la serie, control positivo], 3 = Panel "Run Controls, Negative Control" [Controles de la serie, control negativo], 4 = Panel "Sample Result Table" [Tabla de resultados de la muestra], 5 = Panel "Mutation Status" [Estado de la mutación])

# 17. Los resultados del ensayo se presentan de la siguiente manera (ilustración 19):

- Panel "Run Controls, Positive Control" (Controles de la serie, control positivo). Si los resultados se hallan dentro del rango aceptable, en la columna "Positive Control Status" (Estado del control positivo) aparecerá un resultado "Valid" (Válido); de lo contrario, aparecerá un resultado "Invalid" (No válido).
- Panel "Run Controls, Negative Control" (Controles de la serie, control negativo). Si tanto el resultado para "NTC" como para "Internal Control" (Control interno) se hallan dentro de los intervalos aceptables,

aparecerá un resultado "Valid" (Válido) en la columna "Negative Control Status" (Estado del control negativo); de lo contrario, aparecerá un resultado "Invalid" (No válido).

- Panel "Sample Result Table" (Tabla de resultados de la muestra). En la columna "BRAF Mutation Status" (Estado de la mutación de BRAF) se muestran las mutaciones específicas detectadas en las muestras positivas para la mutación.
- 18. Si lo desea, puede generar archivos de informe haciendo clic en el botón "Report" (Informe). Aparecerá la ventana "Report Browser" (Explorador de informes). En el apartado "Templates" (Moldes), seleccione "BRAF CE Analysis Report" (Informe del análisis de BRAF CE) y luego haga clic en el botón "Show" (Mostrar) (ilustración 20).

**Nota**: existe la posibilidad de guardar los informes en otra ubicación en formato de archivo Web si se hace clic en el botón "Save As" (Guardar como) situado en la esquina superior izquierda de cada informe.

|                                 |                 |                | View                    |                    |                                 |                           |                     | SALEN |
|---------------------------------|-----------------|----------------|-------------------------|--------------------|---------------------------------|---------------------------|---------------------|-------|
|                                 |                 | Setup          | 11/2                    | В                  | un Progress                     | Ĩ                         | Analysis            |       |
|                                 |                 |                |                         |                    | Beport                          |                           |                     |       |
| Run Controls,<br>Rotor Position | Assay           | E<br>Flags/War | nings                   | Positive Control S | tahus                           |                           |                     |       |
| 1                               | Control         | 14             |                         | Valid              |                                 |                           |                     |       |
| 2                               | V600E/Ec        | +              |                         | Valid              |                                 |                           |                     |       |
| 3                               | V600D           | +              |                         | Valid              |                                 |                           |                     |       |
| 4                               | VEOOK           |                |                         | Valid              |                                 |                           |                     |       |
| 5                               | VEOUR           | -              |                         | Valid              |                                 |                           |                     |       |
| Run Controls,                   | Negative Contro | st.            |                         |                    |                                 |                           |                     |       |
| Rotor Position                  | Assay           | NTC            | Internal Control FlagsA | Varnings           | Negative Control Statu<br>Valid | ·                         |                     |       |
| 10                              | VEODE/E c       | Valid          | Vaid and a second       | Na April           |                                 |                           |                     |       |
| 11                              | V600D           | Valid          | Vald Report Bro         | wier               | 1.000                           | Contraction of the second |                     |       |
| 12                              | VEOOK           | Valid          | Valid Report Catego     | wes                | Templates :                     |                           |                     |       |
| 13                              | VECOR           | Valid          | Valid (General)         |                    | BRAE OF Analysis Down           |                           |                     |       |
| Sample Resul                    | Table           |                | ® theraccreer           | BRAF Analysis      | TAL 19                          |                           |                     | 1.1   |
| Sample ID Sam                   | nole Name       |                | BRAF Stat               |                    |                                 | B                         | RAF Mutation Status |       |
| 1 6                             | unite 1         |                | Martin F                |                    |                                 |                           | dation Datastad     |       |
|                                 |                 |                |                         |                    |                                 |                           |                     |       |
|                                 |                 |                |                         |                    |                                 |                           |                     |       |
|                                 |                 |                |                         |                    |                                 |                           |                     |       |
|                                 |                 |                | <u>.</u>                |                    |                                 |                           |                     |       |
|                                 |                 |                | _                       |                    | 2/                              | 011                       |                     |       |
|                                 |                 |                |                         |                    |                                 |                           |                     |       |
|                                 |                 |                |                         |                    |                                 |                           |                     |       |
|                                 |                 |                |                         |                    |                                 |                           |                     |       |
|                                 |                 |                |                         |                    |                                 |                           |                     |       |
|                                 |                 |                |                         |                    |                                 |                           |                     |       |
|                                 |                 |                |                         |                    |                                 |                           |                     |       |
|                                 |                 |                |                         |                    |                                 |                           |                     |       |
|                                 |                 |                |                         |                    |                                 |                           |                     |       |
|                                 |                 |                |                         |                    |                                 |                           |                     |       |
|                                 |                 |                |                         |                    |                                 |                           |                     |       |
|                                 |                 |                |                         |                    |                                 |                           |                     |       |
|                                 |                 |                |                         |                    |                                 |                           |                     |       |
|                                 |                 |                |                         |                    |                                 |                           |                     |       |
|                                 |                 |                |                         |                    |                                 |                           |                     |       |
|                                 |                 |                |                         |                    |                                 |                           |                     |       |
|                                 |                 |                |                         |                    |                                 |                           |                     |       |

**Ilustración 20. Selección del informe de análisis de BRAF CE ("BRAF CE Analysis Report")** (1 = Botón "Report" [Informe], 2 = Panel "Report Browser" [Explorador de informes], 3 = Botón "BRAF CE Analysis Report" [Informe del análisis de BRAF CE], 4 = Botón "Show" [Mostrar])

# Interpretación de los resultados (Automatizada)

El software *therascreen* BRAF Assay Package realiza automáticamente el análisis y la identificación de las mutaciones en cuanto finaliza la serie analítica. A continuación se explican los métodos empleados por el software *therascreen* BRAF Assay Package para realizar el análisis y la identificación de las mutaciones.

**Nota**: para obtener información sobre el análisis manual, consulte el apartado "Apéndice I: *protocolo* manual del kit therascreen BRAF RGQ PCR", en la página 60.

El ciclo de PCR en el que la fluorescencia de una determinada reacción alcanza el valor umbral se define como valor de C<sub>T</sub>. Los valores de C<sub>T</sub> indican la cantidad de ADN específico introducido. Los valores de C<sub>T</sub> bajos indican niveles más altos de ADN introducido, mientras que los valores de C<sub>T</sub> altos indican niveles más bajos de ADN introducido. Las reacciones con un valor de C<sub>T</sub> se consideran positivas para la amplificación.

El software Rotor-Gene Q interpola las señales de fluorescencia registradas entre dos valores cualesquiera. Por lo tanto, los valores de C<sub>T</sub> pueden ser cualquier número real (no solamente enteros) comprendido entre 0 y 40.

En el kit *therascreen* BRAF RGQ PCR, los valores de umbral de los canales verde y amarillo están configurados en 0,15 y 0,05 unidades relativas de fluorescencia, respectivamente. Estos valores se configuran automáticamente en el software *therascreen* BRAF Assay Package.

Se revisan los controles de la serie (control positivo, NTC y controles internos) para asegurar la obtención de valores de C<sub>T</sub> aceptables y que las reacciones se realicen correctamente.

Los valores de  $\Delta C_{T}$  de la muestra se calculan para cada ensayo de mutación mediante la ecuación:

△C<sub>T</sub> = [valor de C<sub>T</sub> del ensayo de mutación]
– [valor de C<sub>T</sub> del ensayo de control]

Las muestras se clasifican como positivas para la mutación cuando su valor de  $\Delta C_T$  es inferior o igual al valor de  $\Delta C_T$  de corte de dicho ensayo. Por encima de este valor, se considera que la muestra no alcanza el porcentaje de mutación detectable por el kit *therascreen* BRAF RGQ PCR (por encima del límite de los ensayos) o que la muestra es negativa para la mutación, lo que se indicaría con el resultado "No Mutation Detected" (Mutación no detectada).

La ausencia de amplificación en las reacciones para mutación se clasifica como "No Mutation Detected" (Mutación no detectada). Se prevé que los valores de  $\Delta C_T$  calculados a partir de la amplificación del fondo sean superiores a los valores de  $\Delta C_T$  de corte, en cuyo caso la muestra se clasifica como "No Mutation Detected".

Los resultados del ensayo pueden ser "Mutation Detected" (Mutación detectada), "No Mutation Detected" (Mutación no detectada), "Invalid" (No válido) o "Run Control Failed" (Control de la serie erróneo) si alguno de los controles de la serie da error. En las muestras positivas para la mutación, las mutaciones específicas se indican según la lógica de la reactividad cruzada de la "Tabla 8. Nomenclatura del estado de mutación de la muestra", en la página 54. En los apartados "Protocolo: valoración de las muestras" (página 15), "Protocolo: detección de mutaciones de BRAF" (página 27) y "Indicadores del software *therascreen* BRAF Assay Package" (página 42) de este manual encontrará la explicación de otros posibles resultados que también pueden aparecer.

Es poco frecuente que un tumor contenga más de una mutación. En estos casos, el informe muestra el estado de BRAF como "Mutation Detected" (Mutación detectada); sin embargo, todas las mutaciones positivas se incluirán en la lista con el indicador de advertencia "SAMPLE\_POSITIVE\_AND\_UNCLASSIFIABLE".

# Guía de resolución de problemas

Esta guía de resolución de problemas puede ayudarle a resolver cualquier problema que pueda surgir. Para obtener más información, también puede consultar la página de preguntas frecuentes (Frequently Asked Questions) de nuestro Centro de servicio técnico: <u>www.qiagen.com/FAQ/FAQList.aspx</u>. Los científicos del servicio técnico de QIAGEN se encargarán de responder cualquier pregunta que tenga sobre la información y los protocolos de este manual, así como sobre las tecnologías para la preparación de muestras y ensayos de biología molecular (encontrará la información de contacto en la contraportada o en <u>www.qiagen.com</u>).

#### Resultados no válidos

- a) No se han cumplido las condiciones de almacenamiento indicadas en el apartado "Almacenamiento y manipulación de reactivos" (página 12) para uno o más componentes.
- b) El kit *therascreen* BRAF CE RGQ PCR está caducado.

#### Comentarios y sugerencias

Compruebe las condiciones de almacenamiento y la fecha de caducidad (consulte la etiqueta) de la caja y, si es necesario, utilice un kit nuevo.

Compruebe las condiciones de almacenamiento y la fecha de caducidad (consulte la etiqueta del kit) de la caja y, si es necesario, utilice un kit *therascreen* BRAF RGQ PCR nuevo.

# Indicadores del software *therascreen* BRAF Assay Package

La tabla 4 recopila los posibles indicadores que puede generar el software *therascreen* BRAF Assay Package, su significado y las acciones que deben llevarse a cabo.

| Indicador                    | Significado                                                                                                    | Acción                       |
|------------------------------|----------------------------------------------------------------------------------------------------|------------------------------|
| PC_CTRL_ASSAY_<br>FAIL       | Serie de PCR no válida:<br>el valor de C <sub>T</sub> de FAM<br>está fuera del intervalo<br>para el control positivo<br>de la reacción para<br>control. | Repita toda la serie de PCR. |
| PC_CTRL_INVALID_<br>DATA     | Serie de PCR no válida:<br>no se pueden interpretar<br>los datos de fluorescencia<br>del control positivo<br>(reacción para control).                   | Repita toda la serie de PCR. |
| PC_MUTATION_<br>ASSAY_FAIL   | Serie de PCR no válida:<br>el valor de C⊺ de FAM<br>está fuera del intervalo<br>de una o más reacciones<br>para mutación.                               | Repita toda la serie de PCR. |
| PC_MUTATION_<br>INVALID_DATA | Serie de PCR no válida:<br>no se pueden interpretar<br>los datos de fluorescencia<br>del control positivo<br>(reacción para mutación).                  | Repita toda la serie de PCR. |
| NTC_INVALID_<br>DATA         | Serie de PCR no válida:<br>no se pueden interpretar<br>los datos de fluorescencia<br>para el control negativo.                                          | Repita toda la serie de PCR. |

| Tabla 4. Indicadores del software | therascreen BRAF Assay Package |
|-----------------------------------|--------------------------------|
|-----------------------------------|--------------------------------|

| Indicador                    | Significado                                                                                                    | Acción                                                                                                    |
|------------------------------|----------------------------------------------------------------------------------------------------|----------------------------------------------------------------------------------------------------|
| NTC_ASSAY_CT_<br>INVALID     | Serie de PCR no válida:<br>valor de FAM no válido<br>(inferior al límite) para<br>el control negativo.            | Repita toda la serie de PCR.                                                                                                    |
| NTC_INT_CTRL_<br>FAIL        | Serie de PCR no válida:<br>control interno por<br>encima del intervalo<br>para el control negativo.               | Repita toda la serie de PCR.                                                                                                    |
| NTC_INT_CTRL_<br>EARLY_CT    | Serie de PCR no válida:<br>control interno por<br>debajo del intervalo<br>para el control negativo.               | Repita toda la serie de PCR.                                                                                                    |
| SAMPLE_CTRL_<br>INVALID_DATA | Muestra no válida: no se<br>pueden interpretar los<br>datos de fluorescencia<br>para el control de la<br>muestra. | Configure una PCR nueva<br>para repetir las muestras<br>relevantes.                                                                                                    |
| SAMPLE_CTRL_<br>HIGH_CONC    | Muestra no válida:<br>valor de C⊺ de FAM<br>demasiado bajo para<br>el control de la muestra.                      | Diluya la muestra para<br>aumentar el valor de C <sub>T</sub> del<br>control. Calcule la dilución<br>teniendo en cuenta que una<br>dilución 1:1 con el agua<br>suministrada con el kit<br>permite aumentar el valor<br>de C <sub>T</sub> en 1,0; cuando haya<br>diluido la muestra, configure<br>una nueva serie de PCR para<br>repetir la muestra. |
| SAMPLE_CTRL_<br>LOW_CONC     | Muestra válida:<br>concentración baja para<br>el control de la muestra<br>(advertencia, no error).                | No se requiere ninguna<br>acción.                                                                                                    |

| Indicador        | Significado                                                                                                   | Acción                                                                                                    |
|------------------|----------------------------------------------------------------------------------------------------|----------------------------------------------------------------------------------------------------|
| SAMPLE_CTRL_FAIL | Muestra no válida:<br>valor de CT de FAM<br>demasiado alto para<br>la reacción para<br>control de la muestra. | Configure una nueva serie de<br>PCR para repetir la muestra.<br>Si el resultado sigue siendo no<br>válido al repetir la serie de<br>PCR, extraiga la muestra de<br>una sección FFPE nueva.<br>Configure una nueva serie de<br>PCR para analizar la nueva<br>extracción. Si el resultado<br>sigue siendo no válido, vuelva<br>a analizar la segunda<br>extracción. Si la muestra no<br>genera un resultado válido<br>al finalizar esta serie, se<br>asignará a la muestra<br>un estado mutacional<br>indeterminado y no se llevará<br>a cabo ningún otro análisis. |

| Indicador                             | Significado                                                                                                    | Acción                                                                                                    |
|---------------------------------------|----------------------------------------------------------------------------------------------------|----------------------------------------------------------------------------------------------------|
| SAMPLE_CTRL_<br>INT_CTRL_EARLY_<br>CT | Muestra no válida:<br>valor de C <sub>T</sub> de HEX<br>demasiado bajo para<br>la muestra (control<br>interno).                                                                   | Configure una nueva serie de<br>PCR para repetir la muestra.<br>Si el resultado sigue siendo no<br>válido al repetir la serie de<br>PCR, extraiga la muestra de<br>una sección FFPE nueva.<br>Configure una nueva serie de<br>PCR para analizar la nueva<br>extracción. Si el resultado<br>sigue siendo no válido, vuelva<br>a analizar la segunda<br>extracción. Si la muestra no<br>genera un resultado válido al<br>finalizar esta serie, se<br>asignará a la muestra un<br>estado mutacional<br>indeterminado y no se llevará<br>a cabo ningún otro análisis. |
| SAMPLE_CTRL_<br>INT_CTRL_FAIL         | Valor de CT demasiado<br>alto (o ausencia de CT)<br>para el control interno<br>(HEX) y valor de CT<br>demasiado alto<br>(o ausencia de CT) para<br>el ensayo de control<br>(FAM). | Configure una nueva serie de<br>PCR para repetir la muestra.<br>Si el resultado sigue siendo no<br>válido al repetir la serie de<br>PCR, extraiga la muestra de<br>una sección FFPE nueva.<br>Configure una nueva serie de<br>PCR para analizar la nueva<br>extracción. Si el resultado<br>sigue siendo no válido, vuelva<br>a analizar la segunda<br>extracción. Si la muestra no<br>genera un resultado válido<br>al finalizar esta serie, se<br>asignará a la muestra un<br>estado mutacional<br>indeterminado y no se llevará<br>a cabo ningún otro análisis. |

| Indicador                | Significado                                                                                           | Acción                                                                                                    |
|--------------------------|----------------------------------------------------------------------------------------------------|----------------------------------------------------------------------------------------------------|
| SAMPLE_INT_<br>CTRL_FAIL | Valor de C⊺ demasiado<br>alto (o ausencia de CŢ)<br>para el control interno<br>(HEX) y ausencia de CŢ | Si el estado de la muestra es<br>"mutation detected" (mutación<br>detectada), no es preciso<br>realizar ninguna acción.                                                                                                    |
|                          | para el ensayo de<br>mutación (FAM).                                                                  | Si el estado de la muestra<br>es "invalid" (no válido),<br>configure una nueva serie de<br>PCR para repetir la muestra.                                                                                                    |
|                          |                                                                                                    | Nota: si el error del control<br>interno se debe a una inhi-<br>bición de PCR, diluir la<br>muestra podría reducir el<br>efecto de los inhibidores, pero<br>debe tenerse en cuenta que<br>esto también diluiría el ADN<br>objetivo. El kit incluye un tubo<br>de agua para la dilución de<br>la muestra (Dil.).                                                                                                    |
|                          |                                                                                                    | Si el resultado sigue siendo<br>"invalid" (no válido) al repetir<br>la serie de PCR, extraiga la<br>muestra de una sección FFPE<br>nueva. Configure una nueva<br>serie de PCR para analizar<br>la nueva extracción. Si el<br>resultado sigue siendo no<br>válido, vuelva a analizar la<br>segunda extracción. Si la<br>muestra no genera un resul-<br>tado válido al finalizar esta<br>serie, se asignará a la<br>muestra un estado mutacional<br>indeterminado y no se llevará<br>a cabo ningún otro análisis. |

Tabla 4 (continuación)

| Indicador                    | Significado                                                                                                    | Acción                                                                                                    |
|------------------------------|----------------------------------------------------------------------------------------------------|----------------------------------------------------------------------------------------------------|
| SAMPLE_INT_<br>CTRL_EARLY_CT | Tubo para mutación no<br>válido: el valor de C⊺ de<br>HEX es demasiado bajo<br>para la muestra (control<br>interno). | Si el estado válido de la<br>muestra es "mutation<br>detected" (mutación<br>detectada), no es preciso<br>realizar ninguna acción.                                                                                                    |
|                              |                                                                                                    | Si el estado de la muestra es<br>"invalid" (no válido), confi-<br>gure una nueva serie de PCR<br>para repetir la muestra. Si el<br>resultado sigue siendo no<br>válido al repetir la serie de<br>PCR, extraiga la muestra de<br>una sección FFPE nueva.<br>Configure una nueva serie de<br>PCR para analizar la nueva<br>extracción. Si el resultado<br>sigue siendo no válido, vuelva<br>a analizar la segunda<br>extracción. Si la muestra no<br>genera un resultado válido<br>al finalizar esta serie, se<br>asignará a la muestra un<br>estado mutacional<br>indeterminado y no se llevará<br>a cabo ningún otro análisis. |

| Indicador               | Significado                                                                                                    | Acción                                                                                                    |
|-------------------------|----------------------------------------------------------------------------------------------------|----------------------------------------------------------------------------------------------------|
| SAMPLE_INVALID_<br>DATA | Tubo para mutación no<br>válido: no se pueden<br>interpretar los datos de<br>fluorescencia para el<br>control interno. | Si el estado válido de la<br>muestra es "mutation<br>detected" (mutación<br>detectada), no es preciso<br>realizar ninguna acción.                                                                                                    |
|                         |                                                                                                    | Si el estado de la muestra es<br>"invalid" (no válido),<br>configure una nueva serie de<br>PCR para repetir la muestra.<br>Si el resultado sigue siendo no<br>válido al repetir la serie de<br>PCR, extraiga la muestra de<br>una sección FFPE nueva.<br>Configure una nueva serie de<br>PCR para analizar la nueva<br>extracción. Si el resultado<br>sigue siendo no válido, vuelva<br>a analizar la segunda<br>extracción. Si la muestra no<br>genera un resultado válido<br>al finalizar esta serie, se<br>asignará a la muestra un<br>estado mutacional<br>indeterminado y no se llevará<br>a cabo ningún otro análisis. |

| Indicador                              | Significado                                                                                     | Acción                                                                                                    |
|----------------------------------------|-------------------------------------------------------------------------------------------------|----------------------------------------------------------------------------------------------------|
| SAMPLE_<br>MUTATION_<br>EARLY_DELTA_CT | Tubo para mutación no<br>válido: el valor de C⊺<br>de FAM es demasiado<br>bajo para la muestra. | Si el estado válido de la<br>muestra es "mutation<br>detected" (mutación<br>detectada), no es preciso<br>realizar ninguna acción.                                                                                                    |
|                                        |                                                                                                 | Si el estado de la muestra<br>es "invalid" (no válido),<br>configure una nueva serie de<br>PCR para repetir la muestra.<br>Si el resultado sigue siendo no<br>válido al repetir la serie de<br>PCR, extraiga la muestra de<br>una sección FFPE nueva.<br>Configure una nueva serie de<br>PCR para analizar la nueva<br>extracción. Si el resultado<br>sigue siendo no válido, vuelva<br>a analizar la segunda<br>extracción. Si la muestra no<br>genera un resultado válido<br>al finalizar esta serie, se<br>asignará a la muestra un<br>estado mutacional<br>indeterminado y no se llevará<br>a cabo ningún otro análisis. |

| Indicador                                  | Significado                                                                                                    | Acción                            |
|--------------------------------------------|----------------------------------------------------------------------------------------------------|-----------------------------------|
| SAMPLE_POSITIVE_<br>AND_INVALID            | Resultado válido: uno o más<br>tubos de mutación de la<br>muestra son válidos y<br>positivos, a la vez que uno<br>o más tubos de mutación de<br>la misma muestra no son<br>válidos (se genera una<br>advertencia, no un error).                                                                                                    | No se requiere ninguna<br>acción. |
|                                            | La muestra se considera<br>"mutation detected"<br>(mutación detectada), ya que<br>existe una mutación. No<br>obstante, es posible que la<br>mutación específica que se<br>muestra en el informe no<br>represente la mutación real<br>presente debido a la<br>reactividad cruzada de los<br>ensayos. Por lo tanto, la<br>muestra solo se debe<br>identificar como "mutation<br>detected" (mutación<br>detectada). |                                   |
| SAMPLE_POSITIVE_<br>AND_<br>UNCLASSIFIABLE | Resultado válido: más de un<br>tubo de mutación es válido<br>para la misma muestra.<br>La combinación no es<br>compatible con los patrones<br>de reactividad cruzada<br>previstos. Consulte la<br>tabla 8. Si bien es poco<br>frecuente, la muestra puede<br>contener más de una<br>mutación.                                                                                                    | No se requiere ninguna<br>acción. |

# Control de calidad

De acuerdo con el sistema de gestión de calidad con certificación ISO de QIAGEN, cada lote del kit *therascreen* BRAF RGQ PCR se analiza en cuanto a las especificaciones predeterminadas para garantizar la uniformidad de la calidad de los productos.

# Limitaciones

Los resultados del producto deben interpretarse dentro del contexto de todos los hallazgos clínicos o de laboratorio y no han de utilizarse independientemente para diagnóstico.

Los estudios de verificación se han realizado con ayuda de ADN humano extraído de muestras tumorales fijadas en formalina e incluidas en parafina y estándares sintéticos adecuados para estos estudios.

El producto ha sido verificado con el kit QIAamp DNA FFPE Tissue de QIAGEN.

El producto es para uso exclusivo en equipos Rotor-Gene Q MDx.

Es preciso ceñirse estrictamente a las instrucciones indicadas en el *Manual del kit* therascreen *BRAF RGQ PCR* para obtener resultados óptimos. No se recomienda la dilución de reactivos distintos a los descritos en este manual. De lo contrario, el rendimiento se verá disminuido.

Es importante que la cantidad y calidad del ADN de la muestra se evalúe antes de realizar el análisis de la muestra con el kit *therascreen* BRAF RGQ PCR. La mezcla de control adicional (Ctrl) se suministra para determinar si el valor de C<sub>T</sub> es aceptable para el ensayo. Las lecturas de absorbancia no deben utilizarse, puesto que no correlacionan los valores de C<sub>T</sub> en las muestras de ADN fragmentadas.

Debe prestar especial atención a las fechas de caducidad y condiciones de almacenamiento impresas en las cajas y etiquetas de todos los componentes. No utilice componentes caducados o mal almacenados.

## Características de rendimiento

# Límite de blanco (LOB), intervalo de funcionamiento y valores de corte

Se analizaron un total de 143 muestras de FFPE en un estudio que sigue los requerimientos de NCCLS EP17-A (2004) para determinar el LOB y los valores de corte para cada ensayo de mutación. También se determinó el intervalo de funcionamiento para en ensayo de control. Los valores de corte se establecieron tal y como se indica en la tabla 5.

|                         | Análisis de mutación (∆Cī) |       |       |       |
|-------------------------|----------------------------|-------|-------|-------|
|                         | V600E/Ec                   | V600D | V600K | V600R |
| Valor de<br>corte (∆C⊺) | ≤7,0                       | ≤ 6,9 | ≤ 6,0 | ≤7,0  |

#### Tabla 5. Valores de corte establecidos para cada ensayo de mutación

El intervalo de  $C_{\text{T}}$  de la reacción de control se estableció entre 21,95 y 32,00 de  $C_{\text{T}}.$ 

Los valores de corte y el intervalo de funcionamiento del ensayo se verificaron mediante estándares y 102 muestras de FFPE adicionales (exclusivas). Durante la verificación, se estudió la capacidad de los valores de corte para distinguir la mutación correcta en un entorno de ADN nativo mediante la valoración de cada ensayo con un nivel alto de introducción de ADN genómico y un nivel alto de introducción de mutación (consulte el apartado "Reactividad cruzada" en la página 54). También se estudió el impacto del nivel de ADN introducido sobre la mutación (consulte el apartado "Impacto del ADN introducido sobre los valores de  $\Delta C_T$ " en la página 53).

## Exactitud: Comparación con el método de referencia analítico

Mediante un estudio, se demostró la concordancia del estado de mutación del kit *therascreen* BRAF RGQ PCR en relación con la secuenciación bidireccional de Sanger. En dicho estudio, se analizaron 126 muestras de FFPE con mediciones estadísticas de acuerdo/desacuerdo del requerimiento EP12-A2 del CLSI (2008). Se obtuvieron resultados válidos para 102 de las muestras de FFPE, tanto para el kit *therascreen* BRAF RGQ PCR como para la secuenciación bidireccional de Sanger. Se utilizó el método Pyrosequencing<sup>®</sup> para confirmar el estado de la mutación cuando el estado de mutación de la muestra no coincidía con el acuerdo entre la secuenciación bidireccional de Sanger y el kit *therascreen* BRAF RGQ PCR.

La Tabla 6 indica el análisis de acuerdo entre el kit *therascreen* BRAF RGQ PCR y la secuenciación.

| _          | Medida de acuerdo     | Frecuencia (%) |
|------------|-----------------------|----------------|
|            | Concordancia global   | 96,08          |
| Puntuación | Concordancia positiva | 100,00         |
|            | Concordancia negativa | 95,29          |

#### Tabla 6. Análisis del grado de concordancia

La frecuencia de acuerdo negativo se debe a la detección de mutación en 4 muestras denominadas nativas por la secuenciación y positivas a la mutación V600E/Ec por el kit *therascreen* BRAF RGQ PCR. Esto es debido a la mayor sensibilidad de las tecnologías Scorpions y ARMS.

## Impacto del ADN introducido sobre los valores de $\Delta C_T$

Se evaluó el impacto de los niveles totales de ADN introducido en la determinación del estado de mutación con el kit *therascreen* BRAF RGQ PCR como parte del estudio de verificación de los valores de corte y el intervalo de funcionamiento del ensayo. Se pretendía verificar que las mutaciones detectadas por el kit *therascreen* BRAF RGQ PCR coincidían en niveles distintos de ADN introducidos en el intervalo de funcionamiento.

Se prepararon estándares de mutación con porcentaje alto, medio y bajo de mutación (100%, 50% y 3 × LOD%, respectivamente) en un entorno de ADN nativo con niveles de introducción de ADN alto, medio y bajo. Por lo tanto, se analizaron un total de 9 estándares de mutación para cada ensayo de mutación. En la tabla 7 se muestran los resultados de todos los ensayos.

Las diferencias estimadas en la media de  $\Delta C_T$  entre cada par de niveles de ADN introducidos, tal como se estimaron a partir del análisis de regresión lineal, se encontraron todas entre ±1 C<sub>T</sub>. Por lo tanto, los 4 ensayos de mutación se consideraron equivalentes a niveles de introducción de ADN altos, medios y bajos.

| Ensayo     | Parámetro (nivel<br>de introducción<br>de ADN) | Diferencia<br>estimada (∆Cī) | Intervalo de<br>confianza del 95%<br>(inferior, superior) |
|------------|------------------------------------------------|------------------------------|-----------------------------------------------------------|
| V600E (E)  | Alto – Medio                                   | 0,56                         | 0,22; 0,90                                                |
| V600E (E)  | Bajo – Medio                                   | 0,01                         | -0,33; 0,35                                               |
| V600E (Ec) | Alto – Medio                                   | 0,48                         | 0,12; 0,84                                                |
| V600E (Ec) | Bajo – Medio                                   | 0,26                         | -0,10; 0,62                                               |
| V600D      | Alto – Medio                                   | -0,32                        | -0,58; -0,06                                              |
| V600D      | Bajo – Medio                                   | -0,43                        | -0,69; -0,17                                              |
| V600K      | Alto – Medio                                   | 0,10                         | -0,10; 0,30                                               |
| V600K      | Bajo – Medio                                   | -0,33                        | -0,53; -0,13                                              |
| V600R      | Alto – Medio                                   | -0,12                        | -0,28; 0,04                                               |
| V600R      | Bajo – Medio                                   | -0,62                        | -0,78; -0,46                                              |

#### Tabla 7. Diferencias estimadas entre niveles de introducción de ADN

## Reactividad cruzada

Se analizaron estándares con un nivel alto de ADN introducido y un nivel alto de contenido de mutación (100%) para evaluar el potencial de reactividad cruzada de cada ensayo. Los resultados de reactividad cruzada permitieron la compilación de una tabla lógica de estado de la mutación, tal como se muestra en la tabla 8. El software BRAF CE Assay Package utiliza la lógica de la reactividad cruzada para determinar el estado de mutación.

| V600E/Ec | V600D    | V600K    | V600R    | Estado de la mutación           |
|----------|----------|----------|----------|---------------------------------|
| Positivo | Negativo | Negativo | Negativo | Positivo para V600E<br>o V600Ec |
| Positivo | Negativo | Positivo | Negativo | Positivo para V600Ec<br>o V600K |
| Positivo | Positivo | Negativo | Negativo | Positivo para V600D             |
| Negativo | Positivo | Negativo | Negativo | Positivo para V600D             |
| Negativo | Negativo | Positivo | Negativo | Positivo para V600K             |
| Negativo | Negativo | Negativo | Positivo | Positivo para V600R             |

Tabla 8. Nomenclatura del estado de mutación de la muestra

## Valores del límite de detección (LOD)

Se realizó un estudio para determinar el LOD de cada una de las 4 reacciones específicas de las mutaciones incorporadas en el kit *therascreen* BRAF RGQ PCR. En este estudio, se definió el LOD como la cantidad más baja de ADN mutante en un entorno de ADN nativo a la que una muestra mutante proporcionará resultados positivos para la mutación en el 95% de los resultados de las pruebas (C<sub>95</sub>).

Para determinar el LOD de cada ensayo, se prepararon estándares de mutación de distintos porcentajes con un nivel medio de ADN introducido y se analizaron con el kit *therascreen* BRAF RGQ PCR. El LOD de cada ensayo se calculó por regresión logística. Para verificar el LOD de cada ensayo, se prepararon estándares de mutación en el LOD determinado. Se analizaron sesenta réplicas y se verificó la tasa de pruebas positivas.

El LOD verificado con un nivel medio de ADN introducido se muestra en la tabla 9. Con niveles más altos de ADN introducido, se espera que los valores de LOD sean más bajos que los valores indicados en la tabla 9.

| Ensayo (mutación)* | LOD C95 en nivel medio de ADN introducido<br>(porcentaje de ADN mutante en ADN nativo) |
|--------------------|----------------------------------------------------------------------------------------|
| V600E (E)          | 1,82%                                                                                  |
| V600E (Ec)         | 4,31%                                                                                  |
| V600D              | 3,19%                                                                                  |
| V600K              | 4,34%                                                                                  |
| V600R              | 4,85%                                                                                  |

Tabla 9. Valores de LOD para cada ensayo de mutación (nivel de introducción medio)

\* El límite de las detecciones para el ensayo V600E se calculó para las mutaciones V600E y V600Ec.

## Efecto de la melanina en el rendimiento del kit

El objetivo de este estudio consistía en evaluar el impacto de la melanina, un inhibidor conocido de la PCR presente en las muestras de melanoma, en el rendimiento del kit *therascreen* BRAF RGQ PCR. Para ello, se añadió melanina directamente a muestras de ADN antes de analizarlas con el kit *therascreen* BRAF RGQ PCR en una variedad de concentraciones (0-250 ng/reacción). A continuación, se valoró el efecto en los valores de  $\Delta C_T$  y en el estado de mutación de las muestras analizadas.

Los resultados revelaron que una concentración baja de melanina no tenía efecto en el valor de  $\Delta C_T$  y un efecto mínimo en el de  $\Delta C_T$  a niveles medios de concentración de melanina. Por lo tanto, en niveles de concentración bajos y medios, puede determinarse que la melanina no afectó la capacidad de los ensayos para detectar mutaciones. A 180 ng/reacción el control interno falló, lo que indica la presencia de inhibidor y, por tanto, se permite la detección de inhibidores antes de que la identificación de mutaciones se vea afectada.

Las concentraciones de melanina que se suelen encontrar en el uso normal no interfieren con la capacidad del kit *therascreen* BRAF RGQ PCR para distinguir entre muestras positivas y negativas a la mutación.

En la tabla 10 encontrará un resumen de los resultados.

| Concentración de<br>melanina (ng/reacción) | Cambio en ∆Cī | Estado del control interno<br>(correcto/incorrecto) |
|--------------------------------------------|---------------|-----------------------------------------------------|
| 0                                          | 0             | Correcto                                            |
| 60                                         | -0,20         | Correcto                                            |
| 100                                        | -0,61         | Correcto                                            |
| 150                                        | -1,21         | Correcto                                            |
| 180                                        | -2,15         | Incorrecto                                          |

#### Tabla 10. Cantidad de melanina analizada en cada ensayo

## Repetibilidad

Se implementó un modelo de estudio matricial para variar el usuario, el día, la configuración de la placa y el equipo a fin de determinar la precisión del ensayo dentro de la misma serie analítica y entre series distintas. La repetibilidad se demostró con una introducción de ADN de nivel bajo de 3 × LOD para los ensayos de mutación. Además, se determinó el porcentaje de identificación de mutaciones positivas para cada ensayo cuando se analizaron con su estándar de mutación específico. En cada ensayo de mutación se obtuvieron el 100% de identificaciones de mutaciones positivas.

Los valores de la precisión se exponen en la tabla 11.

## Reproducibilidad

Se implementó un modelo de estudio matricial para valorar la reproducibilidad mediante el análisis de estándares en 3 laboratorios (sitios), con 3 lotes de kits *therascreen* BRAF RGQ PCR (2 en cada sitio), usando 2 usuarios por sitio, en 2 equipos por sitio, durante 4 días alternos. La reproducibilidad se demostró con un nivel de mutación bajo (3 × LOD) para ensayos de mutación y un nivel bajo de ADN nativo introducido para el ensayo de control. La precisión de cada ensayo se calculó en los 3 sitios, junto con estimaciones de precisión del 95% (tabla 12).

| Ensayo     | Precisión<br>(entre<br>series<br>analíticas) | Intervalo de<br>confianza del<br>95% (inferior,<br>superior) | Precisión<br>(dentro de<br>la serie<br>analítica) | Intervalo de<br>confianza del<br>95% (inferior,<br>superior) |
|------------|----------------------------------------------|--------------------------------------------------------------|---------------------------------------------------|--------------------------------------------------------------|
| Control    | 0,30                                         | 0,25; 0,39                                                   | 0,16                                              | 0,13; 0,20                                                   |
| V600E (E)  | 0,74                                         | 0,61; 0,94                                                   | 0,57                                              | 0,46; 0,74                                                   |
| V600E (Ec) | 0,79                                         | 0,64; 1,01                                                   | 0,76                                              | 0,62; 0,99                                                   |
| V600D      | 0,47                                         | 0,38; 0,60                                                   | 0,46                                              | 0,38; 0,60                                                   |
| V600K      | 0,37                                         | 0,31; 0,48                                                   | 0,37                                              | 0,30; 0,49                                                   |
| V600R      | 0,44                                         | 0,36; 0,56                                                   | 0,44                                              | 0,36; 0,58                                                   |

Tabla 11. Estimaciones de precisión de la repetibilidad

## Tabla 12. Estimaciones de precisión de la reproducibilidad

| Ensayo     | Precisión | Intervalo de confianza del 95%<br>(inferior, superior) |
|------------|-----------|--------------------------------------------------------|
| Control    | 0,54      | 0,42; 0,76                                             |
| V600E (E)  | 0,87      | 0,67; 1,22                                             |
| V600E (Ec) | 0,86      | 0,66; 1,21                                             |
| V600D      | 0,80      | 0,62; 1,14                                             |
| V600K      | 0,61      | 0,47; 0,86                                             |
| V600R      | 0,63      | 0,49; 0,89                                             |

# Símbolos

| <b>\\$</b> <24> | Contiene suficientes reactivos para <24> reacciones |
|-----------------|-----------------------------------------------------|
| $\Box$          | Fecha de caducidad                                  |
| IVD             | Dispositivo médico para diagnóstico in vitro        |
| REF             | Número de referencia                                |
| LOT             | Número de lote                                      |
| MAT             | Número de material                                  |
| COMP            | Componentes                                         |
| CONT            | Contenido                                           |
| NUM             | Número                                              |
| GTIN            | Número mundial de artículo comercial                |
| 1               | Limitación de temperatura                           |
|                 | Fabricante                                          |
|                 | Consultar las instrucciones de uso                  |
| 紊               | Mantener alejado de la luz solar                    |
| Â               | Precaución                                          |

# Apéndice I: protocolo manual del kit *therascreen* BRAF RGQ PCR

Este apartado contiene instrucciones para utilizar el kit *therascreen* BRAF RGQ PCR con el software RGQ, versión 2.3 en el modo abierto (es decir, sin utilizar el software BRAF Assay Package).

## Información general

- Para obtener una lista de los materiales necesarios, consulte la página 9.
- Para obtener instrucciones sobre la preparación y la disposición de las muestras, consulte los apartados "Protocolo: valoración de las muestras", en la página 15, y "Protocolo: detección de mutaciones de BRAF", en la página 27.

## Protocolo: creación de un perfil de temperatura

Antes de empezar, cree un perfil de temperatura para el análisis de BRAF. Los parámetros de ciclado son los mismos para la valoración de muestras y la valoración de la mutación.

#### Procedimiento

En resumen, los parámetros de ciclo son los siguientes:

|    |       |             | Obicilción de dalos |
|----|-------|-------------|---------------------|
| 1  | 95 °C | 15 minutos  | Ninguno             |
| 10 | 95 °C | 30 segundos | Ninguno             |
| 40 | 60 °C | 60 segundos | Verde y amarillo    |

#### Tabla 13. Parámetros de ciclo

- 1. Haga doble clic en el icono del software Rotor-Gene Q, versión 2.3, situado en el escritorio del PC conectado al equipo Rotor-Gene Q MDx.
- Para crear un nuevo molde, seleccione "Empty Run" (Serie vacía) y haga clic en "New" (Nueva) para acceder al "New Run Wizard" (Asistente para series nuevas).

 Seleccione "72-Well Rotor" (Rotor de 72 pocillos) como tipo de rotor. Confirme que el anillo de fijación esté sujeto y marque la casilla "Locking Ring Attached" (Anillo de fijación sujeto). Haga clic en "Next" (Siguiente) (ilustración 21).

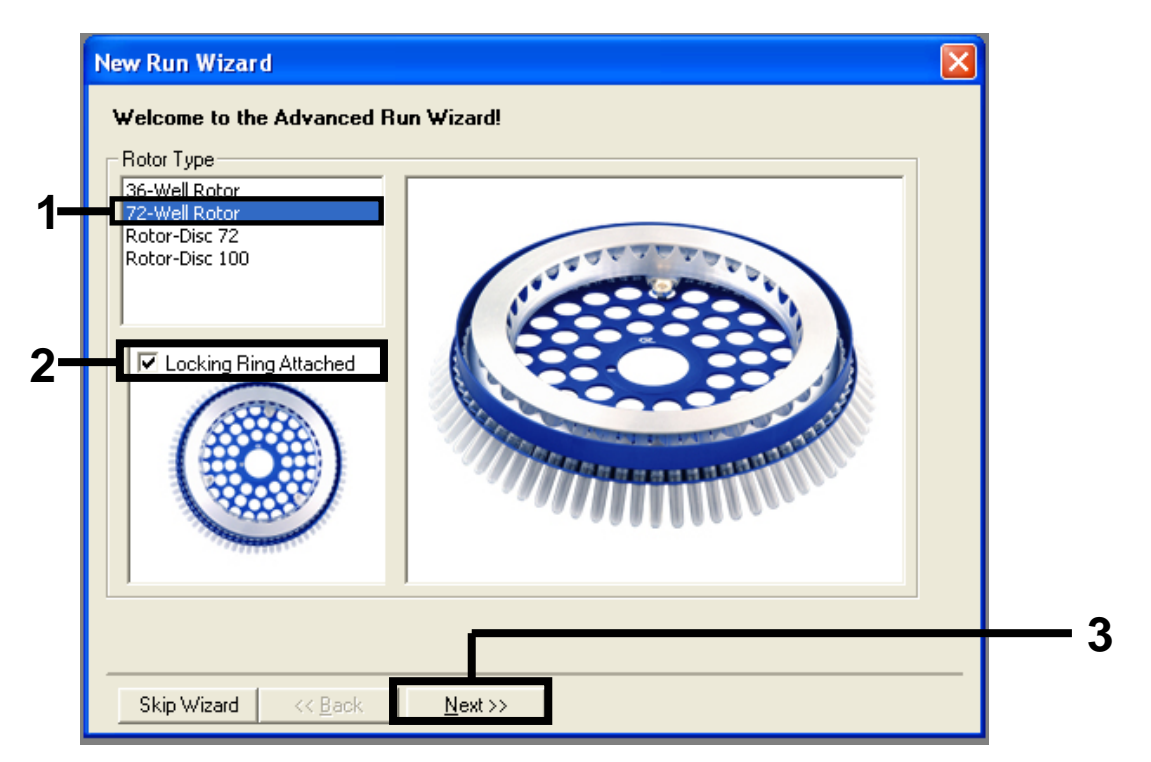

**Ilustración 21. Cuadro de diálogo "New Run Wizard" (Asistente para series nuevas)** (1 = "Rotor Type" [Tipo de rotor], 2 = Casilla "Locking Ring Attached" [Anillo de fijación sujeto], 3 = Botón "Next" [Siguiente])

 Introduzca el nombre del usuario. Añada las notas que desee e introduzca el volumen de reacción como 25. Asegúrese de que "Sample Layout" (Disposición de muestras) indica "1, 2, 3...". Haga clic en "Next" (Siguiente) (ilustración 22).

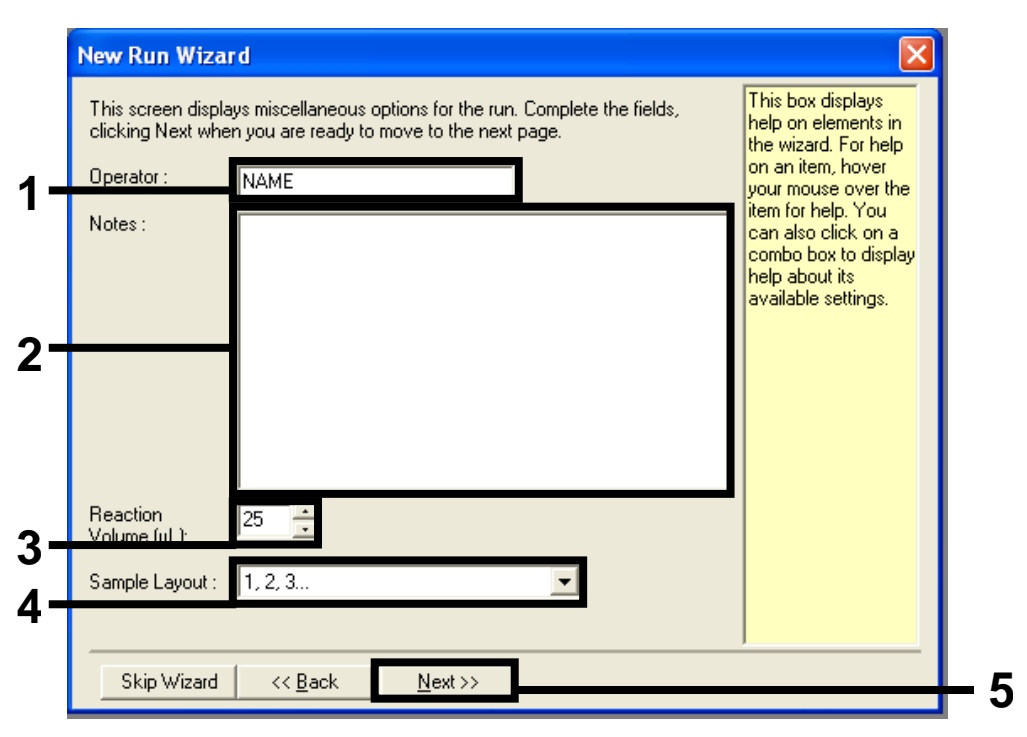

**Ilustración 22. Introducción del nombre del usuario y los volúmenes de reacción** (1 = Campo "Operator" [Operador], 2 = Campo "Notes" [Notas], 3 = Campo "Reaction Volume" [Volumen de reacción], 4 = Campo "Sample Layout" [Disposición de muestras], 5 = Botón "Next" [Siguiente])  Haga clic en el botón "Edit Profile" (Editar perfil) situado en el cuadro de diálogo "New Run Wizard" (Asistente para series nuevas) (ilustración 23) y revise los parámetros de la serie analítica según los pasos siguientes.

| Edit Profi                                                               | le                                                                             |                                                                |                                    |         |                                                             | Click this button to<br>edit the profile<br>shown in the box<br>above. |
|--------------------------------------------------------------------------|--------------------------------------------------------------------------------|----------------------------------------------------------------|------------------------------------|---------|-------------------------------------------------------------|------------------------------------------------------------------------|
| Channel Se<br>Name<br>Green<br>Yellow<br>Orange<br>Red<br>Crimson<br>HRM | Source       470nm       530nm       585nm       625nm       680nm       460nm | Detector<br>510nm<br>555nm<br>610nm<br>660nm<br>710hp<br>510nm | Gain<br>5<br>5<br>5<br>5<br>7<br>7 | 1       | Create New<br>Edit<br>Edit Gain<br>Remove<br>Reset Defaults |                                                                        |
| Gain Opti<br>Skip W                                                      | misation                                                                       | <br><< <u>B</u> ack                                            | 1                                  | Next >> | <br>                                                        |                                                                        |

Ilustración 23. Edición del perfil (1)

6. Haga clic en el botón "Insert after" (Insertar después) y seleccione "New Hold at Temperature" (Nueva fase de temperatura) (ilustración 24).

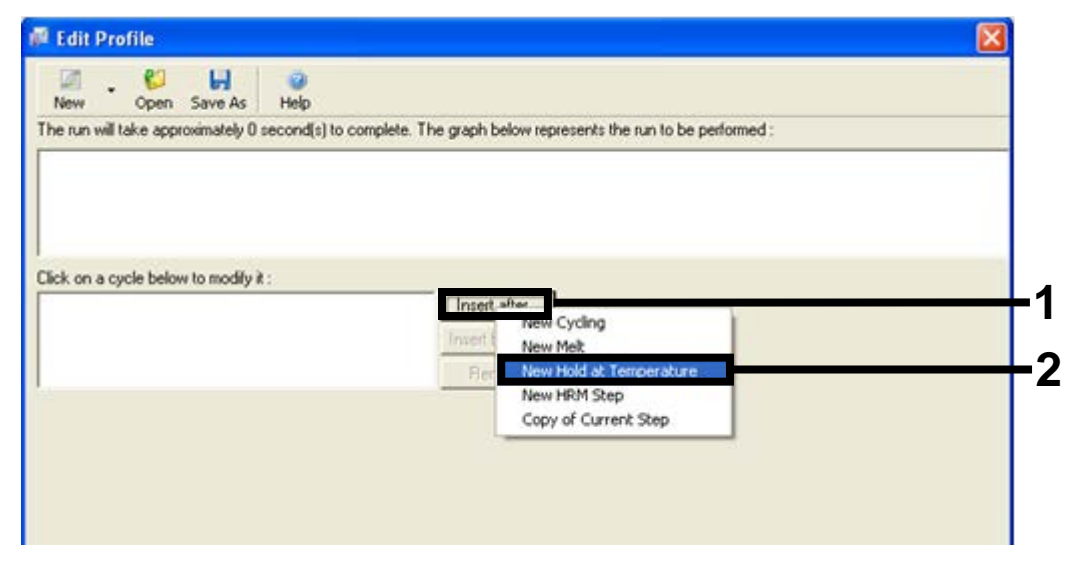

**Ilustración 24. Inserción de un paso de incubación inicial** (1 = Botón "Insert after" [Insertar después], 2 = "New Hold at Temperature" [Nueva fase de temperatura])

7. Cambie el valor de "Hold Temperature" (Mantener temperatura) a 95 °C y "Hold Time" (Mantener tiempo) en "15 mins 0 secs" (15 min 0 s). Haga clic en el botón "Insert After" (Insertar después) y seleccione "New Cycling" (Ciclos nuevos) (ilustración 25).

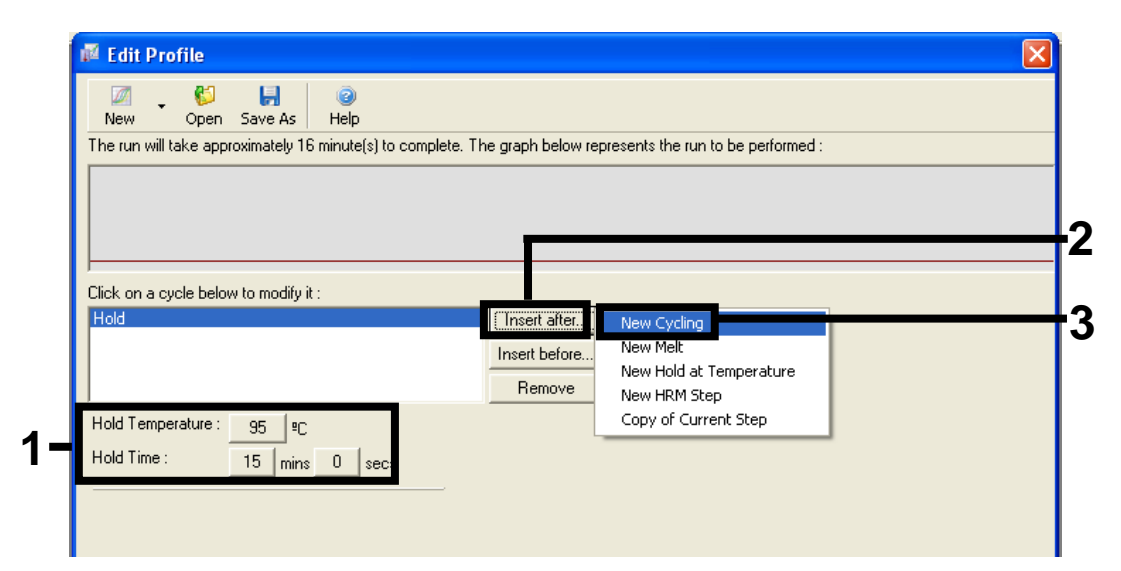

**Ilustración 25. Paso de incubación inicial a 95** °**C** (1 = Botones "Hold Temperature" [Mantener temperatura] y "Hold Time" [Mantener tiempo], 2 = Botón "Insert after" [Insertar después], 3 = "New Cycling" [Ciclos nuevos])

8. Cambie el número de repeticiones de ciclo a 40. Seleccione el primer paso y establezca el valor en "95°C for 30 secs" (95 °C para 30 s) (ilustración 26).

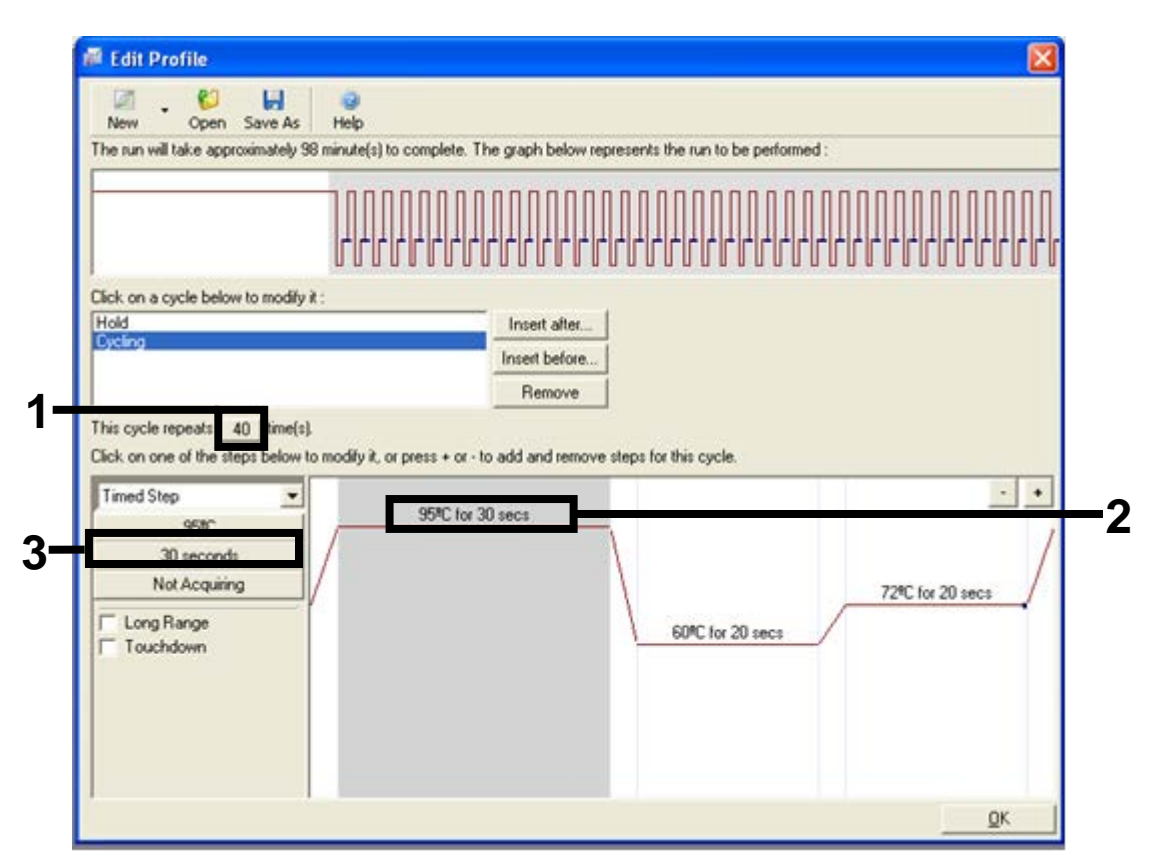

**Ilustración 26. Paso de ciclado a 95** °C (1 = Casilla de repeticiones de ciclo, 2 = Ajuste de temperatura de primer paso, 3 = Ajuste de tiempo de primer paso)

 Seleccione el segundo paso y establezca el valor en "60°C for 60 secs" (60 °C para 60 s). Para activar la obtención de datos durante este paso, seleccione el botón "Not Acquiring" (No adquirir) (ilustración 27).

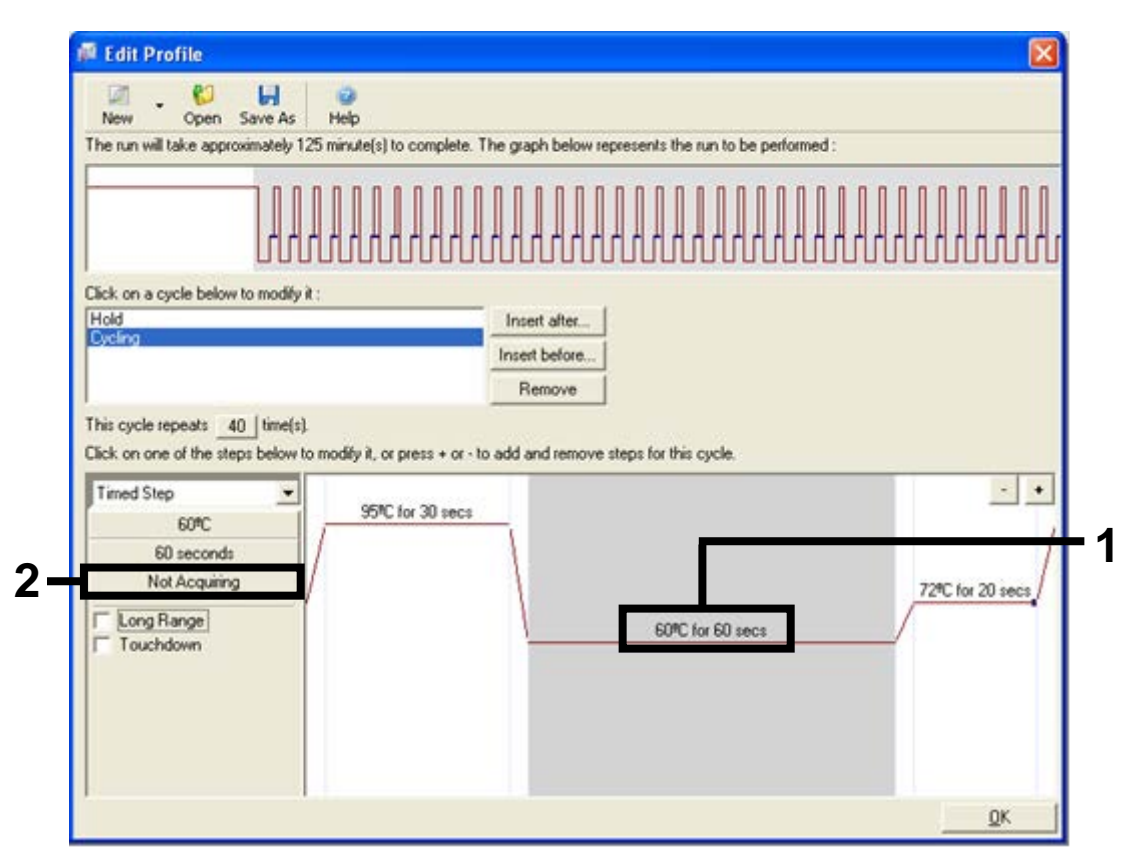

**Ilustración 27. Paso de ciclado a 60** °C (1 = Ajuste de temperatura y tiempo de segundo paso, 2 = Botón "Not Acquiring" [No adquirir])

 Establezca "Green" (Verde) y "Yellow" (Amarillo) como canales de obtención. Para ello, seleccione el botón ">" para transferirlos de la lista "Available Channels" (Canales disponibles). Haga clic en "OK" (Aceptar) (ilustración 28).

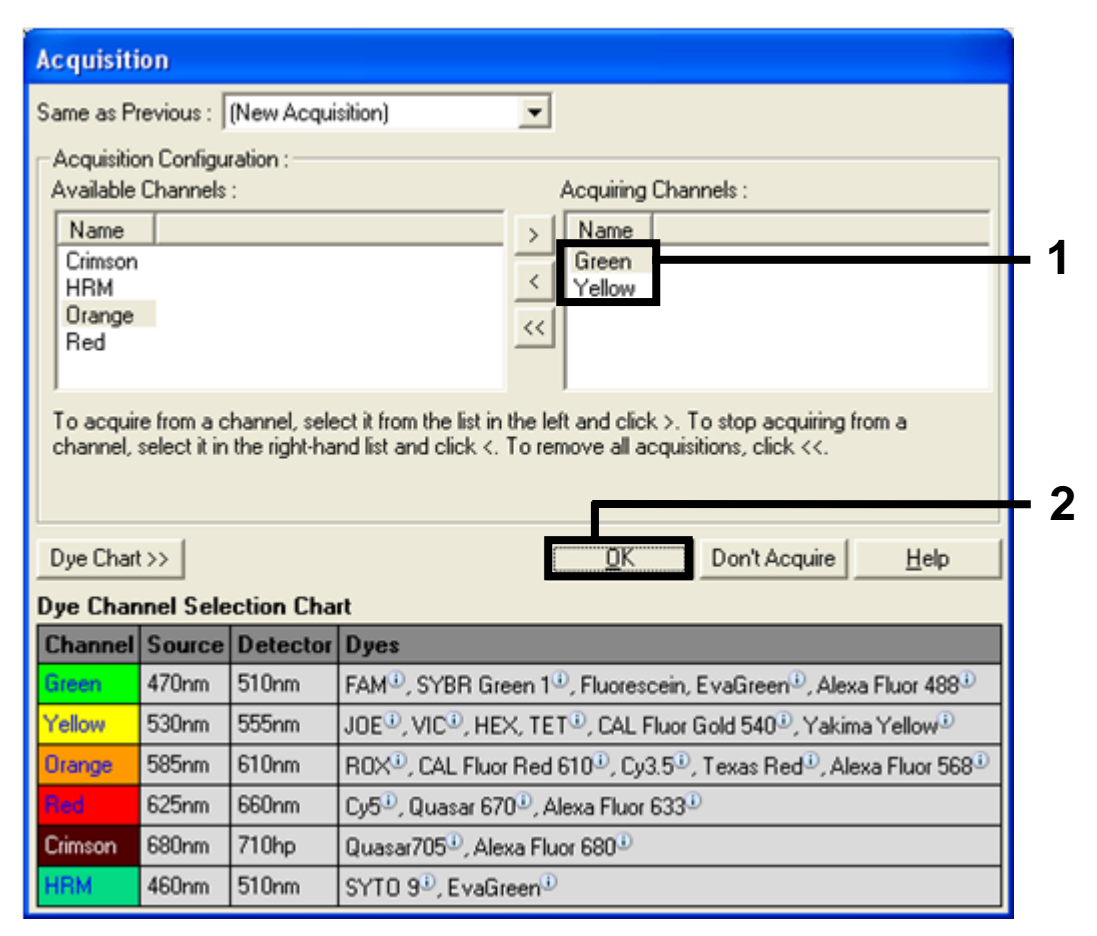

**Ilustración 28. Adquisición en el paso de ciclado a 60** °C (1 = Canales seleccionados, 2 = Botón "OK" [Aceptar])

 Seleccione el tercer paso y elimínelo mediante el botón "-". Haga clic en "OK" (Aceptar) (ilustración 29).

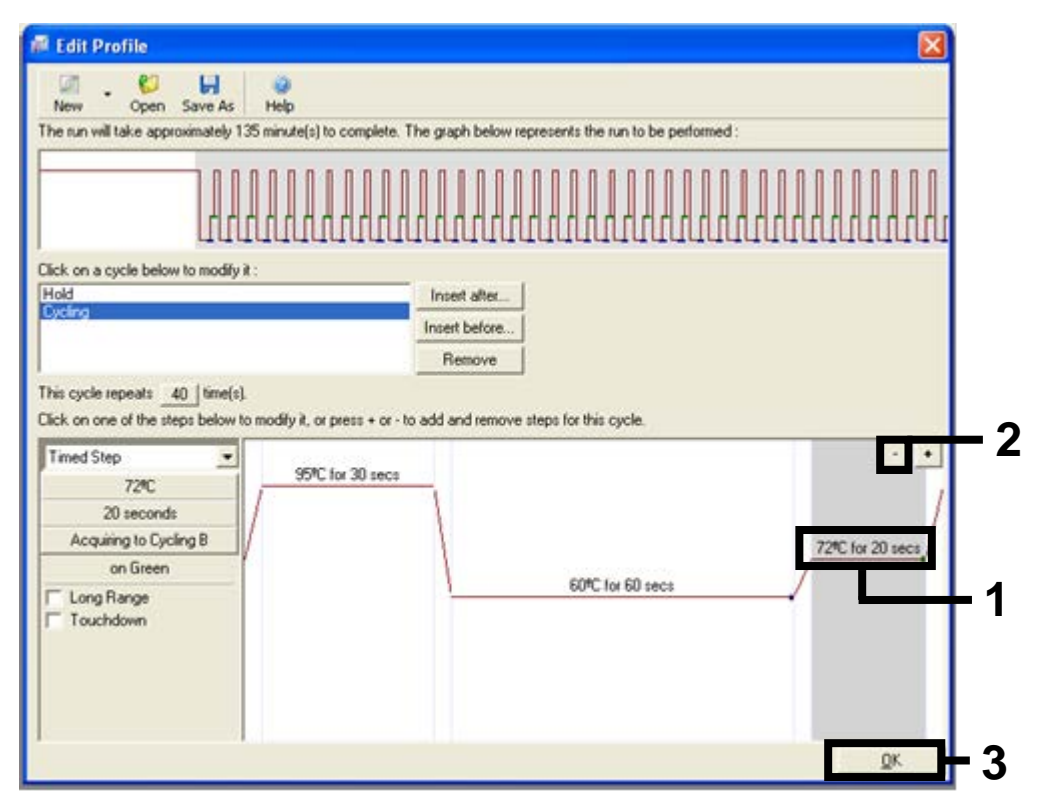

**Ilustración 29. Eliminación del paso de extensión** (1 = Tercer paso, 2 = Botón para eliminar, 3 = Botón "OK" [Aceptar])

12. En el cuadro de diálogo siguiente, haga clic en el botón "Gain Optimisation" (Optimización de ganancia) (ilustración 30).

| 500-0                                                                     |                                                                       |                                                                |                                         |                                                             | the wizard. For hel<br>on an item, hover<br>your mouse over th<br>item for help. You<br>can also click on a<br>combo box to disp<br>help about its<br>available settings. |
|---------------------------------------------------------------------------|-----------------------------------------------------------------------|----------------------------------------------------------------|-----------------------------------------|-------------------------------------------------------------|----------------------------------------------------------------------------------------------------|
| Channel Sel<br>Name<br>Green<br>Yellow<br>Orange<br>Red<br>Crimson<br>HRM | tup :<br>Source<br>470nm<br>530nm<br>585nm<br>625nm<br>680nm<br>460nm | Detector<br>510nm<br>555nm<br>610nm<br>660nm<br>710hp<br>510nm | Gain<br>5<br>5<br>5<br>5<br>7<br>7<br>7 | Create New<br>Edit<br>Edit Gain<br>Remove<br>Reset Defaults |                                                                                                    |

Ilustración 30. Optimización de la ganancia (1)

 Haga clic en el botón "Optimise Acquiring" (Optimizar adquisición). Para cada canal, se muestra la configuración de canal. Acepte los valores predeterminados haciendo clic en "OK" (Aceptar) para ambos canales (ilustración 31).

| So                            | different gain levels until it finds one at which the fluorescence levels are<br>acceptable. The range of fluorescence you are looking for depends on the<br>chemistry you are performing. |     |
|-------------------------------|----------------------------------------------------------------------------------------------------|-----|
|                               | Set temperature to 60 🚽 degrees.                                                                                                    |     |
| Perfor<br>Perfor<br>Channel S | Auto-Gain Optimisation Channel Settings<br>Channel Settings :<br>Channel : Green Tube Position : 1 +<br>Target Sample Range : 5 + Fl up to 10 + FL<br>Acceptable Gain Range: 10 + to 10 +  | Add |
|                               | OK Cancel Help                                                                                                    |     |

Ilustración 31. Optimización de la ganancia automática para el canal verde

(1 = Botón "Optimise Acquiring" [Optimizar adquisición], 2 = Botón "OK" [Aceptar])

14. Active la casilla "Perform Optimisation before 1st Acquisition" (Ejecutar la optimización antes de la primera adquisición) y, a continuación, haga clic en el botón "Close" (Cerrar) para volver al asistente (ilustración 32).

| 2/3       | Auto-Gain 0<br>different gai<br>acceptable.<br>chemistry yo<br>Set tempera | ptimisation will re<br>n levels until it fin<br>The range of flu<br>u are performing.<br>ture to 60 | ad the fluoresenc<br>ds one at which th<br>prescence you are<br>degrees. | e on the inse<br>le fluoresce<br>looking for | erted sample a<br>nce levels are<br>depends on ti | t<br>he        |
|-----------|----------------------------------------------------------------------------|----------------------------------------------------------------------------------------------------|--------------------------------------------------------------------------|----------------------------------------------|---------------------------------------------------|----------------|
| Optin     | nise All                                                                   | Optimise Acquirin                                                                                   | al                                                                       |                                              |                                                   |                |
| Perfor    | m Optimisation<br>m Optimisation                                           | Before 1st Acqu<br>At 60 Degrees A                                                                  | iisition<br>At Beginning Of Ru                                           | m                                            |                                                   |                |
| Channel S | Settings :                                                                 |                                                                                                    |                                                                          |                                              |                                                   |                |
|           |                                                                            |                                                                                                    |                                                                          |                                              | •                                                 | <u></u>        |
| Name      | Tube Positio                                                               | n Min Reading                                                                                       | Max Reading                                                              | Min Gain                                     | Max Gain                                          | <u>E</u> dit   |
| Green     | 1                                                                          | 5FI                                                                                                 | 10FI                                                                     | -10                                          | 10                                                | <u>R</u> emove |
| rellow    | I                                                                          | 5FI                                                                                                 | 10F1                                                                     | .10                                          | 10                                                | Remove All     |
|           |                                                                            |                                                                                                    |                                                                          |                                              |                                                   |                |
|           |                                                                            |                                                                                                    |                                                                          |                                              |                                                   |                |

**Ilustración 32. Selección de los canales verde y amarillo** (1 = Casilla de verificación "Perform Optimisation Before 1st Acquisition" [Ejecutar la optimización antes de la primera adquisición], 2 = Botón "Close" [Cerrar])

15. Haga clic en "Next" (Siguiente) para guardar el molde en una ubicación apropiada. Para ello, seleccione "Save Template" (Guardar molde).

# Procedimiento (manual)

## Protocolo: valoración de las muestras (manual)

Este protocolo se utiliza para valorar el ADN total amplificable de las muestras y debería aplicarse antes de realizar el análisis de mutación de BRAF.

- Prepare las muestras tal como se describe en el apartado "Protocolo: valoración de las muestras", en la página 15.
- Configure la serie de PCR en el equipo Rotor-Gene Q MDx tal como se describe en el apartado "Protocolo: configuración de therascreen BRAF PCR RGQ", en la página 74.
- Una vez finalizada la serie, analice los datos según las instrucciones del apartado "Análisis de los datos de valoración de las muestras", en la página 80.
## Protocolo: detección de mutaciones de BRAF (manual)

Cuando una muestra es correcta según la evaluación de muestras, se puede analizar para detectar mutaciones de BRAF.

- Prepare las muestras tal como se describe en el apartado "Protocolo: detección de mutaciones de BRAF", en la página 27.
- Configure la serie de PCR en el equipo Rotor-Gene Q MDx tal como se describe en el apartado "Protocolo: configuración de therascreen BRAF PCR RGQ", en la página 74.
- Una vez finalizada la serie, analice los datos según las instrucciones del apartado "Análisis de los datos de la detección de mutaciones del gen BRAF", en la página 81.

### Protocolo: configuración de therascreen BRAF PCR RGQ

1. Abra el software Rotor-Gene Q (2.3) y acceda al perfil de temperatura apropiado (archivo .ret).

Para obtener instrucciones sobre cómo crear el perfil de temperatura y comprobar los parámetros de la serie analítica, consulte el apartado "Protocolo: creación de un perfil de temperatura", en la página 60.

2. Asegúrese de seleccionar el rotor correcto y marque la casilla para confirmar que el anillo de fijación esté sujeto. Haga clic en "Next" (Siguiente) (ilustración 33).

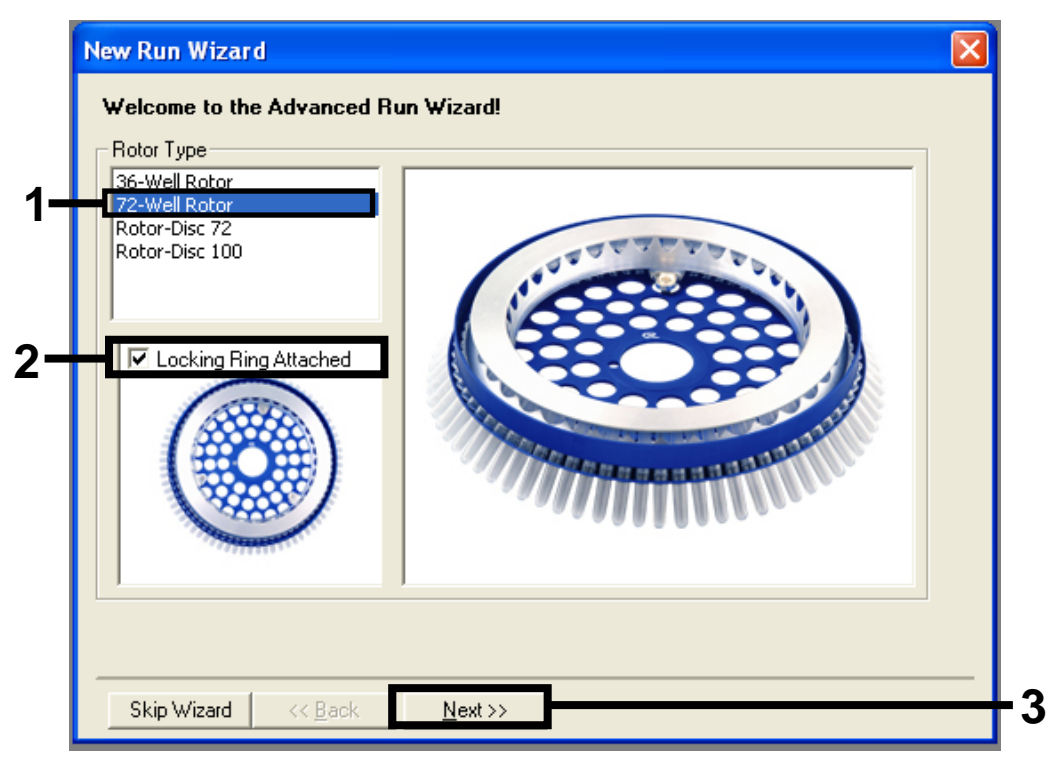

**Ilustración 33. Cuadro de diálogo "New Run Wizard" (Asistente para series nuevas) y pantalla de inicio** (1 = "Rotor Type" [Tipo de rotor], 2 = Casilla "Locking Ring Attached" [Anillo de fijación sujeto], 3 = Botón "Next" [Siguiente])

 Introduzca el nombre del usuario. Añada las notas que desee y compruebe que el volumen de reacción esté configurado en 25 y que "Sample Layout" (Disposición de muestras) indique "1, 2, 3...". Haga clic en "Next" (Siguiente) (ilustración 34).

| New Run Wizard                                                                                                    | $\overline{\mathbf{X}}$ |
|----------------------------------------------------------------------------------------------------|-------------------------|
| This screen displays miscellaneous options for the run. Complete the fields,<br>clicking Next when you are ready to move to the next page.                                                                                                    |                         |
| Operator : NAME on an item, hover the<br>your mouse over the<br>your mouse over<br>your mouse over<br>your mouse o |                         |
| Notes :<br>item for help. You<br>can also click on a<br>combo box to displ<br>help about its<br>available settings.                                                                                                    | ay                      |
| Reaction<br>Volume (µL):                                                                                                    | <mark></mark> 2         |
| Sample Layout : 1, 2, 3                                                                                                    |                         |
|                                                                                                    | <sub>2</sub>            |
| Skip Wizard ( <u>Back</u> <u>Next</u> )                                                                                                    | J                       |

#### **Ilustración 34. Pantalla de opciones "New Run Wizard" (Asistente para series nuevas)** (1 = Campos "Operator" [Operador] y "Notes" [Notas], 2 = Campos "Reaction Volume" [Volumen de reacción] y "Sample Layout" [Disposición de muestras], 3 = Botón "Next" [Siguiente])

4. La siguiente ventana permite editar el perfil de temperatura. No es necesario editar, porque el perfil de temperatura ya se ha creado según las instrucciones del apartado "Protocolo: creación de un perfil de temperatura", en la página 60. Haga clic en "Next" (Siguiente) (ilustración 35).

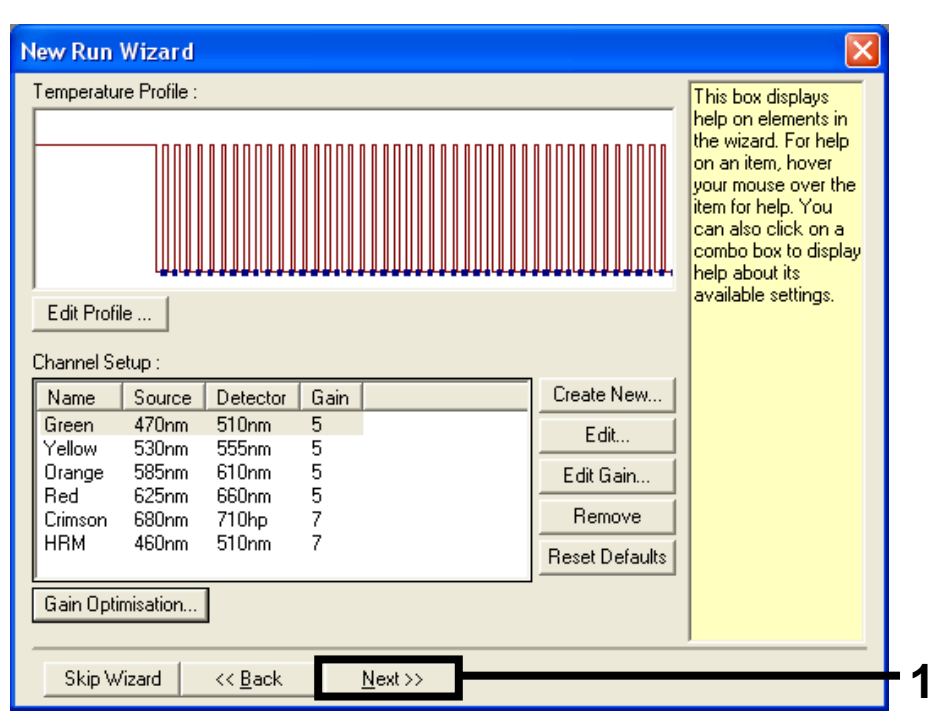

Ilustración 35. Cuadro de diálogo "New Run Wizard" (Asistente para series nuevas) y pantalla de edición de temperatura (1 = Botón "Next" [Siguiente])

5. Compruebe el resumen y haga clic en "Start Run" (Iniciar la serie) para guardar el archivo de análisis y comenzar la serie (ilustración 36).

| New Run Wizard                                                                                                    | <u> </u>                                                                                         |  |
|----------------------------------------------------------------------------------------------------|--------------------------------------------------------------------------------------------------|--|
| Summary :                                                                                                    |                                                                                                  |  |
|                                                                                                    |                                                                                                  |  |
| Setting<br>Green Gain<br>Yellow Gain<br>Auto-Gain Optimisation<br>Rotor<br>Sample Layout<br>Reaction Volume (in microliters)                         | Value       5       5       Before First Acquisition       72-Well Rotor       1, 2, 3,       25 |  |
| Once you've confirmed that your run settings are correct, click Start Run to<br>begin the run. Click Save Template to save settings for future runs. |                                                                                                  |  |
| Skip Wizard << <u>B</u> ack                                                                                                    |                                                                                                  |  |

Ilustración 36. Cuadro de diálogo "New Run Wizard" (Asistente para series nuevas) y pantalla de resumen (1 = Botón "Start Run" [Iniciar la serie])

6. Una vez iniciada la serie, aparece una nueva ventana en la que puede introducir nombres de muestra en ese momento o bien hacer clic en "Finish" (Finalizar) e introducirlos más tarde seleccionando el botón "Sample" (Muestra) durante la ejecución de la serie o una vez completada.

Al hacer clic en "Finish and Lock Samples" (Finalizar y bloquear muestras) se evita la edición de los nombres de las muestras. El usuario debe extremar la precaución al introducir los nombres de las muestras para asegurarse de realizar correctamente las pruebas y los análisis de las muestras.

**Nota**: al introducir el nombre de las muestras, los pocillos vacíos deben dejarse en blanco en la columna "Name" (Nombre).

- 7. Una vez finalizada la serie, analice los datos según los apartados "Análisis de los datos de valoración de las muestras", en la página 80, o "Análisis de los datos de la detección de mutaciones del gen BRAF", en la página 81, como corresponda.
- 8. Si necesita crear informes de cuantificación, haga clic en el icono "Reports" (Informes) situado en la barra de herramientas del archivo de la serie analítica Rotor-Gene Q.

 En el explorador de informes, haga clic en "Cycling A. Green (Page 1)" (Ciclado A. Verde [página 1]) en "Report Categories" (Categorías de informes) (ilustración 37).

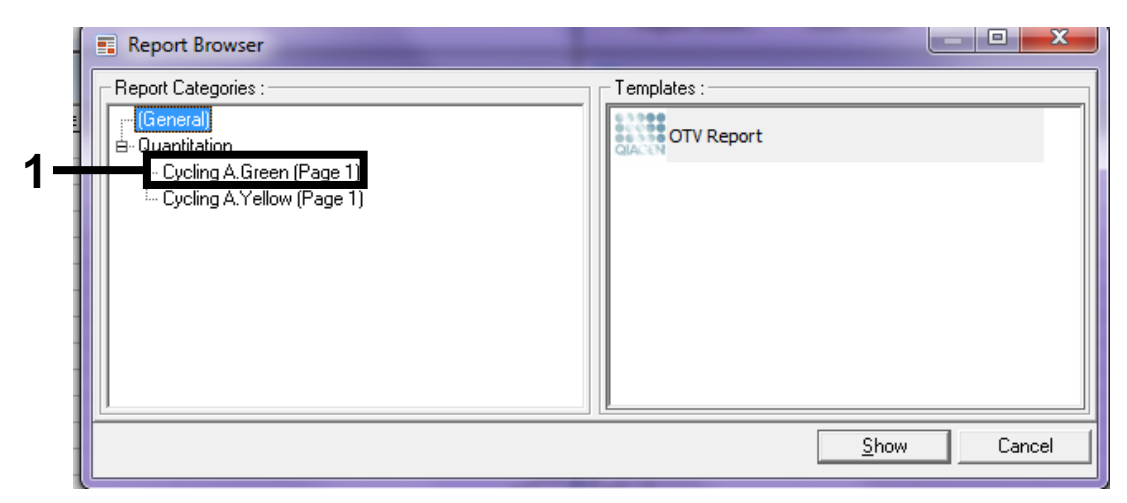

**Ilustración 37. Explorador de informes** (1 = Botón "Cycling A. Green (Page 1)" [Ciclado A. Verde (página 1)])

10. Seleccione "Quantitation (Full Report)" (Cuantificación [Informe completo]) en "Templates" (Moldes) (ilustración 38).

| 💼 Report Browser                                                                                                |                                                                                  |
|----------------------------------------------------------------------------------------------------|----------------------------------------------------------------------------------|
| Report Categories :<br>(General)<br>- Quantitation<br>- Cycling A.Green (Page 1)<br>- Cycling A.Yellow (Page 1) | Quantitation (Concise) Quantitation (Full Report) Quantitation (Standard Report) |
|                                                                                                    | <u>Show</u> Cancel                                                               |

Ilustración 38. Informe de cuantificación (informe completo) (1)

- 11. Haga clic en "Show" (Mostrar) para generar el informe.
- 12. Haga clic en "Save As" (Guardar como) para guardar una versión electrónica.
- 13. Repita el procedimiento para "Cycling A. Yellow (Page 1)" (Ciclado A. Amarillo [página 1]).

## Interpretación de los resultados (manual)

Una vez completada la serie de valoración o la serie del análisis de mutación, debe analizar los datos según el siguiente procedimiento.

## Configuración del análisis del software

- 1. Utilice el software Rotor-Gene Q (2.3) para abrir el archivo adecuado.
- 2. Si no ha introducido el nombre de las muestras antes de realizar la serie, haga clic en "Edit Samples" (Editar muestras).
- Introduzca los nombres de las muestras en la columna "Name" (Nombre).
   Nota: deje en blanco los nombres de los pocillos vacíos.
- 4. Haga clic en "Analysis" (Análisis). En la página de análisis, haga clic en "Cycling A. Yellow" (Ciclado A. Amarillo) para ver el canal amarillo.
- Haga clic en "Named On" (Con nombre).
   Nota: esto permite asegurarse de que los pocillos vacíos no se incluyen en el análisis.
- 6. Seleccione "Dynamic tube" (Tubo dinámico).
- 7. Seleccione "Slope Correct" (Pendiente correcta).
- 8. Seleccione "Linear scale" (Escala lineal).
- 9. Seleccione "Take off Adj." (Aj. de inicio) e introduzca los valores 15,01 en la casilla superior ("If take off point was calculated before cycle" [Si el punto de inicio se calculó antes que el ciclo]) y 20,01 en la casilla inferior ("then use the following cycle and take off point" [utilice el ciclo y el punto de inicio siguientes]).
- 10. Configure el umbral en 0,05.
- 11. Configure "Eliminate Cycles before" (Eliminar ciclos antes de) en 15.
- 12. Revise los valores de CT del canal amarillo.
- 13. En la página de análisis, haga clic en "Cycling A. Green" (Ciclado A. Verde) para ver el canal verde.
- 14. Seleccione "Named On" (Con nombre).
- 15. Seleccione "Dynamic tube" (Tubo dinámico).
- 16. Seleccione "Slope Correct" (Pendiente correcta).
- 17. Seleccione "Linear scale" (Escala lineal).
- 18. Seleccione "Take off Adj." (Aj. de inicio) e introduzca los valores 15,01 en la casilla superior ("If take off point was calculated before cycle" [Si el punto de inicio se calculó antes que el ciclo]) y 20,01 en la casilla inferior ("then use the following cycle and take off point" [utilice el ciclo y el punto de inicio siguientes]).

- 19. Configure el umbral en 0,15.
- 20. Configure "Eliminate Cycles before" (Eliminar ciclos antes de) en 15.
- 21. Revise los valores de C<sub>T</sub> del canal verde.

## Análisis de los datos de valoración de las muestras

#### Análisis de control de la serie

Una vez finalizada la serie, debe analizar los datos tal y como se indica a continuación.

- Control negativo: para asegurarse de que el molde no está contaminado, el control sin molde no debe generar un valor de C<sub>T</sub> en el canal verde (FAM) por debajo de 40. Para garantizar que la serie está configurada correctamente, el control sin molde debe mostrar una amplificación dentro del intervalo de 32,53 a 38,16 en el canal amarillo (HEX). Los valores especificados son los comprendidos entre estos valores (ambos incluidos).
- Control positivo: el control positivo (PC) de BRAF debe generar un valor de C<sub>T</sub> del ensayo de control en el canal verde (FAM) de 30,37 a 36,85. Los valores especificados son los comprendidos entre estos valores (ambos incluidos). La aparición de un valor fuera de este intervalo indica un problema de configuración del ensayo y es, por lo tanto, un fallo de la serie.

No deben utilizarse los datos de las muestras si alguno de estos dos controles de análisis da error.

Siempre que ambos controles de series sean válidos, cada valor de C<sub>T</sub> de muestra debe estar comprendido en el intervalo de 21,95 a 32,00 en el canal verde. Si la muestra se encuentra fuera de este intervalo, se proporciona la guía siguiente.

### Análisis de la muestra: ensayo de control

Valor de C<sub>T</sub> del ensayo de control de la muestra < 21,95: las muestras con un valor de C<sub>T</sub> de < 21,95 se deben diluir, ya que este valor representa el nivel inferior del intervalo de ensayo validado. Para detectar cada mutación en un nivel bajo, las muestras sobreconcentradas se deben diluir para que se encuentren en el intervalo mencionado anteriormente, partiendo de la base de que diluir a la mitad aumentará el valor de C<sub>T</sub> en 1. Si el valor de la muestra está cerca de 21,95, se recomienda diluir a fin de garantizar la obtención de un resultado de la serie de análisis de muestras (detección de mutaciones del gen BRAF). Es necesario diluir las muestras con el agua suministrada con el kit (agua para la dilución [Dil.]).

Valor de C<sub>T</sub> del ensayo de control de la muestra > 32,00: se recomienda volver a extraer la muestra, ya que el ADN molde inicial presente no será suficiente para detectar todas las mutaciones con los valores de corte indicados del ensayo.

## Análisis de los datos de la detección de mutaciones del gen BRAF

#### Análisis de control de la serie

Consulte el organigrama del análisis de control de la serie en la ilustración 39.

- Control negativo: para asegurarse de que el molde no está contaminado, el control sin molde no debe generar un valor de C<sub>T</sub> en el canal verde (FAM) por debajo de 40. Para garantizar que la serie está configurada correctamente, el control sin molde debe mostrar una amplificación dentro del intervalo de 32,53 a 38,16 en el canal amarillo (HEX). Los valores especificados son los comprendidos entre estos valores (ambos incluidos).
- Control positivo: el control positivo (PC) de BRAF debe generar un valor de C<sub>T</sub> para cada ensayo BRAF, tal como se muestra en la tabla 14 en el canal verde. Los valores especificados son los comprendidos entre estos valores (ambos incluidos). La aparición de un valor fuera de este intervalo indica un problema de configuración del ensayo y es, por lo tanto, un fallo de la serie.

**Nota**: no deben utilizarse los datos de las muestras si alguno de estos dos controles de análisis da error.

| Mezcla de<br>reacción | Muestra | Canal | Intervalo de C <sub>T</sub> |
|-----------------------|---------|-------|-----------------------------|
| Control               | PC      | Verde | 30,37-36,38                 |
| V600E/Ec              | PC      | Verde | 29,62-35,73                 |
| V600D                 | PC      | Verde | 29,75-35,79                 |
| V600K                 | PC      | Verde | 29,32-35,32                 |
| V600R                 | PC      | Verde | 29,41-35,41                 |

#### Tabla 14. Intervalo de CT aceptable para controles de reacción

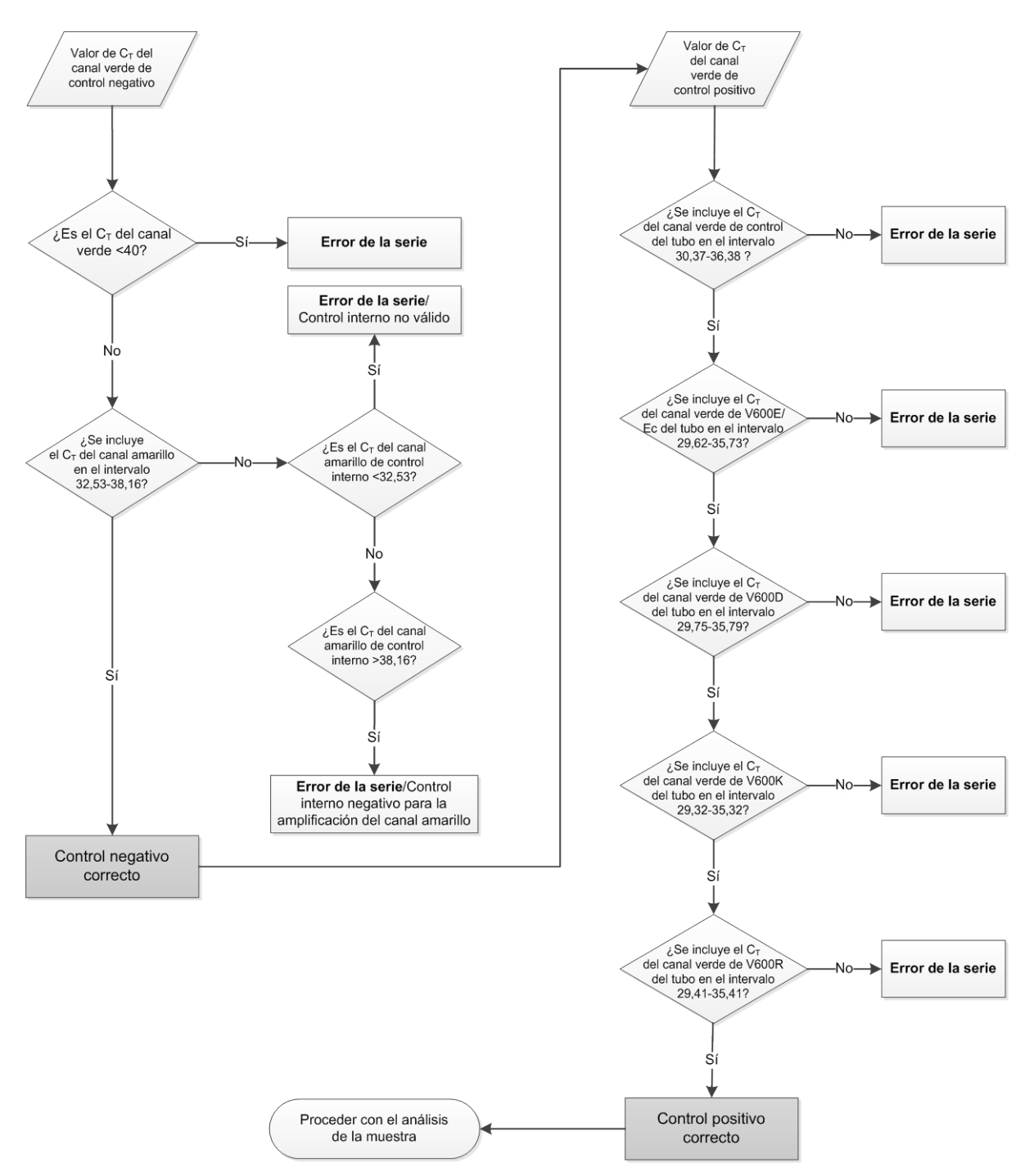

Ilustración 39. Organigrama del análisis de control de la serie

### Análisis de la muestra — Valor de C<sub>T</sub> del canal verde de control de la muestra

Consulte el organigrama del análisis de la muestra en la ilustración 40. Siempre que ambos controles de series sean válidos para el ensayo de control, cada valor de C<sub>T</sub> de control de la muestra debe estar comprendido en el intervalo de 21,95-32,00 en el canal verde.

Si la muestra se encuentra fuera de este intervalo, se proporciona la guía siguiente.

- Valor de C<sub>T</sub> del ensayo de control de la muestra < 21,95: las muestras con un valor de C<sub>T</sub> de control < 21,95 sobrecargarán los ensayos de mutación y deben diluirse. Para detectar cada mutación en un nivel bajo, las muestras sobreconcentradas se deben diluir para que se encuentren en el intervalo mencionado anteriormente, partiendo de la base de que diluir a la mitad aumentará el valor de C<sub>T</sub> en 1. Es necesario diluir las muestras con el agua suministrada con el kit (agua para la dilución [Dil.]).
- Valor de C<sub>T</sub> del ensayo de control de la muestra > 32,00: se recomienda volver a extraer la muestra, ya que el ADN molde inicial presente no será suficiente para detectar todas las mutaciones con los valores de corte indicados del ensayo.

# Análisis de la muestra — Valor de C₁ del canal amarillo de los ensayos de control interno de mutaciones de la muestra

Consulte el organigrama del análisis de la muestra en la ilustración 40.

Es necesario analizar todos los pocillos de cada muestra. Compruebe que cada pocillo genere una señal HEX en el canal amarillo del control interno. Existen 3 resultados posibles.

- Si el valor de C<sub>T</sub> del control interno se incluye dentro del intervalo especificado (32,53-38,16), la amplificación del canal amarillo es positiva y válida.
- Si el valor de C<sub>T</sub> del control interno está por encima del intervalo especificado (> 38,16), el tubo es negativo para la amplificación del canal amarillo. Si existe amplificación en el canal verde para ese tubo, la amplificación del canal amarillo es válida. Si no existe amplificación en el canal verde para ese tubo, la amplificación del canal amarillo no es válida.
- Si el valor de C<sub>T</sub> del control interno está por debajo del intervalo especificado (< 32,53), el tubo no es válido.</p>

Si el error del control interno se debe a una inhibición de PCR, diluir la muestra podría reducir el efecto de los inhibidores, pero debe tenerse en cuenta que esto también diluiría el ADN objetivo. El kit incluye un tubo de agua para la dilución de la muestra (Dil.).

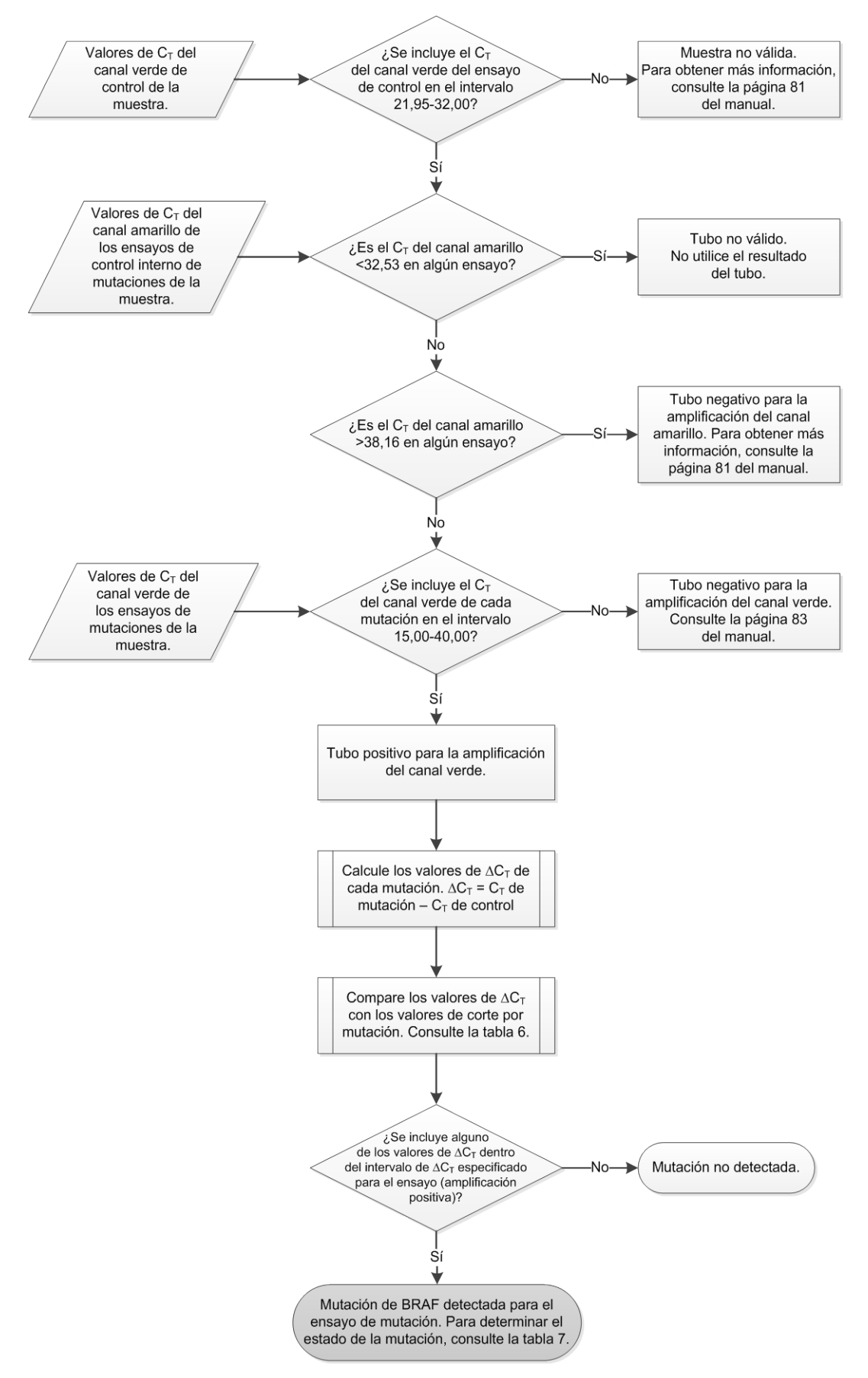

Ilustración 40. Organigrama del análisis de la muestra.

# Análisis de la muestra — Valor de C₁ del canal verde de los ensayos de mutaciones de la muestra

Es necesario comparar los valores del canal verde de las 4 mezclas de reacción con los valores que se muestran en la tabla 15.

|          | Intervalo de C₁ |                           |
|----------|-----------------|---------------------------|
| Ensayo   | aceptable       | Intervalo de $\Delta C_T$ |
| V600E/Ec | 15,00-40,00     | ≤ 7,0                     |
| V600D    | 15,00-40,00     | ≤ 6,9                     |
| V600K    | 15,00-40,00     | ≤ 6,0                     |
| V600R    | 15,00-40,00     | ≤ 7,0                     |

Tabla 15. Valores de reacción de mutación de muestras aceptables (canal verde)\*

\* Los valores aceptables son los comprendidos entre los valores mostrados (también aceptables).

- Si el valor de C<sub>T</sub> de FAM se incluye dentro del intervalo especificado, la amplificación del canal verde es positiva.
- Si el valor de C<sub>T</sub> del canal verde está por encima del intervalo especificado o si no existe amplificación, la amplificación del canal verde es negativa.

Proceda a calcular el valor de ∆C<sub>T</sub> de todos los tubos de mutación que presenten amplificación de FAM positiva tal y como se indica a continuación. Es importante utilizar los valores de C<sub>T</sub> de mutación y de control de una misma muestra.

 $\Delta C_T = C_T de mutación - C_T de control$ 

Compare el valor de  $\Delta C_T$  de la muestra con el punto de corte del ensayo en cuestión (tabla 15). Compruebe que se aplique el punto de corte correcto para cada ensayo.

El punto de corte es el punto a partir del que una señal positiva podría ser la respuesta a una señal de fondo del primer ARMS en ADN nativo. Si el valor de  $\Delta C_T$  de la muestra es superior al punto de corte, esta se considera negativa o fuera de los límites de detección del kit.

Para cada muestra, las reacciones de mutación recibirán un estado de mutación detectada, mutación no detectada o no válido según los siguientes criterios.

#### Mutación detectada:

La amplificación positiva del canal verde y el valor de  $\Delta C_T$  son iguales al valor de corte o están por debajo de él. Si se detectan varias mutaciones, el estado de la mutación debe asignarse de acuerdo con la tabla 16.

#### Mutación no detectada:

La amplificación positiva del canal verde y el valor de  $\Delta C_T$  están por encima del valor de corte.

La amplificación del canal verde es negativa y la amplificación del canal amarillo (control interno) es positiva.

#### No válido:

El canal amarillo (control interno) no es válido.

La amplificación del canal verde es negativa y la amplificación del canal amarillo es negativa.

Para conocer más detalles al respecto, consulte el organigrama de la Ilustración 40. Si una muestra es negativa para la amplificación del canal amarillo en un tubo pero positiva para la amplificación del canal verde en un tubo diferente, el resultado de mutación detectada en el tubo diferente todavía puede considerarse válido, pero puede que la mutación particular identificada no se haya asignado con fiabilidad.

Si una muestra es negativa para la amplificación del canal amarillo y positiva para la amplificación del canal verde en el mismo tubo, el resultado de mutación detectada debe considerarse válido.

Si un tubo es no válido para el canal amarillo (control interno), el resultado de dicho tubo no debe utilizarse.

#### Análisis de la muestra — Asignación del estado de mutación de la muestra

Tras evaluar todos los tubos de reacción de mutación, el estado de mutación de la muestra se determina tal y como se indica a continuación.

- Mutación detectada: una o más de las 4 reacciones de mutación son positivas. Si se detectan varias mutaciones, la mutación debe comunicarse según los requisitos de la tabla 16 (véase la página siguiente).
- Mutación no detectada: las 4 reacciones de mutación son negativas.
- No válido: ninguna reacción de mutación es positiva y una o más reacciones de mutación son no válidas.

| V600E/Ec | V600D    | V600K    | V600R    | Estado de la mutación           |
|----------|----------|----------|----------|---------------------------------|
| Positivo | Negativo | Negativo | Negativo | Positivo para V600E o<br>V600Ec |
| Positivo | Negativo | Positivo | Negativo | Positivo para V600Ec o<br>V600K |
| Positivo | Positivo | Negativo | Negativo | Positivo para V600D             |
| Negativo | Positivo | Negativo | Negativo | Positivo para V600D             |
| Negativo | Negativo | Positivo | Negativo | Positivo para V600K             |
| Negativo | Negativo | Negativo | Positivo | Positivo para V600R             |

Tabla 16. Nomenclatura del estado de mutación de la muestra

**Nota**: el kit *therascreen* BRAF RGQ PCR está diseñado para detectar mutaciones en el gen BRAF en una muestra de ADN. Cuando se identifica una muestra como de mutación de BRAF detectada, solo debe indicarse una mutación específica. Si se detectan varias mutaciones, la mutación debe comunicarse según los requisitos de la tabla 16.

Entre las reacciones de mutación se produce reactividad cruzada. Por ejemplo, el ensayo V600E/Ec puede arrojar un resultado positivo si hay presente una mutación V600D, el ensayo V600E/Ec puede arrojar un resultado positivo si hay presente una mutación V600K y en ensayo V600K puede arrojar un resultado positivo si hay presente una mutación compleja V600E. Sin embargo, el estado de la mutación debe distinguirse de acuerdo con la tabla 16.

La reactividad cruzada se produce porque el primer ARMS detecta otras mutaciones con secuencia similar entre ellas. Si un segundo ensayo de mutación arroja un resultado positivo, es muy probable que se trate de reactividad cruzada. Si bien es poco frecuente, se han observado dobles mutantes.

Por lo tanto, en contadas ocasiones, pueden detectarse combinaciones de resultados positivos que no están incluidas en la tabla 16. La muestra puede seguir identificándose como mutación de BRAF detectada. Sin embargo, debido a la reactividad cruzada, no se puede distinguir una mutación en concreto. Por lo tanto, la muestra solo se debe identificar como de mutación de BRAF detectada.

Si una o más de las reacciones de mutación son no válidas pero hay una o más positivas, todavía puede identificarse la muestra como de mutación de BRAF

detectada, ya que existe una mutación. No obstante, puede que la mutación específica indicada no sea precisa y se haya obtenido como resultado de la reactividad cruzada. Por lo tanto, la muestra solo se debe identificar como de mutación de BRAF detectada.

## Apéndice II: instalación del software *therascreen* BRAF Assay Package

El kit *therascreen* BRAF RGQ PCR se ha diseñado para su uso con el equipo Rotor-Gene Q MDx con un rotor de 72 pocillos. El software *therascreen* BRAF Assay Package se puede descargar en la página web de producto del kit *therascreen* BRAF RGQ PCR correspondiente, en <u>www.qiagen.com</u>. Encontrará la información de descarga en el apartado "Product Resources" (Recursos de producto), en la pestaña "Supplementary Protocols" (Protocolos complementarios). Los paquetes de ensayo también se pueden solicitar en un CD (QIAGEN, n.º de referencia 9023820).

El paquete de ensayo incluye *"therascreen* BRAF CE Sample Assessment Locked Template" y *"therascreen* BRAF CE Mutation Analysis Locked Template".

**Nota**: el software *therascreen* BRAF Assay Package solamente es compatible con el software Rotor-Gene Q, versión 2.3. Compruebe que se haya instalado la versión correcta del software Rotor-Gene Q antes de proceder a instalar *therascreen* BRAF Assay Package. Si utiliza un equipo Rotor-Gene Q MDx con una versión de software anterior, puede actualizarlo fácilmente descargándose la versión 2.3 del software de la página de producto de Rotor-Gene Q MDx en <u>www.qiagen.com</u>. Encontrará el nuevo software en el apartado "Product Resources" (Recursos de producto) correspondiente, en la pestaña "Operating Software" (Software operativo).

## Procedimiento (descarga)

- 1. Descargue el kit *therascreen* BRAF RGQ Assay Package CE en la página web de producto del kit *therascreen* BRAF RGQ PCR correspondiente, en <u>www.qiagen.com</u>.
- 2. Abra el archivo comprimido descargado. Para ello, haga doble clic en él y extraiga el archivo que hay en su interior.
- 3. Haga doble clic en el archivo therascreen\_BRAF\_Assay\_Package\_3.1.1.exe extraído para comenzar la instalación.

## Procedimiento (CD)

- 1. Solicite el CD *therascreen* BRAF RGQ Assay Package CE (QIAGEN, n.º de referencia 9023820), disponible por separado, a QIAGEN.
- 2. Introduzca el CD en la unidad correspondiente del ordenador portátil conectado al equipo Rotor-Gene Q.

- 3. Haga doble clic en el archivo therascreen\_BRAF\_Assay\_Package\_3.1.1.exe para comenzar la instalación si el CD se carga automáticamente, o bien ubique este archivo ejecutable mediante el explorador de archivos del portátil conectado.
- 4. Se abrirá el asistente para la instalación. Haga clic en "Next" (Siguiente) para continuar (ilustración 41).

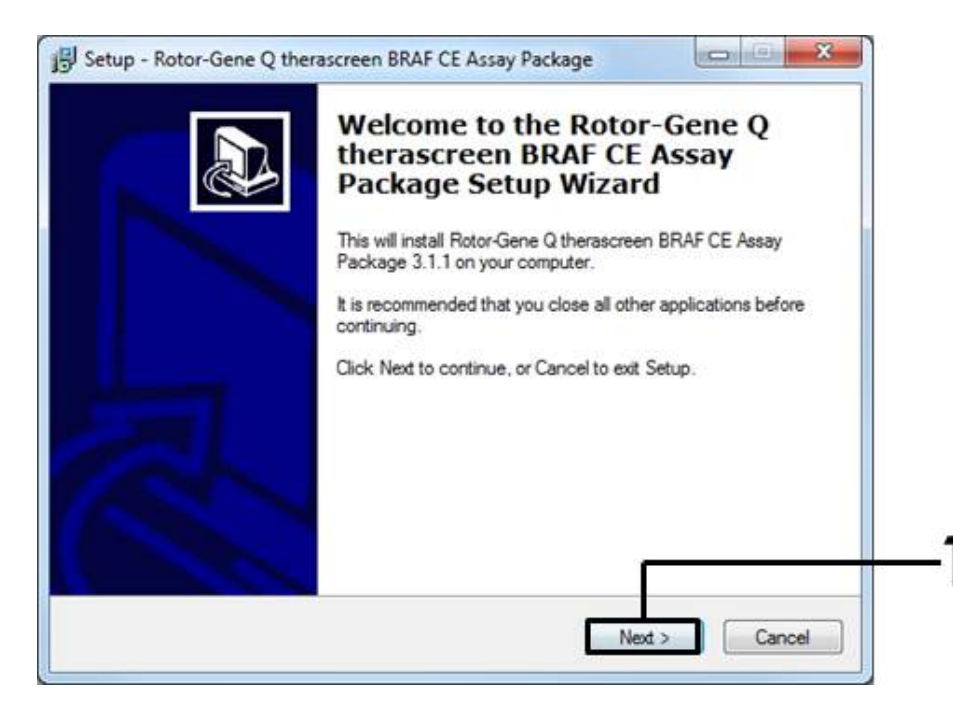

Ilustración 41. Cuadro de diálogo "Setup" (Configuración) (1 = Botón "Next" [Siguiente])

5. Lea el Acuerdo de licencia del cuadro de diálogo "License Agreement" y marque la casilla "I accept the agreement" (Acepto el acuerdo) para aceptar el acuerdo. Haga clic en "Next" (Siguiente) para continuar (ilustración 42).

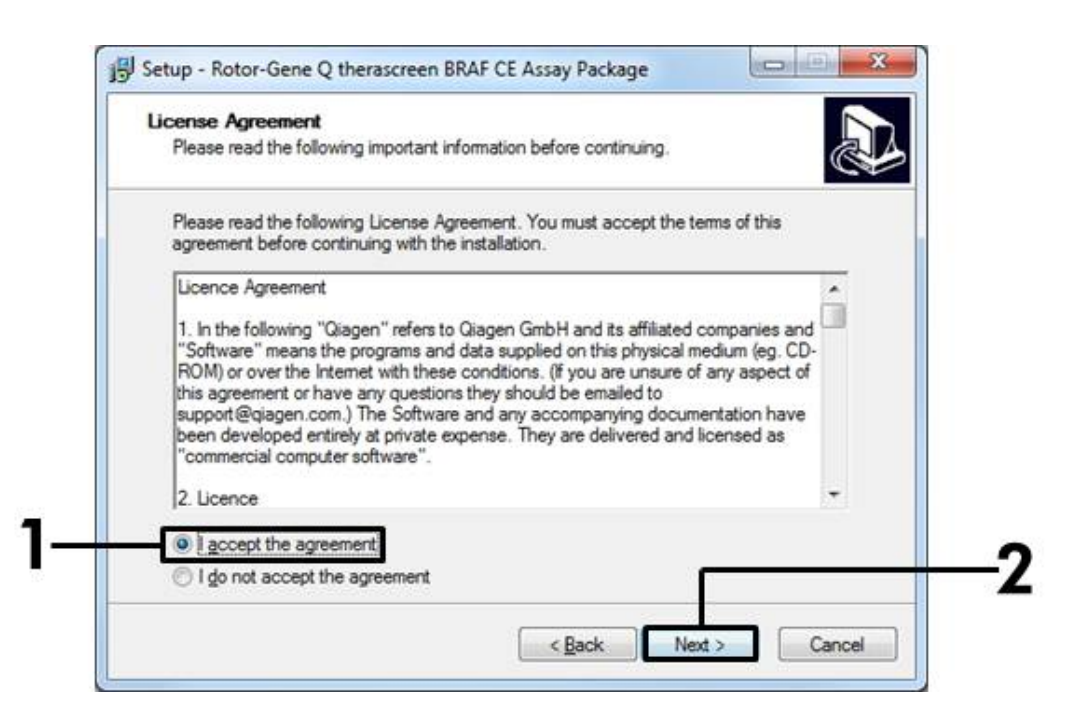

**Ilustración 42. Cuadro de diálogo "License Agreement" (Acuerdo de licencia)** (1 = Botón para aceptar, 2 = Botón "Next" [Siguiente])

6. Se iniciará automáticamente la configuración de los moldes y, cuando finalice, aparecerá el cuadro de diálogo "Setup" (Configuración). Haga clic en "Finish" (Finalizar) para salir del asistente para la configuración (ilustración 43).

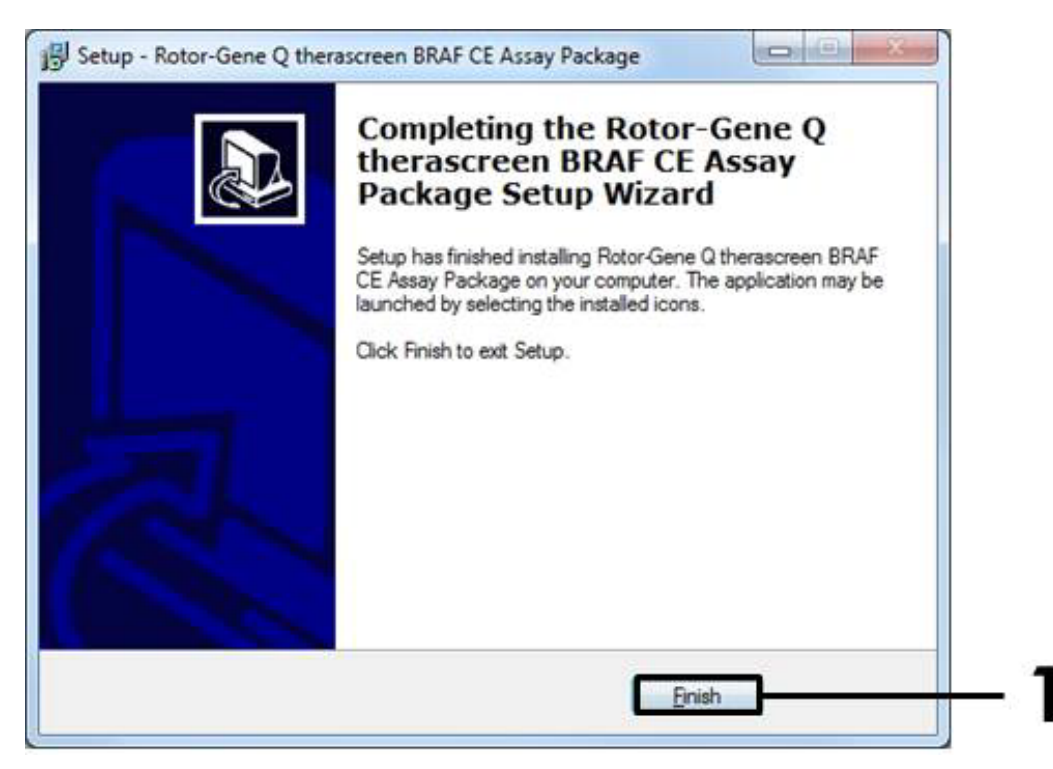

Ilustración 43. Finalización del asistente para la configuración (1 = Botón "Finish" [Finalizar])

7. Reinicie el ordenador. El asistente generará automáticamente accesos directos a los moldes "therascreen BRAF CE Sample Assessment Locked Template" y "therascreen BRAF CE Mutation Analysis Locked Template" y los colocará en el escritorio.

## Información de contacto

Para recibir asistencia técnica y solicitar más información, visite nuestro Centro de servicio técnico en el sitio <u>www.qiagen.com/Support</u>, llame al 00800-22-44-6000, póngase en contacto con uno de los departamentos del servicio técnico de QIAGEN o con los distribuidores locales (consulte la contraportada o visite <u>www.qiagen.com</u>).

| Producto                               | Contenido                                                                                                    | Referencia |
|----------------------------------------|----------------------------------------------------------------------------------------------------|------------|
| therascreen BRAF<br>RGQ PCR Kit (24)   | Para 24 reacciones: ensayo de control,<br>4 ensayos de mutación, control positivo,<br><i>Taq</i> ADN polimerasa, agua para y<br>agua para la dilución de la muestra                                                                                                    | 870211     |
| Rotor-Gene Q y otros ac                | cesorios                                                                                                    |            |
| Rotor-Gene Q MDx<br>5plex HRM Platform | Termociclador para PCR en tiempo real<br>y analizador de melting de alta<br>resolución (HRM) con 5 canales (verde,<br>amarillo, naranja, rojo y carmesí) más<br>un canal HRM, ordenador portátil,<br>software, accesorios, 1 año de garantía<br>en piezas y mano de obra, instalación<br>y formación no incluidas | 9002032    |
| Rotor-Gene Q MDx<br>5plex HRM System   | Termociclador para PCR en tiempo real<br>y analizador de melting de alta<br>resolución (HRM) con 5 canales (verde,<br>amarillo, naranja, rojo y carmesí) más<br>un canal HRM, ordenador portátil,<br>software, accesorios, 1 año de garantía<br>en piezas y mano de obra, instalación<br>y formación              | 9002033    |
| therascreen BRAF<br>Assay Package CD   | CD con <i>therascreen</i> BRAF CE Sample<br>Assessment Locked Template y<br><i>therascreen</i> BRAF CE Mutation Analysis<br>Locked Template                                                                                                    | 9023820    |
| Loading Block<br>72 × 0.1 ml Tubes     | Bloque de aluminio para la configura-<br>ción de reacción manual con pipeta de<br>un solo canal en tubos de 72 × 0,1 ml                                                                                                    | 9018901    |
| Strip Tubes and Caps,<br>0.1 ml (250)  | 250 tiras de 4 tubos y tapones para<br>1.000 reacciones                                                                                                    | 981103     |
| Strip Tubes and Caps,<br>0.1 ml (2500) | 10 × 250 tiras de 4 tubos y tapones<br>para 10.000 reacciones                                                                                                    | 981106     |

## Información para pedidos

| Producto                                       | Contenido                                                                                                    | Referencia |
|------------------------------------------------|----------------------------------------------------------------------------------------------------|------------|
| QIAamp DNA FFPE Tiss<br>genómico obtenido de t | ue Kit, para la purificación de ADN<br>ejidos impregnados en parafina                                                |            |
| QIAamp DNA FFPE<br>Tissue Kit (50)             | Para 50 extracciones de ADN:<br>50 columnas QIAamp MinElute®,<br>proteinasa K, tampones, tubos de<br>recogida (2 ml) | 56404      |

Para obtener información actualizada sobre licencias y exenciones de responsabilidad específicas del producto, consulte el manual de uso o la guía del usuario del kit de QIAGEN correspondiente. Los manuales y las guías del usuario de los kits de QIAGEN están disponibles en <u>www.qiagen.com</u> o pueden solicitarse a los servicios técnicos de QIAGEN o a su distribuidor local. Marcas comerciales: QIAGEN<sup>®</sup>, QIAamp<sup>®</sup>, MinElute<sup>®</sup>, Pyrosequencing<sup>®</sup>, Rotor-Gene<sup>®</sup>, Scorpions<sup>®</sup>, *therascreen<sup>®</sup>* (Grupo QIAGEN); ARMS<sup>®</sup> (AstraZeneca Ltd.); FAM<sup>TM</sup>, HEX<sup>TM</sup> (Life Technologies, Inc.).

No debe utilizarse para determinar el riesgo de desarrollo de endometriosis.

#### Acuerdo de licencia limitada

La utilización de este producto implica por parte de cualquier comprador o usuario de los kits therascreen BRAF RGQ PCR la aceptación de los siguientes términos:

- El kit therascreen BRAF RGQ PCR debe utilizarse exclusivamente de acuerdo con el Manual del kit therascreen BRAF RGQ PCR y solo para uso
  con los componentes que se incluyen en el kit. QIAGEN no ofrece licencia alguna bajo ninguna de sus propiedades intelectuales para utilizar
  o incorporar los componentes suministrados en estos kits con componentes no incluidos en los mismos, excepto según se describe en el Manual
  del kit therascreen BRAF RGQ PCR y en protocolos adicionales disponibles en www.giagen.com.
- 2. Aparte de las licencias expresamente especificadas, QIAGEN no garantiza que estos kits ni su(s) uso(s) no infrinjan los derechos de terceros.
- 3. Este kit y sus componentes tienen licencia para un solo uso y no se pueden reutilizar, reacondicionar ni revender.
- 4. QIAGEN renuncia específicamente a cualquier otra licencia, explícita o implícita, distinta de las licencias expresamente especificadas.
- 5. El comprador y el usuario del kit aceptan no realizar ni permitir a otros realizar ningún paso que pueda conducir a acciones prohibidas en las especificaciones anteriores o que pueda facilitarlas. QIAGEN se reserva el derecho de emprender acciones legales ante cualquier tribunal para el cumplimiento de las prohibiciones especificadas en este Acuerdo de licencia limitada, y recuperará todos los gastos derivados de la investigación y de las costas judiciales, incluidos los honorarios de abogacía, por cualquier acción emprendida para garantizar el cumplimiento de este Acuerdo de licencia limitada o cualquier otro derecho de propiedad intelectual con relación a este kit y con sus componentes.

Para obtener los términos actualizados de la licencia, visite <u>www.qiagen.com</u>.

HB-1273-005 © 2016 QIAGEN. Reservados todos los derechos.

#### www.qiagen.com

Australia = techservice-au@qiagen.com Austria = techservice-at@qiagen.com Belgium = techservice-bnl@qiagen.com Brazil = suportetecnico.brasil@qiagen.com Canada = techservice-ca@qiagen.com China = techservice-cn@qiagen.com **Denmark** = techservice-nordic@qiagen.com Finland = techservice-nordic@qiagen.com France = techservice-fr@qiagen.com Germany = techservice-de@qiagen.com Hong Kong = techservice-hk@qiagen.com India = techservice-india@qiagen.com Ireland = techservice-uk@qiagen.com Italy = techservice-it@qiagen.com Japan = techservice-jp@qiagen.com Korea (South) = techservice-kr@qiagen.com Luxembourg = techservice-bnl@qiagen.com Mexico = techservice-mx@qiagen.com The Netherlands = techservice-bnl@qiagen.com Norway = techservice-nordic@qiagen.com Singapore = techservice-sg@qiagen.com Sweden = techservice-nordic@qiagen.com Switzerland = techservice-ch@qiagen.com UK = techservice-uk@qiagen.com USA = techservice-us@qiagen.com

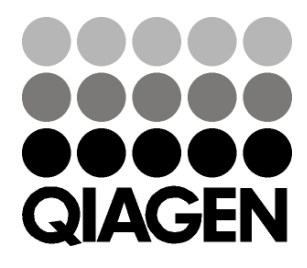

## Sample & Assay Technologies